#### DISTRICT

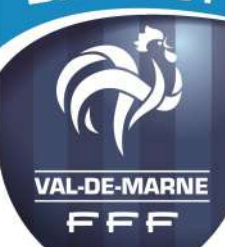

# e-Foot Officiel

#### SOMMAIRE

#### <u>Communiqués</u>

Formations «Comment s'inscrire»

\*\*\*

LES DONS AUX OEUVRES

#### Pour les projets sportifs « Demande de subvention ANS 2021 »

#### (Ex /CNDS) -Dossiers gérés par l'Agence Nationale du Sport-

#### Les dates

\*Ouverture de la campagne sur le *compte-asso* : **22 mars 2021** \*Organisation d'un webinaire pour les Clubs par la FFF : **25 mars 2021** 

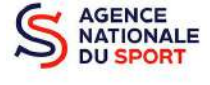

\*Date butoir de dépôt des demandes sur le *compte-asso* pour les Clubs, Districts et Ligues : **31** Mai 2021

\*Date butoir de dépôt des comptes rendus des actions financées au titre de la campagne 2020 sur le *compte-asso* pour les Clubs, Districts et Ligues : **30 juin 2021** 

\*Date butoir de validation des dossiers Clubs sur *Osiris* par les Ligues : **30 juin 2021** 

Le fonctionnement reste à l'identique de la saison dernière, outils : **Compte-Asso et Osiris. Mêmes thématiques** (développement de la pratique féminine, structuration des clubs etc...).

#### Quelques nouveautés, notamment

\*La dématérialisation **des comptes rendus** des demandes 2020 et le dépôt du *Cerfa* sur le compte-asso

\* Une nouvelle thématique avec la création d'une enveloppe dédiée à soutenir la reprise de l'activité dans le cadre du plan de relance de l'État. Deux types d'actions seront éligibles : celles favorisant la reprise d'activité sportive, et l'aide à l'application du protocole sanitaire (exemple : achat de masques).

À noter que <u>seuls les Clubs</u> pourront déposer une demande au titre de cette enveloppe. La limitation à 3 du nombre d'actions pouvant être déposées par un Club, un District ou une Ligue (3 actions <u>au total</u>, toutes thématiques confondues, y compris celle dédiée à soutenir la reprise de l'activité dans le cas des Clubs).

La création de commissions territoriales dédiées au P.S.F. (Des informations prochainement) Pour la gestion des actions financées au titre de la campagne 2020 qui n'ont pu être mises place en raison de la crise sanitaire, deux solutions sont prévues 1-possibilité de reporter cette action en 2021

2-possibilité de remplacer cette action par une autre en 2021, sous certaines conditions

Pour les dossiers « Projets Sportifs Territoriaux » 2021 (Dossiers gérés par la DDCS)

Dossiers complet à l'intérieur du journal

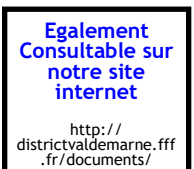

## **INFORMATION**

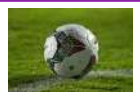

Les mesures adoptées par le gouvernement ainsi que celles de la Fédération Française de Football pour faire face à l'épidémie du Coronavirus COVID-19 continuent d'impacter fortement notre activité.

Modalités de reprise de l'activité pour le mois de

MARS 2021 :

Le District du Val de Marne sera ouvert au Public (Réception de préférence sur RDV ou Convocation) et joignable téléphoniquement aux heures de présence physique du personnel

\*Mardi, Mercredi, Jeudi\*

## Edition N° 542 du Mercredi 17 Mars 2021

FOOT 94 n°542 Page / de 89

## COMMUNIQUES

E-FOOT 94 n°542 Page 2 de 89

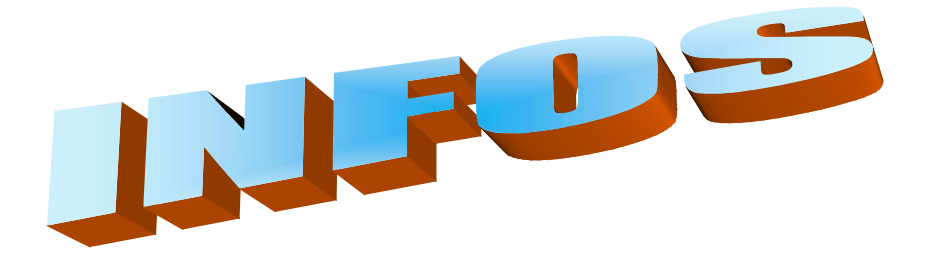

Tous les PROCES-VERBAUX peuvent être consultés sur notre SITE INTERNET,

chaque jeudi après-midi : https://districtvaldemarne.fff.fr \*Documents & \* Procès-Verbaux

## DONS AUX ŒUVRES 2021

#### FRAIS ENGAGES PAR LES BENEVOLES» – Pour les IMPOTS 2021

#### Conditions d'éligibilité – Associations concernées

L'association doit mener des actions d'intérêt général et présenter un caractère philanthropique, éducatif, scientifique, social, humanitaire, sportif, etc...

Organismes d'utilité publique, d'intérêt général ou politiques : vous pourrez déduire jusqu'à 66% des dons annuels, retenus dans une limite de 20% du revenu net imposable. Bénévoles concernés

-Membres bénévoles de l'association, participant à son animation et à son fonctionnement, sans contrepartie ni aucune rémunération.

À noter : s'agissant d'une réduction d'impôt et non d'un crédit d'impôt, le dispositif ne présente un intérêt que pour les bénévoles imposables à l'impôt sur le revenu.

#### Retrouvez à l'intérieur du Journal Numérique les fiches pratiques

## COVID-19

#### **Informations importantes**

Comme vous le savez, la crise Sanitaire que nous traversons tous, demande une nouvelle organisation.

A toutes fins utiles, nous vous remettons en pièces jointes des documents pour votre club qui pourront répondre à certaines de vos interrogations

- Questions-Réponses : FFF
- Fiche synthèse : « Protocole de reprise » Ligue et Districts

Si avec ces documents certaines questions <u>ne trouvent pas de réponses</u>, le Comité de Direction du District du Val de Marne réuni en date du 1<sup>er</sup> Septembre 2020 a créé une cellule « COVID-19 » composée de plusieurs membres : 1 Médecin, 1 Avocat, 2 Maires-Adjoints aux Sports, 2 Membres de Clubs, 1 Expert-Comptable, 1 Membre de la Commission de Discipline.

Cette cellule, constituée de diverses compétences, aura pour objet de vous accompagner au mieux dans cette nouvelle tâche et une adresse mail dédiée a été créée :

district94.covid19@gmail.com

Boîte à utiliser pour toutes les questions relatives au COVID-19 <u>pour lesquelles vous n'avez pas</u> <u>trouvé de réponse avec les documents joints.</u> Une réponse vous sera apportée rapidement. <u>A titre de rappel, merci d'inscrire sur FOOTCLUB «Référent COVID »</u>

### **TROPHEE CHAMPIONS 2018/2019**

#### URGENT

Les Clubs détenteurs des Trophées CHAMPIONNATS 2018/2019 sont invités à les retourner au District :

#### Champions D1:

| U19    | FONTENAY US           |
|--------|-----------------------|
| FUTSAL | CRETEIL FUTSAL US (2) |

#### Vainqueur Challenge du « Fair-Play » - Coupe du Préfet du Val de Marne :

A.MIMOSA MADA SPORT

leur fonction.

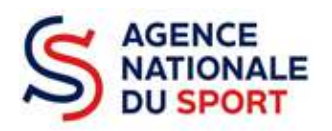

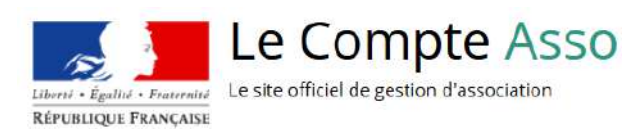

## LE COMPTE ASSO

#### MANUEL UTILISATEUR

Ce guide est destiné aux structures désireuses d'effectuer une demande de subvention au titre des crédits déconcentrés (instruits au plan territorial ou dans le cadre des projets sportifs fédéraux) de l'Agence nationale du Sport.

Il reprend, pour chaque page, les éléments à compléter par l'association.

Il permet, en cas de blocage(s), de trouver la solution adéquate.

Il comporte de nombreux points d'attention ainsi que des conseils pour que l'association puisse mener à bien sa démarche.

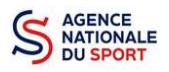

#### Table des matières

| 1 | AVA | NT DE COMMENCER                                     | 3 |
|---|-----|-----------------------------------------------------|---|
|   | 1.1 | PRÉCAUTIONS D'USAGE                                 | 3 |
|   | 1.2 | ÉTAPES À SUIVRE POUR FAIRE SA DEMANDE DE SUBVENTION | 3 |
|   | 1.3 | PIÈCES JUSTIFICATIVES                               | 4 |
|   |     |                                                     |   |
| 2 | ACC | ÉDER AU COMPTE ASSO                                 | 5 |

|   | 100 |                                                        | 5 |
|---|-----|--------------------------------------------------------|---|
| 2 | .1  | Étape 1, l'accueil du compte                           | 5 |
| 2 | .2  | Étape 2, saisie des informations de création du compte | 6 |
| 2 | .3  | Étape 3, ajouter une association à son compte          | 7 |
| 2 | .4  | Étape 4, finaliser la création de votre compte         | 8 |

| 3 | MET | TTRE À JOUR LA FICHE ADMINISTRATIVE DE L'ASSOCIATION                    | . 10 |
|---|-----|-------------------------------------------------------------------------|------|
|   | 3.1 | Étape 1, accéder aux informations administratives de votre association  | . 10 |
|   | 3.2 | Étape 2, vérification et renseignement des informations administratives | . 10 |
|   |     |                                                                         | . 10 |

| 4 | FAIF | RE UNE DEMANDE DE SUBVENTION                  | . 17 |
|---|------|-----------------------------------------------|------|
|   | 4.1  | ÉTAPE 1 – Sélection de la subvention demandée | . 18 |
|   | 4.2  | Étape 2 – Sélection du demandeur              | . 20 |
|   | 4.3  | Étape 3, pièces à joindre au dossier          | . 24 |
|   | 4.4  | Étape 4 – Description des projets             | . 25 |
|   | 4.5  | Étape 5 – Attestation et soumission           | . 32 |

| 5 RÉCUPERER LE CERFA AU FORMAT PDF | 33 |
|------------------------------------|----|
|------------------------------------|----|

| 6 |     | UIVI DE VOS DOSSIERS                                         | 34 |
|---|-----|--------------------------------------------------------------|----|
|   | 6.2 | Pour revenir sur un dossier en cours (pas encore transmis) : | 34 |
|   | 6.2 | Pour suivre un de vos dossiers (déià transmis) :             | 34 |
|   | -   |                                                              | -  |
|   |     |                                                              |    |

| 7 | ASSISTANCE | 35 |
|---|------------|----|
|   |            |    |

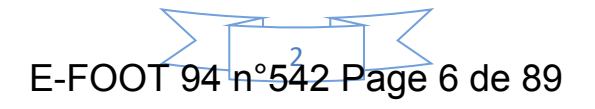

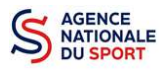

#### **1 AVANT DE COMMENCER**

#### **1.1 PRÉCAUTIONS D'USAGE**

Au cours de la saisie de votre dossier, vous devrez renseigner des informations relatives à votre association, aux actions à financer et joindre des pièces justificatives.

Afin d'optimiser le temps de saisie de votre dossier, il est **important que de préparer en amont les éléments requis** et de **numériser les pièces à joindre** avant de commencer la démarche. Vous pouvez également, pour vous aider, remplir le CERFA 12156\*05 disponible sur <u>https://www.servicepublic.fr/associations/vosdroits/F3180</u>.

Il est également conseillé de **mettre à jour et de configurer votre navigateur** (dans les options internet) pour qu'il accepte la saisie semi-automatique dans les formulaires. L'idéal est d'utiliser les navigateurs MOZILLA FIREFOX, GOOGLE CHROME ou SAFARI.

La politique de sécurité entraîne une déconnexion de l'application au bout de 30 minutes si l'usager ne change pas de page ou s'il ne clique pas sur un bouton « enregistrer ».

Pour obtenir la production du CERFA de la demande de subvention au format PDF, il faut impérativement remplir dans la fiche administrative de l'association, la partie « moyens humains » pour l'année en cours. Cette partie est obligatoire. Si vous n'avez pas encore les données, veuillez quand même remplir la case en mettant 0.

#### **1.2 ÉTAPES À SUIVRE POUR FAIRE SA DEMANDE DE SUBVENTION**

Pour votre demande de subvention, il est impératif que vous suiviez les étapes ci-dessous, dans l'ordre indiqué :

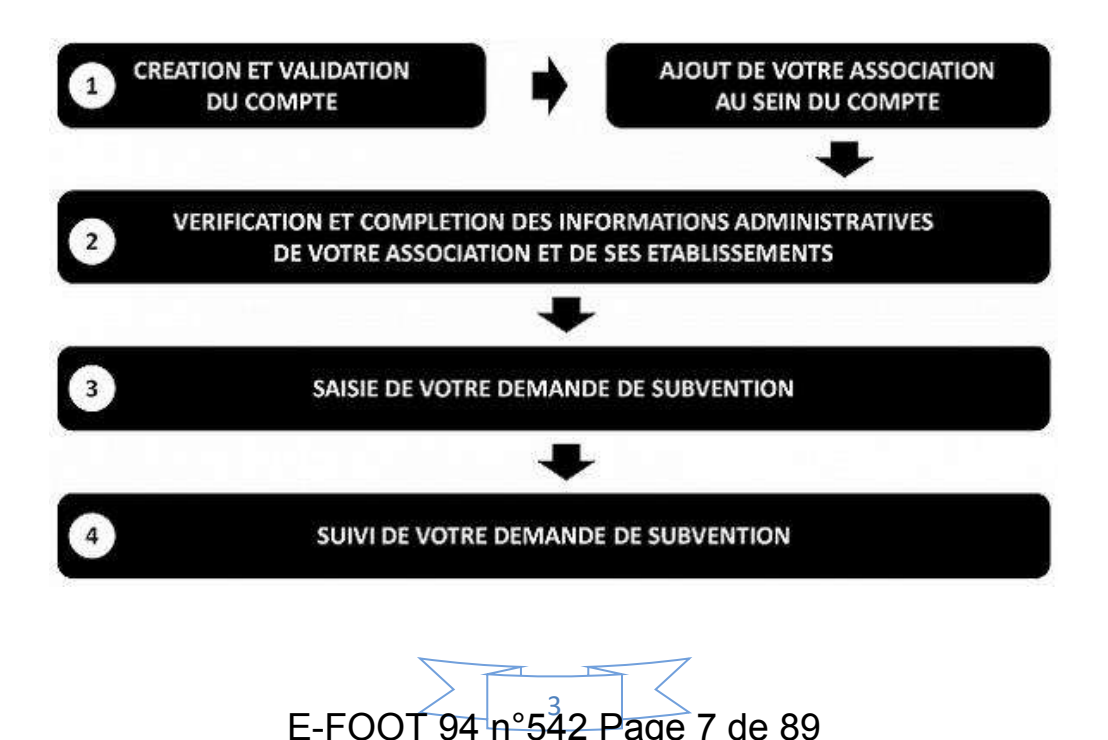

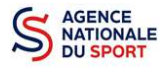

#### **1.3 PIÈCES JUSTIFICATIVES**

#### Points d'attention :

La taille maximum acceptée est de 10Mo par pièce. Les formats acceptés sont : doc, docx, xls, xlsx, odt, ods, jpg, jpeg, pdf et zip.

- ✓ Pour toutes les demandes, munissez-vous au préalable de votre :
- numéro SIRET : identifiant numérique composé de 14 chiffres (extension du N° de SIREN par l'ajout de 5 chiffres) ;
- numéro RNA : identifiant numérique composé d'un W suivi de 9 chiffres. Il peut être demandé à la préfecture (sauf pour les associations d'Alsace-Moselle).
- ✓ Pièces à joindre à votre dossier :
  - un exemplaire des statuts déposés ou approuvés de l'association, s'ils ont été modifiés depuis le dépôt éventuel d'une demande initiale (éléments éventuellement récupérés du greffe des associations déjà présents dans l'application);
  - la liste des dirigeants (personnes chargées de l'administration de l'association) régulièrement déclarée si elle a été modifiée depuis le dépôt éventuel d'une demande initiale (éléments éventuellement récupérés du greffe des associations déjà présents dans l'application);
  - le plus récent rapport d'activité approuvé;
  - Ie dernier budget prévisionnel annuel approuvé;
  - les comptes annuels approuvés du dernier exercice clos :
     Le compte de résultat comporte la liste de toutes les recettes (produits) et de toutes les dépenses (charges) de l'association enregistrés au cours de l'exercice comptable;
  - le bilan annuel financier du dernier exercice clos :
     Le bilan financier se compose de l'actif (ensemble des biens dont l'association est propriétaire) et le passif (les différentes sources de financement de l'association, essentiellement son épargne et ses dettes);
  - un relevé d'identité bancaire au nom de l'association (et non au nom du président ou de la présidente ou de la section), portant une adresse correspondant à celle du n° SIRET;
  - Ie projet associatif de l'année pour laquelle la demande est faite;
  - si la démarche n'est pas réalisée par le représentant légal de l'association, le pouvoir donné par ce dernier;
  - Ile rapport du commissaire aux comptes pour les associations qui en ont désigné un, notamment celles qui ont reçu annuellement plus de 153 000€ de dons ou de subventions.

E-FOOT 94 n°542 Page 8 de 89

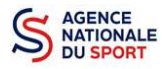

#### 2 ACCÉDER AU COMPTE ASSO

Vous accédez à la télé-démarche via ce lien : https://lecompteasso.associations.gouv.fr/login

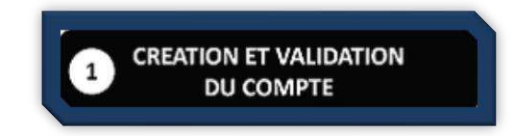

Avant de débuter votre demande de subvention, il est nécessaire de créer un compte pour votre association.

#### **Important :**

Le compte créé est nominatif (nom, prénom, adresse mail et mot de passe unique).
 Une même personne peut déclarer plusieurs associations sur son compte.

Par exemple, si une personne est responsable d'une association locale et d'un comité régional, il peut rattacher ces deux associations à son compte.

Toutefois, un compte ne pourra pas accéder aux demandes de subvention des autres comptes.

Il est fortement conseillé de créer un seul compte par association afin d'assurer un meilleur suivi des demandes de subvention. Ainsi les informations d'accès pourront être partagées à l'ensemble des responsables de l'association qui auront accès au même compte.

Les sections ne doivent pas créer leur propre compte ; elles n'ont en effet pas de n° SIRET, donc pas d'entité juridique propre. Pour faire les demandes de subvention, elles doivent utiliser les identifiants et mot de passe de l'association mère.

#### 2.1 Étape 1, l'accueil du compte

| IQUE PRANÇASE |                                          |  |
|---------------|------------------------------------------|--|
|               | Nom d'utilisateur, adresse de messagerie |  |
|               | mot de passe<br>Mot de passe oublit ?    |  |
|               | CONNEXION                                |  |
|               |                                          |  |

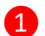

Cliquez sur « CRÉER UN COMPTE »

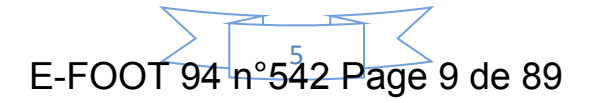

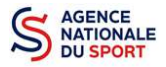

#### 2.2 Étape 2, saisie des informations de création du compte

|                                                                                                    | CREATION DE VOTRE COMPTE                                                                                                    |
|----------------------------------------------------------------------------------------------------|----------------------------------------------------------------------------------------------------|
| un courriel contenant un lien de validation de la création du cor<br>courriel ait été déplacé dans les messages indésirations | pte vous sem envigé à la boile de messagerie dédarée. Veuillez ouvrir votre hobe de messagerie et cliquer sur le tien de volidation. Il est possible que le |
|                                                                                                    | 1 In Mine<br>Como disportementat de l'ancibal de la Méase<br>Colectivetine<br>Other euselegimal.com                                                         |

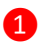

Renseignez les champs nécessaires à la création du compte

Le compte créé est nominatif. Cependant, il est fortement conseillé de créer un seul compte par association afin d'assurer un meilleur suivi des demandes de subvention. Ainsi les informations d'accès pourront être partagées à l'ensemble des responsables de l'association qui auront accès au même compte.

| @ M 🕀 Mme                                    |                                                 |
|----------------------------------------------|-------------------------------------------------|
| Comité départemantal de handball de la Meuse |                                                 |
| CDHB Meuse                                   | Si yous avez ce message : « les mots            |
| cdhbmeuse@gmail.com                          | de passe ne correspondent pas », il faut saisir |
|                                              | à nouveau votre mot de passe dans la case       |
| Les mots de passe ne correspondent pas.      | « Confirmez le mot de passe »                   |
| Confirmez le mot de passe                    |                                                 |

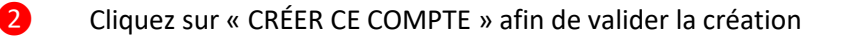

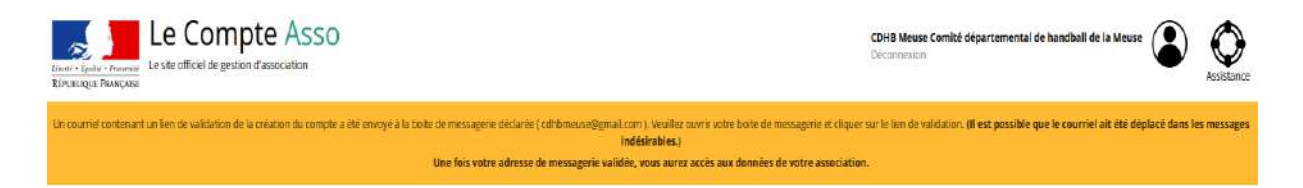

Un courriel contenant un lien de validation de votre compte sera envoyé sur la boîte de messagerie que vous avez déclarée lors de votre inscription. Il est impératif de valider votre compte dans les 24H avant de débuter la demande de subvention. Dans le cas contraire, contactez l'assistance.

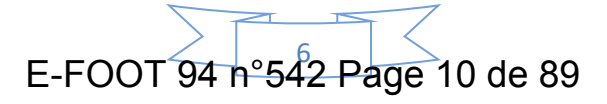

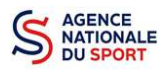

2

Il est conseillé d'utiliser une **boîte mail générique** afin que toutes les personnes susceptibles d'entreprendre les démarches de demande de subvention puissent y avoir accès.

Il est possible que le courriel contenant le lien de validation arrive dans les messages indésirables ou spam de votre boîte de messagerie.

Il est également possible que le lien reçu ne soit pas actif, dans ce cas, copier le lien dans la barre URL de votre navigateur.

#### 2.3 Étape 3, ajouter une association à son compte

AJOUT DE VOTRE ASSOCIATION AU SEIN DU COMPTE

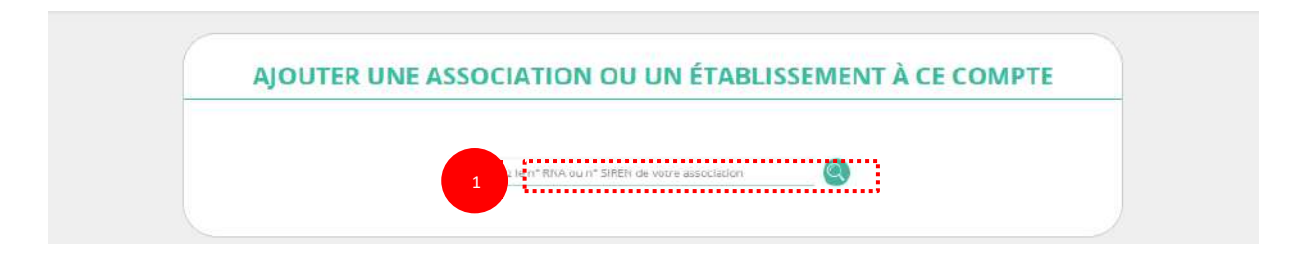

**1** Saisir le N° RNA (avec un W majuscule) ou le N° SIREN de votre association (pour les associations d'Alsace-Moselle, seule la saisie du SIREN est possible).

|                     | W922001076                                                 | Q                       |  |
|---------------------|------------------------------------------------------------|-------------------------|--|
|                     |                                                            |                         |  |
|                     | N° RNA W922001076                                          | N° SIREN 775723745      |  |
|                     | MOUVE                                                      | MENT DU NID             |  |
| 6                   | Adresse : 8 bis RU                                         | E Dagobert 92110 Clichy |  |
| Pouvez-vous confirm | er que le n°RNA et le n°SIREN affichés sont bien ceux de v | votre association ?     |  |
| 🔘 Ouî               |                                                            |                         |  |

Cochez la case « Oui » si le RNA et le SIREN indiqués correspondent à l'association.

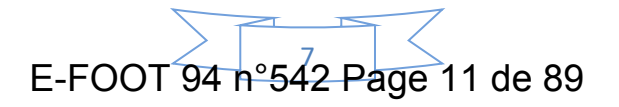

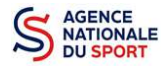

Vous pouvez utiliser les sites Internet suivants pour vous aider dans la recherche de ces données :

<u>http://www.journal-officiel.gouv.fr/association/</u> <u>http://www.dataasso.fr/</u> <u>https://www.infogreffe.fr/recherche-siret-entreprise/chercher-siret-entreprise.html</u>

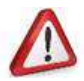

1

Si les informations ne correspondent pas à votre association, cochez la case « Non ».

| Pouvez-vous confirmer que le n°RNA et le n°SIREN affichés sont bien ceux de votre association ?<br>O Oui<br>Non                                                                                                    |  |
|----------------------------------------------------------------------------------------------------|--|
| La relation entre le n° RNA et le n° SIREN de votre association n'est pas établie correctement. Vegiliez contacter l'assistance du site en indiquant le n° RNA et n° SIRET de votre association. La modification sera effectuée durant le prochain jour ouvré. |  |

Puis, cliquez sur « contacter l'assistance » en indiquant votre RNA et SIRET pour faire le rapprochement.

| ASSISTANCE                                                 |
|------------------------------------------------------------|
| Le n° RNA ou le n° SIREN de mon association est incorrect. |
| Quelle est votre demande ?                                 |
|                                                            |
| ENVOYER CE FORMULAIRE                                      |

Choisissez pour objet du courriel « le N°RNA ou le N°SIREN de mon association est incorrect » et rédigez votre demande en indiquant bien votre n° de SIRET et n° de RNA. Cliquez sur « envoyer ce formulaire ». Une réponse par mail vous sera faite dans les plus brefs délais.

#### 2.4 Étape 4, finaliser la création de votre compte

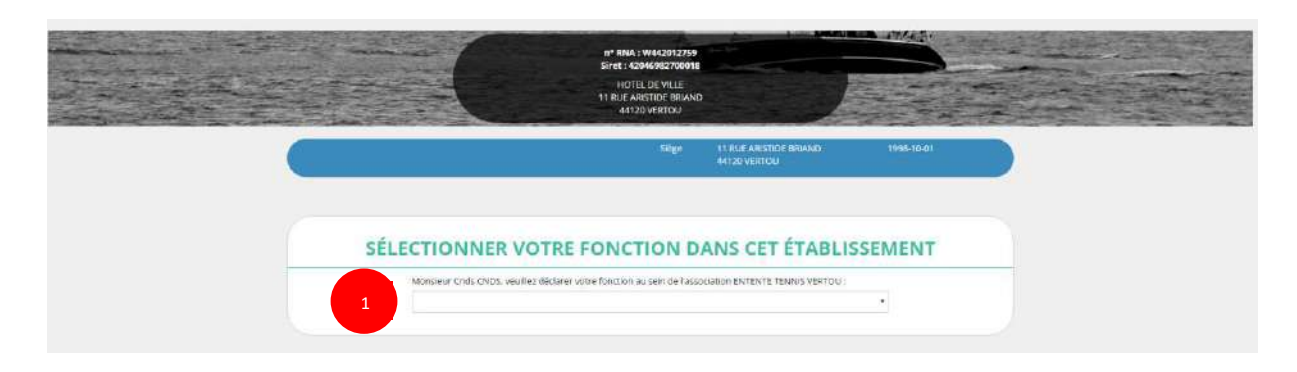

Sélectionnez dans le menu déroulant votre fonction au sein de l'association.

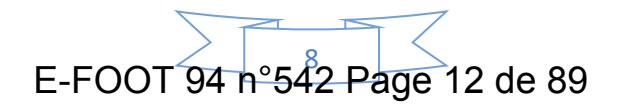

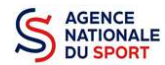

#### Le Compte Asso – Manuel utilisateur 2020

| Les champs marqués                                                                                                    | l'un * sont obligatoires.                                                                                                    |                                                                                                    |                                                                                                    |
|----------------------------------------------------------------------------------------------------|----------------------------------------------------------------------------------------------------|----------------------------------------------------------------------------------------------------|----------------------------------------------------------------------------------------------------|
| <ul> <li>* Je soussigne. Cn<br/>Vertou, et de son<br/>J'ai bien connaissa<br/>troubler sa tranqu<br/>(article 226-4-1 du</li> <li>J'atteste être valid</li> </ul> | CNDS. certifie être le/la Président de l'associatio<br>tablissement dont le Siret est le 42046982700018<br>ce que le fait d'usurper l'identité d'un tiers ou de<br>lité ou celle d'autrui, ou de porter atteinte à son l<br>ode pénal).<br>ur dans le cadre du dispositif du Compte Engager | n ENTENTE TENNIS VERTOU (W442012<br>3,<br>faire usage d'une ou plusieurs donnée<br>nonneur ou à sa considération, est pun<br>ment Citoyen (CEC) | (759), dont le siège est domicilié au Hôtel de ville _ 44120<br>s de toute nature permettant de l'identifier en vue de<br>i d'un an d'emprisonnement et de 15 000 € d'amende |
|                                                                                                    |                                                                                                    |                                                                                                    |                                                                                                    |

Cochez les cases « Je soussigné, ... » (obligatoire) et « J'atteste.... » (non obligatoire).

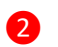

1

Cliquez ensuite sur « Valider ».

Vous venez de créer votre compte.

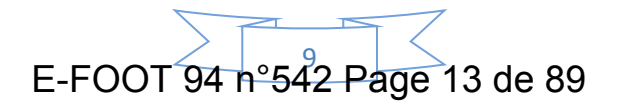

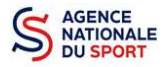

#### **3 METTRE À JOUR LA FICHE ADMINISTRATIVE DE L'ASSOCIATION**

Il est impératif de passer par cette étape avant de faire votre demande de subvention. Celle-ci est primordiale pour le traitement de votre demande de subvention par les services ou les fédérations qui instruiront votre demande.

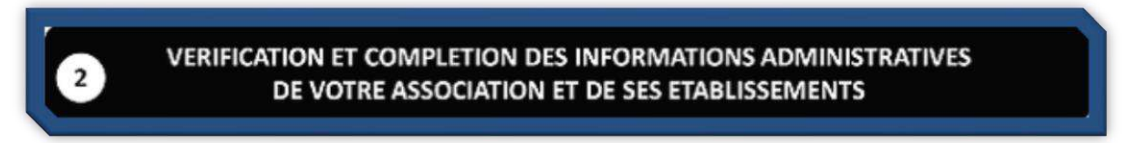

#### 3.1 Étape 1, accéder aux informations administratives de votre association

|                                                                                                 |                | Colo colo<br>Discriminaria |
|-------------------------------------------------------------------------------------------------|----------------|----------------------------|
| Next years and towards grantities by destination of a statement                                 | Antonio Sector | ).                         |
| Association : UNION SPORTIVE SAINTE-ANNE DE VERTOU<br>In the New Second of the Saint 2011(4-56) |                |                            |

#### 1 Cliquez sur le nom de votre association.

Cette étape vous permet de compléter la fiche administrative de votre association et d'ajouter les pièces justificatives qui seront nécessaires pour votre demande de subvention. Cette étape est obligatoire pour le traitement de votre demande de subvention par les services ou les fédérations chargés de l'instruction de votre demande.

## 3.2 Étape 2, vérification et renseignement des informations administratives

| Use fill work affects in a second in a second state of a fill of the second state of the second state of t | ) the loss over over hims in mercanics of capacities in which is electricily, if wit possible que to investid at the displaced data for mercages indificienties,<br>, was assertable sectionistic to oper association. |
|----------------------------------------------------------------------------------------------------|----------------------------------------------------------------------------------------------------|
| UNON SPORTIVE S                                                                                                    |                                                                                                    |
| December of the second second s                                                                                                    |                                                                                                    |
| 0 Identite                                                                                                    | UNION (PORTINE SAMILE AGNE DE VER                                                                                                    |
| Adresses et coordonnées                                                                                                    | Salger 20 10,17 de la Matadrin 44120 Var                                                                                                    |
| Activités                                                                                                    | Objet ancish 11075 - Fauthall Hoeffall, fa                                                                                                    |
| © Composition                                                                                                    |                                                                                                    |
| Affiliations                                                                                                    | t um ta                                                                                                    |
| Personnes physiques                                                                                                    | 1 pensere dick                                                                                                    |
| Agréments administratifs                                                                                                    | 0 sprimers die                                                                                                    |
| Moyens humains                                                                                                    |                                                                                                    |
| Coordonnées bancaires                                                                                                    |                                                                                                    |
| Of motor                                                                                                    |                                                                                                    |

1 Cliquez sur chaque menu afin de vérifier les informations déclarées relatives à votre association. Complétez ou procédez à leur modification le cas échéant.

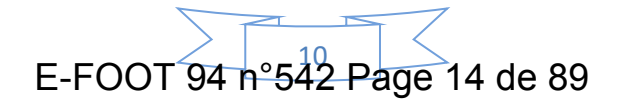

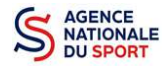

#### a. Identité (obligatoire)

| Identité                                |                                      | <br>UNION SPORTIVE SAINTE-ANNE DE VERT |
|-----------------------------------------|--------------------------------------|----------------------------------------|
| Non                                     | UNION SPORTINE SAMTE-ANNE DE VERTOR  |                                        |
| Sigia                                   | UNION SPORTIVE SAINTE-ANNE DE VERTOU |                                        |
| n" INA                                  | W442013505                           | 2                                      |
| n" SIREN                                | 2011482232                           |                                        |
| n" Street (strige)                      | 100110822430111                      |                                        |
| Forms juridique                         | Antopiation déclarée                 |                                        |
| Data de création                        | 24/07/1946                           |                                        |
| Dote de publication au journal officiel | 38/01/1946                           |                                        |
| Date de demière déclaration (RNA)       | 18/102016                            |                                        |
| Autres caractéristiques                 | ,                                    | <br>-                                  |
| Régime de l'association                 | Lai 1901                             |                                        |
| Domaine                                 | Sport                                | 4                                      |
| Type de structure spartive              | elule                                |                                        |
| Champ d'action territorial              | 3 Lócal                              |                                        |
| Notes et commentaires                   |                                      |                                        |
|                                         | A                                    |                                        |

1 Vérifiez que les informations déjà complétées sont correctes.

2 Si les informations pré-saisies ne sont pas correctes, cliquez sur « e-modification » pour modifier ces données via votre espace personnel sur le site <u>https://www.service-public.fr/associations.</u>

3 Il faut renseigner les champs obligatoires ci-après pour que votre dossier soit traité par le service instructeur :

« Régime de l'association » : loi 1901 ou Alsace-Moselle;

« **Domaine** » : sport (ce domaine doit être sélectionné <u>par toutes les associations</u> qui souhaitent faire une demande de subvention même celles qui ne sont pas du champ sport);

« Type de structure sportive » (qui apparait après avoir rempli le domaine) et « Champ d'action territorial » :

- Si vous êtes un club, renseignez « Club » et « local »;
- Si vous êtes un comité départemental, renseignez « Comité Départemental » et « départemental »;
- Si vous êtes un comité régional ou une ligue régionale, renseignez « Ligue/Comité Régional » et « régional ».

Pour les associations d'Alsace-Moselle, d'autres champs supplémentaires sont à remplir :

« Volume », « Folio », « Date d'inscription au registre », « Tribunal d'instance ».

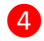

Cliquez sur « Enregistrer »

pour sauvegarder les données saisies.

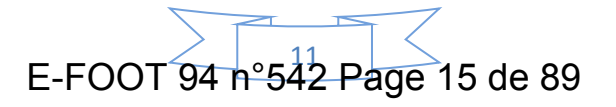

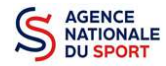

#### b. Adresse et coordonnées (obligatoire)

| dresses et coordonnées  |                                                                                                    | Siige 24 RUE de la Maladrie 44120 Vert                                                                          |
|-------------------------|----------------------------------------------------------------------------------------------------|----------------------------------------------------------------------------------------------------|
| dresse du siège         |                                                                                                    |                                                                                                    |
| S N. JE die La Manarrie |                                                                                                    |                                                                                                    |
| ET 30 Yerrens           |                                                                                                    |                                                                                                    |
| oordonnées de gestion   |                                                                                                    | -                                                                                                    |
| 1° ar una -             | 0000                                                                                                    |                                                                                                    |
| Complément d'autresse   | Grislines                                                                                                    | the second second second second second second second second second second second second second second second se |
| 6a                      |                                                                                                    |                                                                                                    |
| ode Projar              | 100004                                                                                                    |                                                                                                    |
| Commune* 2              | 000000                                                                                                    |                                                                                                    |
| Ender.                  | Color                                                                                                    |                                                                                                    |
|                         | 100100000                                                                                                    |                                                                                                    |
| Aliphone 1              | 10000000                                                                                                    | 1                                                                                                    |
| Durnel 1                | 0000g00.00\$                                                                                                    |                                                                                                    |
| Die Inderson            | 1 The second second sec |                                                                                                    |

Si les informations pré-saisies ne sont pas correctes, cliquez sur « e-modification » pour modifier ces données via votre espace personnel sur le site <u>https://www.service-public.fr/associations</u>.

**2** Renseignez les champs obligatoires de coordonnées de gestion : « N° et voie », « Code Postal », « Commune », « Pays », « Téléphone » (sans espaces entre les chiffres) et « Courriel ».

Par défaut, les coordonnées de gestion sont les mêmes que les coordonnées du siège.

En cochant la case « Ces données peuvent être publiées sur internet ? », les données seront accessibles sur le site <u>http://www.dataasso.fr/</u>.

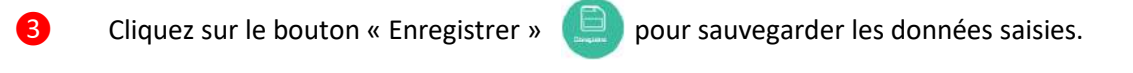

c. Activité

| CIVILITIES                                                      |                                                                    |   |
|-----------------------------------------------------------------|--------------------------------------------------------------------|---|
| Object                                                          | déveroppennent et formation des jeures par la protique du footbail |   |
| Objet social 1                                                  | 11075 - football (football, futbal)                                | 2 |
| Coger social 2                                                  |                                                                    |   |
| Activité principale (APE) (activée 2003)                        | 93122 - Activités de cubarde xoorts                                |   |
| Tranche d'effectif (prinée 2015)                                | 3 b 5 sa ariás                                                     |   |
| Diete d'appartenance au champ de l'économie moisie et solidaire | 31/31/2018                                                         |   |

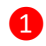

1

Vérifiez que les informations déjà complétées sont correctes.

2 Si les informations pré saisies ne sont pas correctes, cliquez sur « e-modification » pour modifier ces données via votre espace personnel sur le site <u>https://www.service-public.fr/associations</u>.

#### d. Composition

| Composition                                                        | Sim |
|--------------------------------------------------------------------|-----|
| L'association est-èle une uniour/Réferation d'association ? Simple | 2   |

Vérifiez que les informations déjà complétées sont correctes.

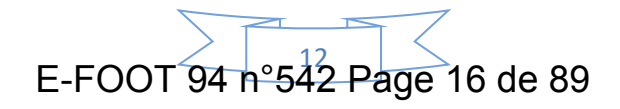

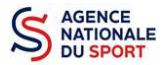

2 Si les informations pré saisies ne sont pas correctes, cliquez sur « e-modification » pour modifier ces données via votre espace personnel sur le site <u>https://www.service-public.fr/associations</u>.

#### e. Affiliations

Pour les demandes de subvention, le champ « Affiliation aux fédérations sportives » doit être rempli.

|                  |                                                         | Φ                                                                                                |                                                                                                   |                         |                         |                         |
|------------------|---------------------------------------------------------|--------------------------------------------------------------------------------------------------|---------------------------------------------------------------------------------------------------|-------------------------|-------------------------|-------------------------|
| Fédérations spo  | ortives                                                 |                                                                                                  |                                                                                                   |                         |                         |                         |
| portive recensée |                                                         |                                                                                                  |                                                                                                   |                         |                         |                         |
| Nom Fédér        | ration nº affiliation                                   | Licenciés total                                                                                  | Licenciés homme                                                                                   | Licenciés femme         | Télécharger Téle        | éverser Acti            |
|                  | •                                                       |                                                                                                  |                                                                                                   |                         | ]                       | 0                       |
|                  |                                                         | •                                                                                                |                                                                                                   |                         |                         | 3                       |
| onnes morales    |                                                         | 1                                                                                                |                                                                                                   |                         |                         |                         |
|                  | x Fédérations spo<br>portive recensée<br>Nom Fédér<br>* | C Fédérations sportives  Portive recensée  Nom Fédération  *  *  *  *  *  *  *  *  *  *  *  *  * | C Fédérations sportives   portive recensée  Nom Fédération  *  *  *  *  *  *  *  *  *  *  *  *  * | C Fédérations sportives | C Fédérations sportives | C Fédérations sportives |

Quel que soit votre cas de figure (pas d'affiliation, une affiliation ou plusieurs affiliations) :

Cliquez sur le 
 pour faire apparaître les champs « Type », « Nom fédération »,...

Nouveauté : Renseignez le champ « Numéro d'affiliation »

- 2 Renseignez les champs demandés :
  - Pour les associations avec une seule affiliation, il faut remplir une seule affiliation

Pour les associations non affiliées à une fédération sportive, il faut sélectionner dans le champ :

Type = « Divers »

#### Nom de la fédération = «Autre »

Le nombre de licencié-es correspond à celui de votre association.

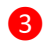

Cliquez sur le bouton « enregistrer » 📃 pour sauvegarder les données

E-FOOT 94 n°542 Page 17 de 89

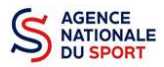

Affiliations aux Fédérations sportives

| Туре       | Nom Fédération                              | n* affiliation | Licenciés total | Licenciés homme | Licenclés femme | Téléchar | éverser | Actions |
|------------|---------------------------------------------|----------------|-----------------|-----------------|-----------------|----------|---------|---------|
| Olympiques | FÉDÉRATION FRANÇAISE DE VOLLEY ((FF VOLLEY) | 456692         | 9775            | 5232            | 4543            | ٤        | SP      | 00      |
|            |                                             |                | 0               |                 |                 |          |         |         |

Une fois l'enregistrement réalisé, cliquez sur le logo i pour charger l'attestation. Le logo i poparait pour signifier que le document est chargé et vous pouvez cliquer dessus pour visualiser le document. Pour les associations non affiliées à une fédération, merci de joindre une copie de votre agrément.

Pour déclarer les sections de votre club, il faut indiquer l'ensemble des affiliations de vos différentes sections.

L'attestation d'affiliation est très souvent disponible sur l'espace personnel de votre association dans l'intranet de la fédération.

f. <u>Personnes Physiques (obligatoire)</u>

| Civilité | Nom | Prénom | Fonction | Téléphone | Adresse électronique | Représentant<br>légal | Valideur<br>CEC | Publication<br>Internet |
|----------|-----|--------|----------|-----------|----------------------|-----------------------|-----------------|-------------------------|
|          |     |        |          | 9         |                      | <b>E</b>              | 5               | 12                      |

- 1 Cliquez sur le 🕀 pour ajouter d'autres personnes physiques
  - Renseignez les champs nécessaires et cochez les cases

Cliquez sur le bouton « enregistrer » 📃 pour sauvegarder les données

En cochant la case « Publication internet », les données seront accessibles sur le site <u>http://www.dataasso.fr/.</u>

#### g. Agréments administratifs (non obligatoire)

|   | Туре | <br>n* | Niveau | Attribué par | Date attribution | Cortificat | Actions |
|---|------|--------|--------|--------------|------------------|------------|---------|
|   |      |        |        |              | jj/mm/asan       |            | 00      |
| • |      | <br>   | 6      |              |                  |            |         |

Pour les associations **non affiliées à une fédération sportive** agréée par le ministère des sports, vous devez ajouter votre agrément ici mais il faut au préalable renseigner la partie **e. « Affiliation »** 

- Cliquez sur le 🔁 pour ajouter un agrément
- 2 Renseignez les champs nécessaires
- 3 Cliquez sur le bouton « Enregistrer » (

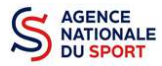

Agréments administratifs

| 0     |    | 1474)  |              |                  |            |         |
|-------|----|--------|--------------|------------------|------------|---------|
| Туре  | n° | Niveau | Attribué par | Date attribution | Certificat | Actions |
| Sport | 15 | local  | DDJS         | 1970-05-01       | \$         | 00      |

Une fois l'enregistrement réalisé, cliquez sur le logo pour charger l'attestation (ce logo apparait up pour signifier que le document est chargé et vous pouvez cliquer dessus pour visualiser le document).

h. Moyens humains (obligatoire)

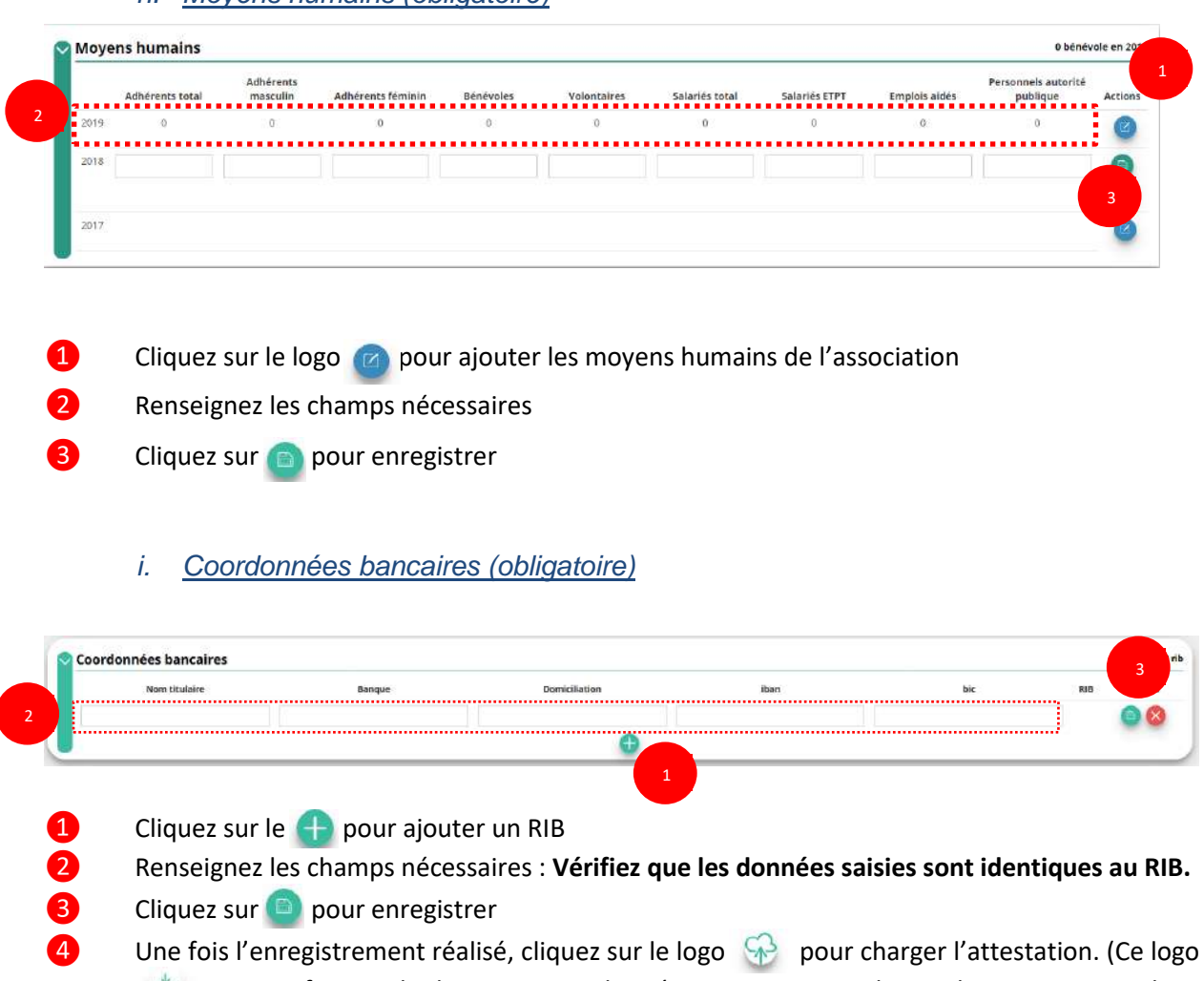

apparait pour signifier que le document est chargé, et vous pouvez cliquer dessus pour visualiser le document).

Les sections ne doivent pas saisir les coordonnées bancaires de leur compte. Le paiement sera effectué sur le compte bancaire de l'association mère (seule entité juridique qui a un numéro <u>SIRET).</u>

Le RIB doit être au nom de l'association (et non au nom du/ de la président-e ou de la section), portant une adresse correspondant à celle du n° SIRET

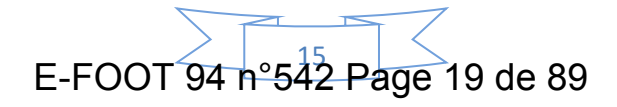

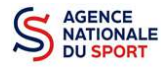

Ocuments

#### j. Comptes (non obligatoire)

|           |                                    |                                                                     |                                                                                                    |                                                                                                    |                                                                                                    |                                                                                                    | -                                                                                                    |
|-----------|------------------------------------|---------------------------------------------------------------------|----------------------------------------------------------------------------------------------------|----------------------------------------------------------------------------------------------------|----------------------------------------------------------------------------------------------------|----------------------------------------------------------------------------------------------------|----------------------------------------------------------------------------------------------------|
|           |                                    |                                                                     |                                                                                                    |                                                                                                    |                                                                                                    |                                                                                                    | Ø                                                                                                    |
|           |                                    |                                                                     |                                                                                                    |                                                                                                    |                                                                                                    |                                                                                                    |                                                                                                    |
| liquez sı | ır le 👩 poui                       | r ajouter les                                                       | données relatives a                                                                                  | ux comptes                                                                                                    | 5                                                                                                    |                                                                                                    |                                                                                                    |
| enseign   | ez les champs                      | s nécessaire                                                        | S                                                                                                    |                                                                                                    |                                                                                                    |                                                                                                    |                                                                                                    |
| liquez sı | ır 回 pour er                       | nregistrer                                                          |                                                                                                    |                                                                                                    |                                                                                                    |                                                                                                    |                                                                                                    |
|           |                                    |                                                                     |                                                                                                    |                                                                                                    |                                                                                                    |                                                                                                    |                                                                                                    |
| _         |                                    |                                                                     |                                                                                                    |                                                                                                    |                                                                                                    |                                                                                                    |                                                                                                    |
|           | liquez su<br>enseigno<br>liquez su | liquez sur le 🍘 pou<br>enseignez les champs<br>liquez sur 😑 pour ei | liquez sur le 🍘 pour ajouter les<br>enseignez les champs nécessaire<br>liquez sur 😑 pour enregistrer | liquez sur le 🍘 pour ajouter les données relatives a<br>enseignez les champs nécessaires<br>liquez sur 😑 pour enregistrer | liquez sur le 🍘 pour ajouter les données relatives aux comptes<br>enseignez les champs nécessaires<br>liquez sur 😑 pour enregistrer | liquez sur le 🍘 pour ajouter les données relatives aux comptes<br>enseignez les champs nécessaires<br>liquez sur 😑 pour enregistrer | liquez sur le 🍘 pour ajouter les données relatives aux comptes<br>enseignez les champs nécessaires<br>liquez sur 😑 pour enregistrer |

1 Cliquer sur « Documents » pour charger les documents qui seront obligatoires lors de la demande de subvention

|               |                                                    |             | Sélectionner l'état du document COURANTS Archive | ta.              |                   |             |             |         |
|---------------|----------------------------------------------------|-------------|--------------------------------------------------|------------------|-------------------|-------------|-------------|---------|
|               |                                                    |             | Retourner aux informations                       | 2                |                   |             |             |         |
| Téléverser    | Туре                                               | Origine     | Nom                                              | e de chargement  | Année de validité | Commentaire | Télécharger | Actions |
|               | Récépissé de modification                          | RNA.        | Non defini                                       | 18/11/2016 12h37 | 2016              |             | ف           |         |
|               | Liste dirigeants                                   | RNA         | Non defini                                       | 18/11/2016 12037 | 2016              |             |             |         |
|               | Statutes                                           | RNA         | Non defini                                       | 28/16/2009 16h37 | 2009              |             | ٢           |         |
| $\circledast$ | Rapport d'activité                                 | association | 2525 - Bat des demandes de palement v1-13-1.docr | 05/01/2018 08:43 |                   |             | ڪ           | 00      |
| 9             | Budget prévisionnel                                | association | RIE.pdf                                          | 05/01/2018 08:44 |                   |             | ث           | 00      |
| 9             | Comptes annuels                                    | association | planning definitifates                           | 05/01/2018 08:44 |                   |             | ی ا         | 00      |
| -             | Rapport du commissaire au compte / Bilan financier | association | Guide OSIRIS - Extranet.pdf                      | 05/01/2018 08:44 |                   |             | -           | 00      |
| 8             | Rapport financier annual                           | association | rib_usc_rouviere.pdf                             | 05/01/2018 08:44 |                   |             | ف           | 00      |
|               | Coordonnées bancaires (RIB)                        | association | accuse-enregistrement-chga.pdf                   | 05/01/2018.09:20 |                   |             | 1           | 00      |
|               | Coordonnées bancaires (RIB)                        | association | RIE                                              | 15/01/2018 11:08 |                   |             | ی ا         | 00      |
|               | Attestation d'affiliation                          | association | Attestation affiliation                          | 15/01/2018 10:13 |                   |             | ك           | 00      |
|               | Attestation d'affiliation                          | association | attestation affiliation                          | 15/01/2018 10:55 |                   |             | 1           | 00      |

1 Cliquez sur le logo Se pour charger les documents qui seront obligatoires lors du dépôt des demandes de subvention.

Le logo **L** vous informe des documents déjà pré chargés et en cliquant dessus, vous pouvez les visualiser. Le logo ermet d'ajouter une date de validité au document ainsi qu'un commentaire.

2 Cliquez sur « **Retourner aux informations** » pour revenir sur la page d'accueil de la fiche administrative du club.

E-FOOT 94 n°542 Page 20 de 89

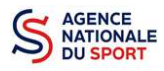

Le récépissé de modification, la liste des dirigeants et les statuts ne peuvent pas être modifiés dans « Le Compte » car ils proviennent du site <u>https://www.service-public.fr/associations</u>.

Le RIB et le(s) attestation(s) d'affiliation ayant déjà été chargés précédemment, il n'est pas nécessaire de les télécharger à nouveau

Si lors du téléchargement des pièces vous avez ces types de message d'erreur, c'est que vous n'avez pas utilisé l'un des navigateurs préconisés (Mozilla Firefox, Google chrome, Safari).

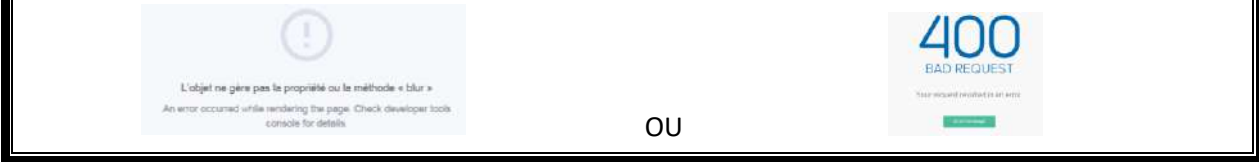

#### I. <u>Retour à l'accueil</u>

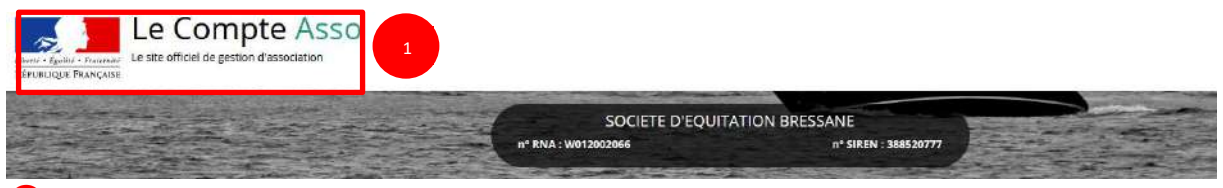

1 Cliquez sur le « logo Le Compte Asso » pour revenir à l'accueil.

#### **4** FAIRE UNE DEMANDE DE SUBVENTION

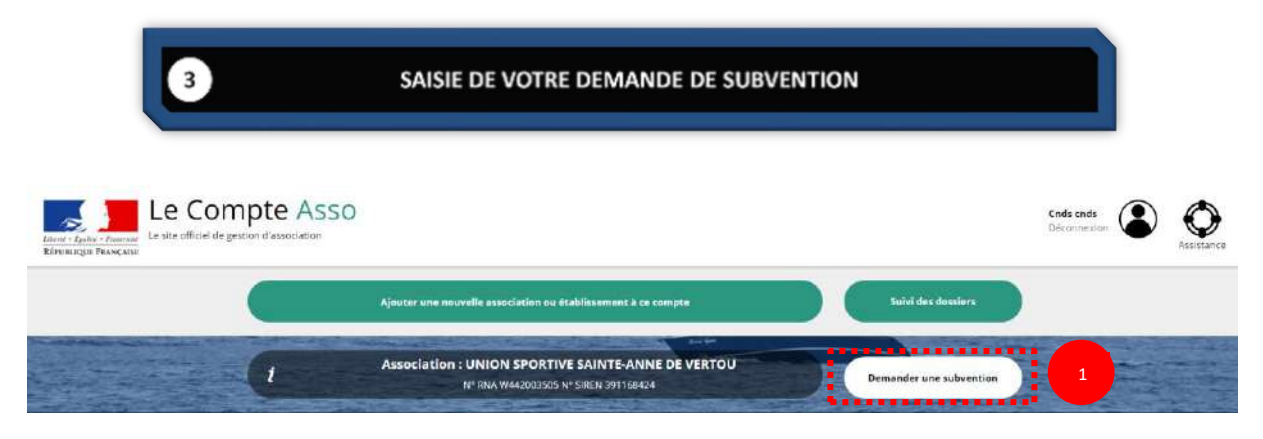

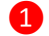

Cliquez sur « Demander une subvention »

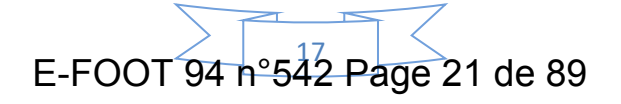

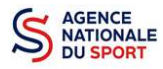

#### 4.1 ÉTAPE 1 – Sélection de la subvention demandée

| REPORTQUE PRANÇASE              |                                                               | UNION SPORTIVE SAINTE-AN                                                                                                    | NE DE VERTOU                  |                              |
|---------------------------------|---------------------------------------------------------------|----------------------------------------------------------------------------------------------------|-------------------------------|------------------------------|
|                                 |                                                               | n* RNA : W442003505                                                                                                    | n" SIREN : 391168424          |                              |
|                                 |                                                               | DEMANDE DE SUE                                                                                                    | SVENTION                      |                              |
|                                 |                                                               |                                                                                                    |                               |                              |
|                                 |                                                               |                                                                                                    |                               |                              |
| Selection de la subvertision    | demandee silentariza                                          | 2 3<br>Tanana tanan tanan tanan tanan tanan tanan tanan tanan tanan tanan tanan tanan tanan tanan tanan tanan tanan ta                                                                                                    | 4<br>toraceptor data property | 5<br>Annalase et lanerassar  |
| Selection de la subvertien      | demandee solarite s                                           | 2 3<br>Manual Sector Sector Secto |                               | 5<br>Ann alphan Pl increases |
| 1<br>Selection de la subvertion | demandee science of                                           | 2 3<br>https://docs.org/10.1000<br>RECHERCHER UNE SU<br>Code, dispositif, franceur                                                                                                    | BVENTION 1                    | 5<br>Attribute planeration   |
| 1<br>Selection de la subvertion | demandee<br>Recherche<br>Type financeur                       | 2 3<br>Notes of the second second | BVENTION                      | 5<br>Attribute of increases  |
| 1<br>Selection de la subvertier | demandee<br>Recherche<br>Type financeur<br>Nom dia dispositif | 2 3 3 Annual State State    | BVENTION                      | 5<br>Annotation of Learning  |

1 Inscrivez dans la case « recherche » le code correspondant à votre service financeur (code transmis en début de campagne soit par les services déconcentrés de l'Etat en charge des sports, soit par votre fédération).

Vous pouvez également faire une recherche par nom de la fédération ou du service déconcentré.

Si vous ne connaissez pas le code, vous pouvez utiliser le filtre « financeur » pour rechercher auprès de quel service ou de quelle fédération vous souhaitez déposer votre demande.

|      |                                   | S          | ÉLECTIONNER UN | E SUBVENTION                                   |          |                         |
|------|-----------------------------------|------------|----------------|------------------------------------------------|----------|-------------------------|
| Code | Libelle                           | Dispositif | Туре           | Financeur                                      | Campagne | Couverture              |
|      | DDCSPP de la Mayenne CNDS<br>2016 | CNDS       | action         | Direction départementale -<br>Mayenne (DDCSPP) | 2017     | départemental - Mayenne |

**1** Sélectionnez la subvention en cliquant soit sur le service financeur de l'État de votre territoire, soit sur votre Fédération dans le cadre des Projets sportifs fédéraux.

Une description détaillée du service financeur apparait dans « **Description de la subvention** », où vous pouvez retrouver les coordonnées du correspondant de votre territoire ou au sein de votre fédération.

E-FOOT 94 n°542 Page 22 de 89

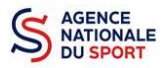

1

|         | Libellé :                            | DDCSPP de la Mayenne CNDS 2016                                                                               |  |
|---------|--------------------------------------|----------------------------------------------------------------------------------------------------|--|
|         | Nom du dispositif :                  | ENDS                                                                                                    |  |
|         | Type de projet :                     | action                                                                                                    |  |
|         | Couverture :                         | départemental - Mayenne                                                                                      |  |
|         | Description :                        |                                                                                                    |  |
|         | Texte de référence / site internet : | Textes sur les ref                                                                                           |  |
|         | Critères d'éligibilité :             |                                                                                                    |  |
|         | Organisme financeur :                | Direction départementale - Mayenne (DDCSPP)<br>M. Tony Martin<br>tony-martin@ensyenne.gouv.fr<br>02:40452526 |  |
|         |                                      | SÉLECTIONNER UN SOUS-DISPOSITIF                                                                              |  |
| des sos | us-dispositifs:                      |                                                                                                    |  |

Choisissez dans le menu déroulant le sous-dispositif :

Si vous avez sélectionné la fiche de votre « Fédération – PSF », vous ne pourrez sélectionner que : Part-territoriale – Projets sportifs fédéraux.

Si vous avez sélectionné la fiche du service de l'État de votre territoire, vous devez sélectionner une des rubriques suivantes :

- **Part territoriale Apprentissage** : si vous souhaitez faire une demande de subvention dans le cadre de l'accueil d'un apprenti dans votre structure.
- **Part territoriale Emploi** : si vous souhaitez faire une demande de subvention pour la création d'un emploi dans votre structure.
- Part territoriale Autres : si vous êtes une association qui n'est pas affiliée à une fédération sportive (ex : association œuvrant dans le domaine de la santé, les associations profession sport...) et si vous souhaitez faire une demande de subvention pour un projet annuel
- **Part territoriale « J'apprends à nager »** : si vous souhaitez faire une demande au titre du dispositif « J'apprends à nager ».

S'agissant des dossiers étudiés par les services de l'Etat (hors PSF) : Emploi : une seule action par dossier Apprentissage : une seule action par dossier Autres (hors PSF) : il convient de saisir la ou les actions dans le même dossier.

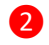

Cliquez sur « Suivant »

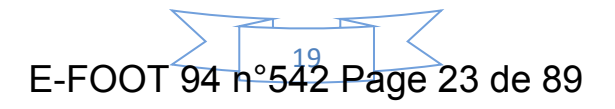

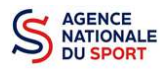

1

#### 4.2 Étape 2 – Sélection du demandeur

|                                          | SELECTIONNER E E    | TABLISSEMENT DEMANDEOR (FERSON          | INE MORALE)        |
|------------------------------------------|---------------------|-----------------------------------------|--------------------|
| NIC                                      | Enseigner           | Adresse                                 | Type établissement |
| Q0019                                    | stublissement slege | t0 rue jean Moulin<br>33290 (Kimpsefort | <b>6</b> 4         |
|                                          | SAISIR LE           | S CARACTÉRISTIQUES DE L'ASSOCIATI       | ON                 |
| égime de l'association *                 | _                   | 1001 1001                               |                    |
| omaine                                   |                     | Sport                                   | · Emaile           |
| pe de structure sportive "               |                     | club                                    |                    |
| amp d'action territo <mark>rial</mark> * |                     | Local                                   | *                  |
| otes et commentaires                     |                     |                                         |                    |

Sélectionnez le demandeur : Cliquez sur votre structure (elle apparaitra en vert).

Si votre association comporte des établissements secondaires, sélectionnez l'établissement qui souhaite faire une demande.

2 Si vous n'avez pas complété les données administratives, il faut renseigner les champs obligatoires ci-dessus pour que votre dossier soit traité par le service instructeur :

« Régime de l'association » : loi 1901 ou Alsace-Moselle;

**« Domaine »** : sport (ce domaine doit être sélectionné **par toutes les associations** qui souhaitent faire une demande de subvention même celles qui ne sont pas du champ sport);

« Type de structure sportive » (qui apparait après avoir rempli le domaine) et « Champ d'action territorial » :

- Si vous êtes un club, renseignez « Club » et « local »;
- Si vous êtes un comité départemental, renseignez « Comité départemental » et « départemental »;
- Si vous êtes un comité régional ou une ligue régionale, renseignez « ligue / comité régional » et « régional ».

Pour les associations d'Alsace-Moselle, d'autres champs supplémentaires sont à remplir :

« Volume », « Folio », « Date d'inscription au registre », « Tribunal d'instance ».

Cliquez sur « Enregistrer » 🧾 pour sauvegarder les données saisies.

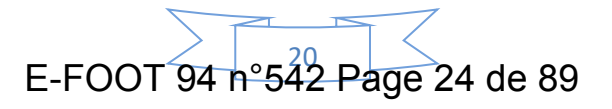

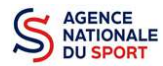

| SAISIR LES CO                                  | OORDONNÉES DE CORRESPONDANCE (OU DE GESTI | ON) DU SIÈGE |
|------------------------------------------------|-------------------------------------------|--------------|
|                                                | (                                         |              |
| N* et voie *                                   | 10 Rucjean Moulin                         |              |
| Complément d'adresse                           | Complement                                | Langutar     |
| BP                                             | et.                                       |              |
| Code Postal +                                  | 33200                                     |              |
| Commune *                                      | BLANQUEFORT                               |              |
| Cedex                                          | Cedox                                     |              |
| Pays.*                                         | FILANCE                                   |              |
| Téléphone *                                    | 0203020203                                |              |
| Courriel *                                     | 1004EMX.COM                               |              |
| Site Internet                                  | Site internet                             |              |
| Ces données peuvent être publiées sur internet | i                                         |              |

Si vous n'avez pas complété les données administratives alors il faut renseigner les champs obligatoires ci-dessus pour que votre dossier soit traité par le service instructeur ou la fédération et pour sauvegarder ces données, cliquez sur le bouton « Enregistrer »

Pour les demandes de subvention, le champ « Affiliation aux fédérations sportives » doit être rempli.

| O Aucune affiliation non-                 | portive recensée      |                |                 |                 |                 |             |            |   |
|-------------------------------------------|-----------------------|----------------|-----------------|-----------------|-----------------|-------------|------------|---|
|                                           |                       |                | 0               |                 |                 |             |            |   |
| Affiliations aux Fé                       | dérations sportives   |                |                 |                 |                 |             |            |   |
| Aurume affiliation sport                  | No recençãe           |                |                 |                 |                 |             |            |   |
| <ul> <li>Rocore annadori sport</li> </ul> | Nevective.            |                |                 |                 |                 |             |            |   |
| Туре                                      | Nom Fédération        | n° affiliation | Licenciés total | Licenciés homme | Licenciés femme | Télécharger | Téléverser |   |
|                                           |                       |                |                 |                 |                 |             |            | 0 |
|                                           |                       |                | e               | 1               |                 |             |            |   |
| Adhérents person                          | nes morales           |                |                 |                 |                 |             |            |   |
|                                           |                       |                |                 |                 |                 |             |            |   |
| Aucun adhérent au per                     | sonnes morales trouvé |                |                 |                 |                 |             |            |   |

#### Quel que soit votre cas de figure (pas d'affiliation, une affiliation ou plusieurs affiliations) :

1

2

Cliquez sur le 🚹 pour faire apparaître les champs « Type », « Nom fédération »,...

- Renseignez les champs demandés :
  - Pour les associations avec une seule affiliation, il faut remplir une seule affiliation

Pour les associations non affiliées à une fédération sportive, il faut sélectionner dans le champ : Type = « Divers » / Nom de la fédération = «Autre »

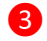

Cliquez sur le bouton « enregistrer » 📄 pour sauvegarder les données

E-FOOT 94 n°542 Page 25 de 89

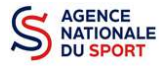

Affiliations aux Fédérations sportives

| Туре | Nom Fédération                                                      | Licenciés total | Licenciés homme | Licenclés femme | Attestation d'affiliation | Actions |
|------|---------------------------------------------------------------------|-----------------|-----------------|-----------------|---------------------------|---------|
|      | FEDERATION FRANCAISE DE BOWLING ET DE SPORT DE QUILLES (F.F.B.S.Q.) | 30              | 10              | 20              | ے 😪 🕹                     | 0       |

4 Une fois l'enregistrement réalisé, cliquez sur le logo Spour télécharger l'attestation (ce logo apparait pour signifier que le document est chargé et vous pouvez cliquer dessus pour visualiser le document). Pour les associations non affiliées à une fédération, merci de joindre une copie de votre agrément.

Pour déclarer les sections de votre club, il faut indiquer l'ensemble des affiliations de vos différentes sections.

L'attestation d'affiliation est très souvent disponible sur l'espace personnel de votre association dans l'intranet de la fédération. C'est un document obligatoire pour faire votre demande de subvention.

| ac Action | Certificat | Date attribution | Attribué par | Niveau | n* | Тура |   |
|-----------|------------|------------------|--------------|--------|----|------|---|
| 0         | l.         | 31/mm/asas       |              | •      |    |      | ( |
|           |            | 37.1 121.1 4648  |              |        |    |      |   |

Pour les associations **non affiliées à une fédération sportive** agréée par le ministère des sports, vous devez ajouter votre agrément ici mais il faut au préalable renseigner la partie **e. « Affiliation »** 

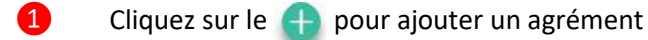

2 Renseignez les champs nécessaires

3 Cliquez sur le bouton « Enregistrer » <a>[6]</a> pour sauvegarder les données

| gréments a | éments administratifs |        |              |                  |               |         |
|------------|-----------------------|--------|--------------|------------------|---------------|---------|
| Туре       | n°                    | Niveau | Attribué par | Date attribution | Certificat    | Actions |
| Sport      | 15                    | local  | DDJS         | 1970-05-01       | <del>\$</del> | 00      |

4 Une fois l'enregistrement réalisé, cliquez sur le logo Sepour charger l'attestation (ce logo apparait pour signifier que le document est chargé, et vous pouvez cliquer dessus pour visualiser le document).

|      | Adhérents total | Adhérents<br>masculin | Adhérents féminin | Bénévoles | Volontaires | Salariés total | Salariės ETPT | Emplois aidės | Personnels autorité<br>publique | Acc |
|------|-----------------|-----------------------|-------------------|-----------|-------------|----------------|---------------|---------------|---------------------------------|-----|
| 2019 | ×0              | (1 <b>.</b> 0))       | 30                | 0         | 0           | 0              | 0             | 0.00          | 0.0                             |     |
| 2018 |                 |                       | 11 11             |           | 11          |                | î î           |               |                                 | 6   |
|      |                 |                       |                   |           |             |                |               |               | 3                               |     |
| 2017 |                 |                       |                   |           |             |                |               |               |                                 | 1   |

- Cliquez sur le logo 🙆 pour ajouter les moyens humains de l'association
- Renseignez les champs nécessaires
- Cliquez sur 🝙 pour enregistrer

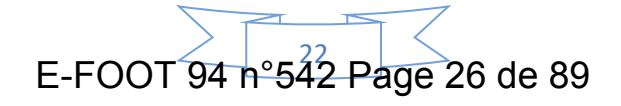

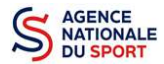

#### Le Compte Asso – Manuel utilisateur 2020

| Monsleur              | ****900         | [U ****  | 1000000000000 |      |               |                    |      |              |   |        |
|-----------------------|-----------------|----------|---------------|------|---------------|--------------------|------|--------------|---|--------|
|                       |                 |          | President     | ~    | ~             | ×                  |      | ( <b>0</b> , | 0 | 6      |
|                       |                 |          |               |      |               | A                  |      |              |   |        |
|                       |                 |          |               |      |               |                    |      | 2            |   |        |
| a edito esta o e en l |                 | (thest ) |               |      |               | 1                  |      |              |   |        |
| selectionner u        | in signataire.  | r selfer |               |      |               |                    |      |              |   |        |
| z sélectionner u      | un chargé de pr | ojet.    |               |      |               |                    |      |              |   |        |
|                       |                 |          |               | SÉLE | CTIONNER LE P | RIB JOINT À LA DEM | ANDE |              |   |        |
|                       |                 |          |               |      |               |                    |      |              |   |        |
|                       |                 |          |               |      |               |                    |      |              |   |        |
| PRÉCÉDENT             |                 |          |               |      |               | 3                  |      |              |   | SUIVAN |
|                       |                 |          |               |      |               |                    |      |              |   |        |

Si vous n'avez pas complété les données administratives, alors cliquez sur 🕂 pour ajouter un acteur.

2 Sélectionner le « représentant », le « signataire » et la « personne chargée du dossier » : Cochez la ou les case(s) pour sélectionner les différents acteurs du projet et indiquer s'ils sont les représentants, les signataires ou les chargés du dossier.

Si le signataire du dossier de subvention n'est pas le représentant légal, « **Le pouvoir** » sera demandé lors de la prochaine étape (Etape 3 – Pièces justificatives).

3

Sélectionner le RIB joint à la demande :

- Si **vous n'avez pas déclaré de RIB** dans la fiche administrative, cliquez sur le 1, renseignez les champs, cliquez sur enregistrer (a), puis chargez le document en cliquant sur le logo 1.

Le logo apparait pour signifier que le document est chargé et vous permet de le visualiser, puis allez à l'étape 4.

- Si vous avez déclaré un RIB dans la fiche administrative mais que vous n'avez pas chargé le document, chargez le document en cliquant sur le logo

Ce logo apparait pour signifier que le document est chargé et vous pouvez le visualiser, puis allez à l'étape 4.

- Si **vous avez déclaré un RIB** dans la fiche administrative et que **vous avez déjà chargé le document**. Allez à l'étape **4**.

4 Sélectionnez ensuite ce RIB (en cliquant dessus). La ligne se surlignera en vert. Cliquez sur « suivant ».

Les sections sportives ne doivent pas saisir les coordonnées bancaires de leur compte. Le paiement de la subvention sera effectué sur le compte bancaire de l'association mère (seule entité juridique qui a un SIRET)

E-FOOT 94 n° 542 Page 27 de 89

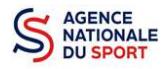

#### 4.3 Étape 3, pièces à joindre au dossier

#### a. <u>Pièces justificatives</u>

| PIÈCES JUSTI                                                           |           |  |
|------------------------------------------------------------------------|-----------|--|
| Avez-vous obtenu une subvention pour le même dispositif l'an passé ?   | Obil  Non |  |
| Le dossier est-il une demande pluriannuelle ?                          | Oui O Non |  |
| Veuillez sélectionner l'exercice de fin de votre demande pluriannuelle | 2020 *    |  |

1 Indiquez si l'association a reçu une subvention au titre de l'Agence nationale du Sport l'an passé en cochant sur « oui » ou « non ».

Si vous cochez oui, chargez le compte rendu – CERFA n°15059\*02<sup>1</sup> dans « **les documents spécifiques au dossier** » en cliquant sur ce logo

Ce logo 👜 apparait pour signifier que le document est chargé et vous permet de le visualiser.

#### b. Les documents du demandeur

| 0/19 *                           | Risk        | Then delive                    | 28/16/2009 16/07  | 2029               | 1            |
|----------------------------------|-------------|--------------------------------|-------------------|--------------------|--------------|
| ta des dirignants *              | RSA.        | fion defin                     | 16/11/2016 12/27  | 2019               | ب            |
| ppart dactives *                 | Association | Organigramma_OhD5_20161101.add | 12/02/2018 149/01 |                    | 49           |
| utgel préomonnel annuel *        | Assocation  | Guite OSIRS - Enrañes.pdf      | 17/03/2018 08%44  | 2018 Yeary         | 49           |
| confirme associate +             | Association | IF38.pdf                       | 17/01/2018-04     | 2018               | 69           |
| Not francis:                     | Association | (13-LIRL door                  | 15/65/2010 125/21 | 2017               | 49           |
| its"                             | Association | apors.pdf                      | 18/01/2018 08/18  |                    | ب            |
| rgel alsocatif                   | Association | eccos evelocreces of 8x bit    | 17/01/2010 09+04  | 2018               | 49           |
| ES DOCUMENTS SPÉCIFIQUES         | AU DOSSIER  |                                |                   |                    |              |
| Verse Avecam Bacameris de occiso | e trouvě.   |                                |                   | Deposit or resives | a decutrent. |

Si vous avez déjà chargé les documents dans la fiche administrative, les documents sont déjà présents. Cela se manifeste par la présence du logo suivant

Cliquez sur « Suivant »

2

Les documents présents sur cette page sont tous obligatoires pour passer l'étape à suivante à l'exception du bilan financier s'il est déjà joint dans les comptes annuels.

<sup>&</sup>lt;sup>1</sup> Accessible à l'adresse suivante : <u>https://www.service-public.fr/associations/vosdroits/R46623</u>

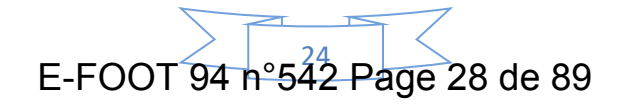

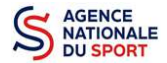

#### c. Les documents spécifiques au dossier

| LES DOCUMENTS SPÉCIFI    | QUES AU DOSSIER |                    |                  |                              |     |
|--------------------------|-----------------|--------------------|------------------|------------------------------|-----|
| Pouveir *                | LĈA             | Desert.jpg         | 21/02/2018 CONDO | D                            | € 🕹 |
| Compte-rendu financier * | Aucon document  | de te type trouvé. |                  | Déposer ce nouveau document. | Ð   |
| Autre                    | Aucun document  | de ce type trouve. |                  | Déposez de nouveau document. | Ð   |

**« Le pouvoir »** est à joindre lorsque le signataire de la demande de subvention n'est pas le représentant légal de l'association.

**« Le compte rendu financier »** : est le compte rendu d'utilisation de la subvention (cerfa 15059\*02, disponible ici : <u>https://www.service-public.fr/associations/vosdroits/R46623</u> si vous avez obtenu une subvention l'année dernière.

« Autre » : Documents qui ne sont pas indiqués précédemment que vous souhaitez ajouter à la demande de subvention.

#### 4.4 Étape 4 – Description des projets

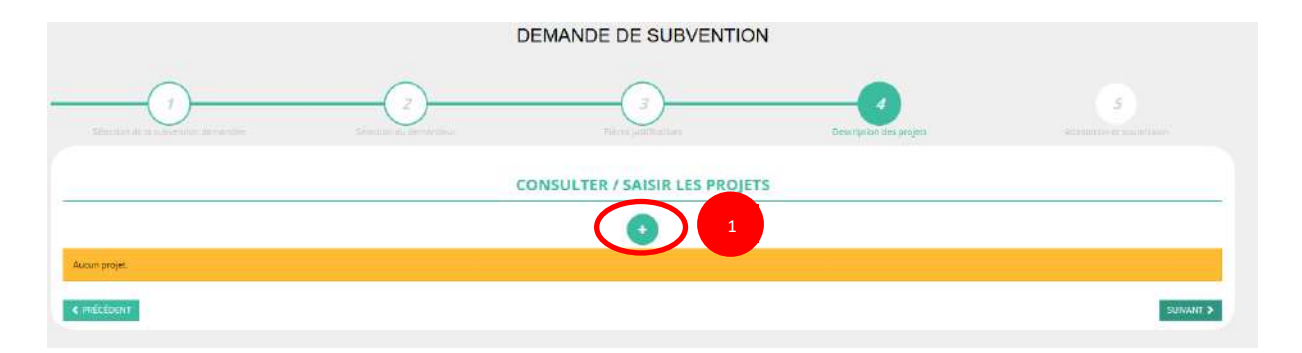

Cliquez sur le 🔒 pour ajouter un nouveau projet.

La partie descriptive du projet s'affiche, elle reprend les champs du CERFA 12156\*05.

a. <u>Description</u>

1

| * Récurrence                                                                | Premiere demande O Renouvellement                                                                                                    |                                 |                  |  |
|-----------------------------------------------------------------------------|----------------------------------------------------------------------------------------------------|---------------------------------|------------------|--|
| * intitule                                                                  | Saistr l'intitulé du projet                                                                                                    |                                 |                  |  |
| * Période 😡                                                                 | Annuel                                                                                                    |                                 |                  |  |
| * Date de début                                                             | влимлаааа                                                                                                    | * Date (                        | de fin J/MM/AAAA |  |
| + Objectifs                                                                 | Salsir l'objectif du projet                                                                                                    |                                 |                  |  |
|                                                                             |                                                                                                    |                                 |                  |  |
| <sup>4</sup> Description                                                    | Saisir la description du projet                                                                                                    |                                 |                  |  |
| <sup>1</sup> Description                                                    | Selar la description du projet                                                                                                    |                                 |                  |  |
| * Description                                                               | Selar la description du projet                                                                                                    | JE ET DE GYMNAGTIQUE YOLONTAIRE |                  |  |
| * Description<br>* Fédération<br>* Nature de Taisle                         | Selar la description du projet<br>FEDERATION FRANCAISE D'EDUCATION PHYSIQU<br>Alde au projet                                                           | ie et de gymnastique volontaire |                  |  |
| * Description<br>* Fédération<br>* Nature de l'aide<br>* Modalité de l'aide | Satir la description du projet<br>Satir la description du projet<br>FEDERATION FRANCAISE D'EDUCATION PHYSIQU<br>Aide au projet<br>Audre aide au projet | IE ET DE GYMNASTIQUE VOLONTAIRE |                  |  |

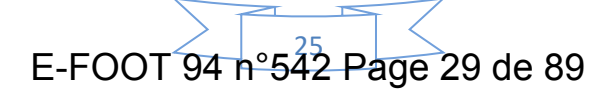

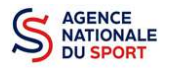

Renseignez la « **Récurrence** » de l'action, l'« **Intitulé** », la « **Période** », la « **Date de début** » et la « **Date de fin** » du projet, les « **Objectifs** » et la « **Description du projet** ».

- Si votre demande est une nouvelle action cochez la case « Première demande »
- Si vous souhaitez renouveler une action de l'année passée, cochez la case « Renouvellement ». Une fois cette action effectuée, sélectionnez dans le menu déroulant du dessus l'action que vous souhaitez reconduire. Les champs se rempliront automatiquement.

Vérifiez les informations et modifier les champs si besoin (notamment la date du projet).

|                                            |                     | PROJET - EN COURS DE CREATION                                                                                                    |  |
|--------------------------------------------|---------------------|----------------------------------------------------------------------------------------------------|--|
| Rempiir les champs du projet avec les donn | ièes de ce projet:  |                                                                                                    |  |
| Description                                |                     | Genande afaide à la création d'un empôt sportif<br>Création de pour — avinitéur practimité dans le quartier prioritaire de Bélévue - Redon<br>Tir à farc dons les GPV<br>Pérenties en une meitré éducation sportif                                                                                                    |  |
| * Récurrence                               | O Première dema     | Permetter au club de créer un emploi a joisti temps a partir du l'en novembre 2018<br>SPORT-SAVITÉ ACTION EN PARTENARIAT AVEC UN ACTUE DE SAVITÉ<br>Emblanche dur juniment REIPER SET SARZ-LARRIS                                                                                                    |  |
| * intitule                                 | Satsir Finittulé du | sport Soft                                                                                                    |  |
| * Periode O                                | Annuel              | Embauche d'un apprenti BIPER AFT 3824 AFT<br>Embauche d'un apprenti BIPER AFT 3824 AFT<br>Embauche d'un apprenti BIPER AFT 3824 AAPT 5<br>Embauche d'un apprenti BIPER AFT 3824 AAPT 5                                                                                                    |  |
| <ul> <li>bate de début</li> </ul>          | BURNINGAN           | Centrance o and a visual activity of a approximate of a special of a special of a s |  |
| * Objectifs                                | Salar fobjectit du  | DEMANDE D'AIDE A L'EMBAUCHE D'UN APPRENTI<br>Embauche d'una parcenti PREPSART SB2-CAMPUS                                                                                                    |  |

2 Sélectionnez dans les menus « Fédérations » et « Objectifs opérationnels ».

Les menus « **Modalité de l'aide** » et « **Modalité ou dispositif** » apparaissent respectivement une fois que vous avez sélectionné les champs « **Nature de l'aide** » et « **Objectifs opérationnels** ».

Si votre demande concerne une aide à l'emploi, n'hésitez pas à prendre contact avec le service en charge de l'instruction de votre demande (DDCS(PP) ou D(R)(J)SCS), pour vous aider à remplir les champs **« modalités de l'aide »** et **« modalité ou dispositif »**.

b. Public bénéficiaire

2

| * Statut                    |                                | . 🖉 | * Tranche d'âge     |                   |  |
|-----------------------------|--------------------------------|-----|---------------------|-------------------|--|
| " Genra                     |                                | •   | * Nombre (au total) | Saistr un riembre |  |
| Commentaire (bénéficiaires) | Selver un Eventuel commentaire | '   |                     |                   |  |
|                             |                                | V   | /                   |                   |  |
|                             |                                |     |                     |                   |  |

**1** Sélectionnez dans les menus déroulants du public bénéficiaire : le **« statut »**, la **« tranche d'âge »**, le **« genre »**, le **« nombre »** et le **« type de public ».** 

Cliquez sur « Enregistrer » pour sauvegarder les informations complétées.

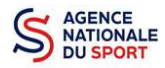

#### c. Territoires

| 1 Commercian Continues |                                            |            |
|------------------------|--------------------------------------------|------------|
| Curiane                | Sanatar dir Coloministrikan d              |            |
| 1                      |                                            | Besoin d'a |
| * Type territoire      | Vesaller (think) parmi les (think salvants |            |
| 01980-01980-014<br>1   | ,                                          |            |
|                        | ENAGESTAR                                  |            |
|                        | 2                                          |            |

**1** Saisissez le « commentaire » lié au territoire et sélectionnez dans le menu déroulant le « type de territoire ».

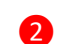

Cliquez sur « Enregistrer » pour sauvegarder les informations complétées.

« Commentaire » : Mettre le nom du territoire concerné par l'action. Ex : QPV « Les Houches ».

Pour vous aider remplir les champs le **« Type de territoire »,** n'hésitez pas à prendre contact avec le service en charge de l'instruction de votre demande (DDCS(PP) ou D(R)(J)SCS) ou de votre fédération de rattachement.

#### Seuls les champs suivants sont à sélectionner :

- Quartiers politique de la ville
- Communes ZRR/ Bassin de vie comprenant population >50% ZRR
- Communes en contrats de ruralité
- Autres territoires ruraux carencés (réservés à l'Outre-mer)
- Autres territoires urbains carencés (réservés à l'Outre-mer)
- Autres territoires (hors prioritaires)

#### d. Moyens humains

| * Mayens materiels of humans Sasar ins mayer        | n manteriels et humalen du projet et nemple le tableau d'odessous.                                                   |
|-----------------------------------------------------|----------------------------------------------------------------------------------------------------|
|                                                     | Nombre de personnes Nombre ETPT                                                                                      |
| Benévoles participants activement à l'action/projet |                                                                                                    |
| Salané                                              |                                                                                                    |
| dont en CD4                                         | 2                                                                                                    |
| dont en CDD                                         |                                                                                                    |
| dont emploa aldés                                   |                                                                                                    |
| volontaires                                         |                                                                                                    |
| 4                                                   | e vsagé de procéder à un jou desi recrutements) pour la mise en œuvre de l'action/projee Olui Olui Non Churtodstrata |

- Saisissez les moyens matériels et humains du projet.
- 2 Remplissez les différents champs du tableau (non obligatoire).
  - Cochez « Oui » ou « Non » si vous souhaitez recruter une personne pour le projet.
- 4 Cliquez sur « Enregistrer » pour sauvegarder les informations complétées.

## E-FOOT 94 n°542 Page 31 de 89

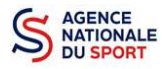

#### e. <u>Évaluation</u>

|              | * Indicateurs au rest indicateurs<br>1 | v du projet ou remplir le Estilieux ci-dessours |                |         |
|--------------|----------------------------------------|-------------------------------------------------|----------------|---------|
| Rang         | Intitulé                               | Valeur minimum                                  | Valeur maximum | Actions |
|              |                                        |                                                 |                | 00      |
|              |                                        | <b>£</b> 2                                      |                | 3       |
|              |                                        | ENREGISTRER                                     |                |         |
|              |                                        | 4                                               |                |         |
| Saisissez le | s indicateurs du projet.               |                                                 |                |         |
|              |                                        |                                                 |                |         |
| Pour affich  | er le tableau, cliquez sur             | <b>•</b>                                        |                |         |
|              |                                        |                                                 |                |         |
| Cliquez sur  | pour enregistrer les                   | s données saisies.                              |                |         |
|              | <b>–</b>                               |                                                 | 17.7           |         |
| Cliquez sur  | « Enregistrer » pour sauv              | vegarder les informatior                        | is completees. |         |
|              |                                        |                                                 |                |         |
|              |                                        |                                                 |                |         |
| · -          |                                        |                                                 |                |         |

| Sersonne responsable du projet |                                                                                                    |
|--------------------------------|----------------------------------------------------------------------------------------------------|
|                                | " La personne responsatile du projet est la même que celle responsatile du dossier r 🛛 🛞 Dui 🔵 Non 📘 |
|                                | ENARCISTURE                                                                                          |
|                                | 2                                                                                                    |

<u>- Si **« Oui »**</u> :

**1** Cochez la case **« Oui »** si la personne responsable du projet est la même que celle responsable du dossier.

<u>Si « Non »</u> :

|          |                     |             |              | La personne responsable du pro | ijet est la même que celle responsable du d | ossier 7 Oui          | Non (           |                         |        |
|----------|---------------------|-------------|--------------|--------------------------------|---------------------------------------------|-----------------------|-----------------|-------------------------|--------|
| Civilite | Nam                 | Prénam      | Fenction     | Téléphone                      | Adresse électronique                        | Représentant<br>Iégai | Valideur<br>CEC | Publication<br>internet | Action |
| Montieus | **CHE               | Materee     | A/dres       | 0637724272                     | mathieuriche@laposte.net.                   | ×                     | ×               | ×                       | 0      |
| Monsieur | *******N <u>F</u> T | Clé****     | Coordinateur |                                | clement.charbonnet@wanadoo.fr               | -                     | ×               | ×                       | 0      |
| Monseur  | ****≤٨٦             | 3617**      | Président    | 06 87 36 50 25                 | jerome grossategrossat<br>essurances.fr     | *                     | *               | ×                       | 3      |
| •        |                     |             |              |                                |                                             | <u>n</u>              |                 | iii                     |        |
| Cl       | iauez sur           | Δ           |              |                                | 3                                           |                       |                 |                         |        |
|          | 1                   |             |              |                                |                                             |                       |                 |                         |        |
| Sa       | isissez les         | s champs de | emandés et c | liquez sur                     | pour enreg                                  | istrer le             | es don          | nées sa                 | isies  |
|          |                     |             |              |                                |                                             |                       |                 |                         |        |

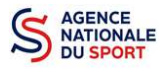

#### g. Subvention demandée et cofinancements

Demande annuelle :

|             |                                             | 2019                                                                 |                                                            |         |
|-------------|---------------------------------------------|----------------------------------------------------------------------|------------------------------------------------------------|---------|
| Exercice du | 01201/2019                                  | au <u>31/12/2019</u>                                                 |                                                            |         |
|             | Vous devec saisir le montant demandé pour d | eque service instructeur. Yous pouvez aussi indiquer les coficiances | rents en diquant sur le bouton 'Ajoutes un cofinancement'. |         |
|             | Туре                                        | Nom                                                                  | Montant demandé                                            | Actions |
|             | Etat                                        | Direction regionale - Breta                                          | gne (DRJ5C5):                                              | 0       |
|             |                                             | •                                                                    | 11                                                         |         |
|             |                                             | Ajoutter un cofinancement                                            |                                                            |         |

La durée de l'exercice budgétaire de l'action est automatiquement pré-remplie.

2 Cliquez sur 🕐 , renseignez le montant demandé soit aux directions régionales et départementales ou aux fédérations et cliquez sur le bouton 💼 pour sauvegarder le montant.

Cliquez sur « Ajouter un cofinancement » et renseignez les autres subventions demandées aux autres types de financeurs et enregistrer les données en cliquant sur

4 Cliquez sur « Enregistrer » pour sauvegarder les informations complétées.

La saisie de ces informations permet de remplir automatiquement les subventions demandées du budget prévisionnel de votre action.

La saisie des subventions demandées aux autres financeurs pour l'action est obligatoire.

#### Demande pluriannuelle (uniquement pour les emplois) :

|                 | 2017       | 2018 2019 2020 2021      | 1           | DUPLIQUER POUR LES<br>AUTRES EXERCICES |
|-----------------|------------|--------------------------|-------------|----------------------------------------|
| Exercice du     | 01/01/2017 |                          | -ðu 31/12/2 | 017                                    |
| fontant demandé | Etat       | DDCSPP de la Mayenne CNU | 05 2016     | Satur le montant demande               |

**1** Pour les demandes pluriannuelles réservées aux emplois, cliquez sur chaque année pour renseigner les différents budgets.

Vous pouvez dupliquer le budget prévisionnel pour les autres exercices en cliquant sur « **Dupliquer pour les autres exercices** ».

E-FOOT 94 n°542 Page 33 de 89

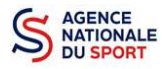

h. <u>Budget</u>

| CHARGES                                                                                    | MONTANT                            |            | PRODUITS                                                            | MONTANT       |     |
|--------------------------------------------------------------------------------------------|------------------------------------|------------|---------------------------------------------------------------------|---------------|-----|
| CHARGES DIRECTE                                                                            | 5                                  |            | RESSOURCES DIRECTE                                                  | 25            |     |
| I - Achats                                                                                 | 0                                  |            | 70 - Vente de produits finis, de marchandises, prestations de servi | ces 0         |     |
| hats matières et fournitures                                                               | 0                                  | 8          | 73 - Dotations et produits de tarification                          | D             | ł   |
| tres fournitures                                                                           | ٥                                  | 1          | 74 - Subventions d'exploitation                                     | o             |     |
| - Services extérieurs                                                                      | a                                  |            | Biar 2                                                              | 1021          |     |
| znoites                                                                                    | a                                  |            | Collection                                                          | L             |     |
| tretien et réparation                                                                      | a                                  | 1          |                                                                     |               |     |
| surance                                                                                    | 0                                  |            | Dons manuels - Mécènat                                              | 0             |     |
| ocumentation                                                                               | 0                                  |            | 76 - Produits financiers                                            | 0             | 1   |
| - Autres services extériours                                                               | a                                  |            | 77 - Produits exceptionnels                                         | Ø             |     |
| munérations intermédiaires et honoraires                                                   | a                                  | 늰          | 78 - Reprises sur amortissements et provisions                      | 0             |     |
| blicté, publicadon                                                                         | 0                                  | 8          | 79 - Transfort de charges                                           | 0             | - 3 |
| placements, missions                                                                       | 0                                  | 10         |                                                                     |               |     |
| nutres bancsings autres                                                                    | a                                  | iai        |                                                                     |               |     |
| - Impôts et taxes                                                                          | -<br>-                             |            |                                                                     |               |     |
| pîts et taxes sur rêmunération                                                             | a                                  |            |                                                                     |               |     |
| tres impôts et taxes                                                                       | 0                                  | iel.       |                                                                     |               |     |
| - Charges de personnel                                                                     | 0                                  |            |                                                                     |               |     |
| munération des personnels                                                                  | 0                                  | 4          |                                                                     |               |     |
| areas sociales?                                                                            | 0                                  | 14         |                                                                     |               |     |
|                                                                                            | -                                  | 1.01       |                                                                     |               |     |
| ores charges de personne.                                                                  |                                    | 24         |                                                                     |               |     |
| - Autres charges de gestion courante                                                       | 0                                  | 1          |                                                                     |               |     |
| - Charges financières                                                                      | 0                                  | 6          |                                                                     |               |     |
| - Charges exceptionnelles                                                                  | a                                  |            |                                                                     |               |     |
| Dotation aux amortissements, provisions et engagement à<br>aliser sur ressources affectées | 0                                  | 1          |                                                                     |               |     |
| - Impôts sur les bénéfices (IS) ; Participation des salariés                               | 0                                  |            |                                                                     |               |     |
| CHARGES INDIRECTES REPARTIES AF                                                            | RECTÉES AU PROJET                  |            | RESSOURCES PROPRES AFFECT                                           | ÉES AU PROJET |     |
| narges fixes de fonctionnement                                                             | 0                                  | A.         | Institut#                                                           | 0             |     |
| ais financiers                                                                             | 0                                  |            | lenind &                                                            | 0             |     |
| dres.                                                                                      | ٥                                  |            | Second-                                                             | 0             |     |
| al des charges                                                                             | 0                                  |            | Total des produits                                                  | 0             |     |
| sident prévisionnel (bénéfice)                                                             | 0                                  |            | Insufficance prévisionnelle (délicit)                               | 0             |     |
|                                                                                            | CONTRIB                            | UTIONS VOL | ONTAIRES EN NATURE                                                  |               |     |
| · Emplois des contributions volontaires en nature                                          | 0                                  |            | 87 - Contributions volontaires en nature                            | 0             |     |
| cours en nature                                                                            | 0                                  | 1          | Bånóvolat                                                           | 0             |     |
| ise à disposition gratuite de biens et prestations                                         | 0                                  | 1          | Prestations en nature                                               | 0             |     |
| estations                                                                                  | a                                  | 1          | Dons en nature                                                      | ٥             |     |
| exonnel bénévole                                                                           | a                                  | *          |                                                                     |               |     |
| al                                                                                         | 0                                  |            | Tatel                                                               | 0             |     |
| bvention polificitée de C, objet de la présente demande représente                         | % du total des produits du projet. |            |                                                                     |               |     |
|                                                                                            |                                    |            |                                                                     |               |     |

**1** Saisissez les champs afin de compléter le budget prévisionnel de l'action (comme vous avez rempli le champ « Montant demandé » à l'étape précédente, le champ « Subventions d'exploitation » est pré-rempli).

**2** Les données saisies à l'étape précédente sur les subventions publiques des autres financeurs s'afficheront ici.

**3** Pour sauvegarder l'ensemble de votre projet, cliquez sur « Enregistrer ». Cette étape sera possible uniquement si tous les champs obligatoires sont remplis.

E-FOOT 94 n°542 Page 34 de 89

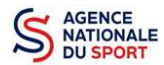

Les différents montants saisis doivent être des nombres entiers. L'application n'accepte pas de décimales.

#### i. Ajouter une nouvelle action

|                                         | DEM                          | IANDE DE SUBVENTION                         |                             |
|-----------------------------------------|------------------------------|---------------------------------------------|-----------------------------|
| 5 diección de la subsenition der und fe | 2<br>Siliectionali demandase | Utilized purchatives Description des projet | 5<br>Amesador et isamingram |
|                                         | CON                          | SULTER / SAISIR LES PROJETS                 |                             |
| Rang                                    | Intitulé                     | Montant demandé                             | Actions                     |
| 1                                       | 200000000000                 | 5000                                        | 00                          |
|                                         |                              |                                             |                             |
|                                         |                              |                                             | SUIVANT >                   |

1 Cliquez sur le 🕂 pour ajouter une nouvelle action au dossier (uniquement pour les dossiers d'aide au projet autre que les demandes concernant l'emploi et l'apprentissage).

|                                   | DEN                                     | ANDE DE SUBVENTION                                     |                                    |
|-----------------------------------|-----------------------------------------|--------------------------------------------------------|------------------------------------|
| 1)<br>In de la subernació de marc | 2<br>Selection demondeur                | 3<br>Pilices justifications<br>Description des projets | 5<br>Attestations list advancessio |
|                                   | CON                                     | SULTER / SAISIR LES PROJETS                            |                                    |
| Rang                              | Intitulé                                | Montant demandé                                        | Actions                            |
| 1                                 | 300000000000000000000000000000000000000 | 5000                                                   |                                    |
| - 55                              |                                         |                                                        |                                    |
| 2                                 | xxx                                     | 9000                                                   | 00                                 |

Retrouvez l'ensemble des actions du dossier avec la possibilité de les modifier en cliquant sur ou bien la supprimer en cliquant sur

Cliquez ensuite sur « suivant » pour passer à l'étape 5.

2

E-FOOT 94 n°542 Page 35 de 89

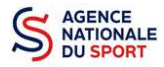

#### 4.5 Étape 5 – Attestation et soumission

| e soussigné(e), *NDS Cnd* représentant(e) légal(e) de l'association ASSOCIATION SPORTIVE SUD LOIRE FOOTBALL déclare :                                                                                                    |
|----------------------------------------------------------------------------------------------------|
| 🔳 due l'association est à jour de ses obligations administratives O , comptables, sociales et fiscales (déclarations et palements correspondants);                                                                            |
| 🔳 exactes les informations administratives dans l'écran « Informations administratives » du compte association; 9                                                                                                    |
| 🗐 exactes et sincères les informations du présent formulaire, notamment relatives aux demandes de subventions déposées auprès d'autres financeurs publics;                                                                    |
| ue l'association respecte les principes et valeurs de la Charte des engagements réciproques conclue entre l'Étac. les associations d'élus territoriaux et le Mouvement associatif, ainsi que les déclinaisons de cette charte |
| 🚥 e l'association a perçu un montant total et cumulé d'aides publiques (subventions financières et en nature) sur les trois derniers exercices (dont l'exercice en cours) : O                                                 |
| Ø) inferieur ou égal à 500 000 €                                                                                                    |
| O superieur à 500 000 € €                                                                                                    |
| 🔳 demander une subvention de 1 500 €.                                                                                                    |
| auc cette subvention, si elle est accordée, sera versée au composaire de l'association:  ait le 14/03/2018 à paris                                                                                                    |
| VOIR LE RÉCAPITULATIF DE LA DEMANDE                                                                                                    |
| <pre>≮ PRÉCÉDENT</pre>                                                                                                    |

1 Cochez les cases du formulaire et saisissez le lieu.

2 Cliquez sur « voir le récapitulatif de la demande » pour visionner votre dossier au format PDF.

Cliquez sur transmettre pour envoyer la demande de subvention. Le message ci-après apparait pour confirmer votre demande.

| Confirmer la transmission                                                                                                    |
|----------------------------------------------------------------------------------------------------|
| Cette action va permettre de transmettre votre dossier<br>au service instructeur.                                                                                         |
| ll ne sera alors plus modifiable, sauf si le service<br>instructeur vous en laisse la possibilité. Vous allez aussi<br>récupérer le Cerfa de votre dossier au format PDF. |
| Souhaitez-vous continuer ?                                                                                                    |
| ✓ Confirmer la transmission ✓ Confirmer la transmission Le récapitulatif ★ Annuler                                                                                        |

Vous pouvez, si vous ne l'avez pas fait avant, télécharger le récapitulatif de votre demande puis cliquez sur **« confirmer la transmission »** afin de terminer votre demande de subvention. Cette action générera le document Cerfa au format PDF.

## ATTENTION - Le fait de télécharger le récapitulatif de votre demande ne signifie pas que votre demande a été transmise au service instructeur !

Une fois que vous avez confirmé la transmission, le dossier est définitivement transmis au service instructeur. Il est alors impossible d'y porter des modifications sauf si le service instructeur vous en laisse la possibilité.

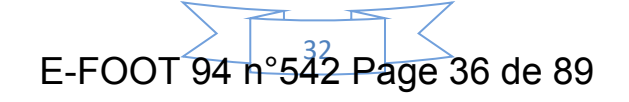
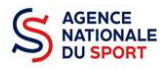

## **5 RÉCUPERER LE CERFA AU FORMAT PDF**

Une fois que votre demande de subvention a été transmise, après avoir cliqué sur « confirmer la transmission », vous allez pouvoir récupérer le document CERFA au format Pdf.

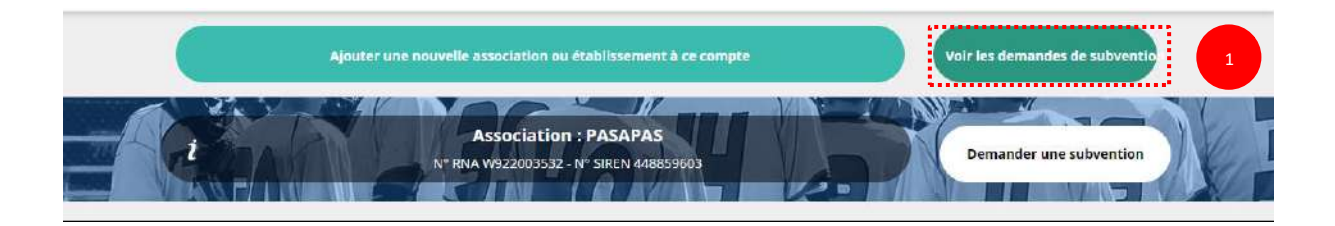

#### Sur la page d'accueil du Compte Asso, cliquez sur « voir les demandes de subventions »

| emande de subven    | ition N° 19-032452                       |                          |                  |                        |                     | 47970836400 |
|---------------------|------------------------------------------|--------------------------|------------------|------------------------|---------------------|-------------|
| Demandeur           | ENTENTE SPORTIVE BLANQUE                 | FORTAISE "CANOE-KAYAK" - | 47970836400019   | Type de subvention     | CNDS                | ۲           |
| Complétude          | complet                                  | Dernière mise à jour     | 15/04/2019 09h26 | Dernier utilisateur    | service instructeur | R.          |
| Service instructeur | DR-BRET                                  |                          | Etat             | En cours d'instruction |                     | в           |
| ceder directement   |                                          |                          | 3,               | 4                      |                     | -           |
|                     | Demandeur, personnes<br>physiques et RIB | Liste des                | document         | Liste des projets      |                     |             |

1 (

1

1

Cliquez sur « liste des documents »

#### LES DOCUMENTS DU DEMANDEUR

| Statuts *                    | RNA         | Non défini | 18/03/2015 15h39 | 2015 | ٹ |
|------------------------------|-------------|------------|------------------|------|---|
| Liste des dirigeants *       | RNA         | Non défini | 18/03/2015 15h39 | 2015 | ف |
| Rapport d'activité *         | Association | Koala.jpg  | 12/03/2018 11h23 |      | ف |
| Budget prévisionnel annuel * | Association | Koala.jpg  | 12/03/2018 11h23 | 2018 | ف |
| Comptes annuels *            | Association | Koala.jpg  | 12/03/2018 11h23 | 2017 | ف |
| Bilan financier              | Association | Koala.jpg  | 12/03/2018 11h24 | 2017 | ٹ |
| Ribs *                       | Association | Koala.jpg  | 12/03/2018 11h19 |      | ٹ |
| Projet associatif *          | Association | Koala.jpg  | 12/03/2018 11h24 | 2018 | ف |
| LES DOCUMENTS SPÉCIFIQUES    | AU DOSSIER  |            |                  |      |   |

| Autre | Aucun document de ce type trouvé. |           |            |       | 1  |
|-------|-----------------------------------|-----------|------------|-------|----|
| Cerfa | Association                       | Cerfa.pdf | 12/03/2018 | 12h01 | رف |

Cliquez sur le logo 🔬 pour télécharger le CERFA au format Pdf.

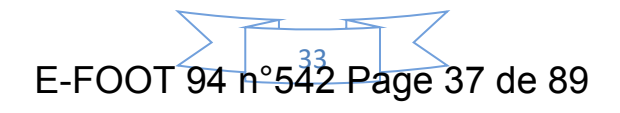

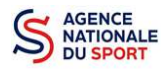

### **6 SUIVI DE VOS DOSSIERS**

| 4 | SUIVI DE VOTRE DEMANDE DE SUBVENTION |  |
|---|--------------------------------------|--|

### 6.1 Pour revenir sur un dossier en cours (pas encore transmis) :

| Ajouter une | nouvelle association ou établissement à ce compte               | te Voir les demandes de subventio |  |
|-------------|-----------------------------------------------------------------|-----------------------------------|--|
|             | Association : PASAPAS<br>N* RNA W922003532 - N* SIREN 448859603 | Demander une subvention           |  |

Sur la page d'accueil du « Le Compte Asso », cliquez sur **« Voir les demandes de subvention »**.

| mande de sul | ovention N° 19-002 | 904                               |                  |                     |         | 422333                                |
|--------------|--------------------|-----------------------------------|------------------|---------------------|---------|---------------------------------------|
|              |                    |                                   |                  |                     |         |                                       |
| Demandeur    | ASSOCIATION SPORT  | TIVE MISERIEUX-TREVOUX - 42233303 | 900010           | Type de subvention  | CNDS    | 6                                     |
| Complétude   | incomplet          | Dernière mise à lour              | 27/03/2019 11h00 | Dernier utilisateur | dr-bret | · · · · · · · · · · · · · · · · · · · |

La liste des dossiers créés apparait.

1 Cliquez sur « Modifier ce dossier » pour terminer la saisie.

### 6.2 Pour suivre un de vos dossiers (déjà transmis) :

Suivi des dossiers

| Etat En cou       | rs d'instruction | Type de subvention | CNDS | Dernière mise a j | our                                     | 21/02/2018 11h57 |
|-------------------|------------------|--------------------|------|-------------------|-----------------------------------------|------------------|
| N"SIRET           |                  | Statuit du dossie  | 5    | ÷                 | Type dispositif<br>Unte des dispositifs | +                |
|                   |                  | Liste des étais    |      |                   | Liste des exercices                     |                  |
| Recherche avancée | 0                | Etat du dossier    |      |                   | Exercise                                |                  |

Pour suivre l'évolution de votre demande de subvention, vous devez regarder l'« état » de votre dossier :

- « Transmis au service instructeur » : votre demande est en cours de transmission au service.
- **« En cours d'instruction »**: votre dossier est arrivé au service instructeur et est en cours d'instruction.
- « En attente de décision » : votre dossier est en attente de décision soit de la part du Préfet de région, Délégué territorial de l'Agence nationale du Sport, soit de la part du Directeur

E-FOOT 94 n°542 Page 38 de 89

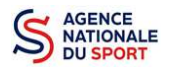

général de l'Agence nationale du Sport, suite aux propositions de la commission nationale organisée par votre fédération dans le cadre des projets sportifs fédéraux.

- « **Paiement SIREPA** » : votre dossier a été retenu et est en cours de paiement par l'Agence nationale du Sport.
- « A évaluer » : votre dossier a été payé.
- « **Refusé** » : votre dossier n'a pas été retenu et aucune subvention ne sera versée.

## 7 ASSISTANCE

Pensez à utiliser la Foire aux questions (en haut à droite) et le **chatbot** (en bas à droite) qui permettent de répondre à des questions types (basiques).

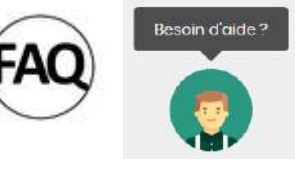

Des **tutoriels vidéos** sur l'utilisation du Compte Asso sont également disponibles à l'adresse suivante : <u>https://www.associations.gouv.fr/le-compte-asso.html</u>

Enfin, vous pouvez à tout moment contacter l'assistance du site, si vous rencontrez des problèmes techniques via le formulaire qui se trouve en haut à droite de l'application

|     | 1    | 5   | 8   |
|-----|------|-----|-----|
| - 8 | Ľ    |     | 1   |
|     |      |     | ,   |
|     | 6    | 1   | r - |
|     | 0.05 |     |     |
| A   | ssis | tan | ce  |

| ASSISTANCE                                                             |          |
|------------------------------------------------------------------------|----------|
| Objet de la de <mark>mande 000000000000000000000000000000000000</mark> | •        |
| Quelle est votre demande ?                                             |          |
|                                                                        |          |
|                                                                        | <u>.</u> |
| ENVOYER CE FORMULAIRE                                                  |          |

« Je souhaite apporter une suggestion sur le site » : vous pouvez transmettre une proposition d'évolution.

« Je souhaite signaler un problème sur le site » : vous signalez tout problème technique rencontré.

**« Le RNA ou le SIREN de mon association est incorrect »** : vous recherchez le n° RNA ou le n° SIRET de votre association – attention, n'oubliez pas de joindre ces informations dans le message.

« Je souhaite signaler un compte indésirable » : vous signalez le fait qu'une personne rattache une association à son compte alors qu'elle n'en a pas le droit.

E-FOOT 94 n°542 Page 39 de 89

## Nous sommes là pour vous aider

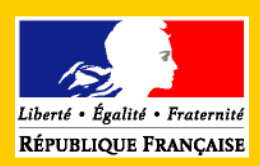

## ASSOCIATIONS

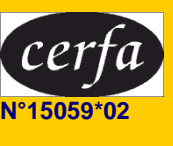

# COMPTE-RENDU FINANCIER DE SUBVENTION

(arrêté du Premier ministre du 11 octobre 2006 portant fixation des modalités de présentation du compte rendu financier prévu par le quatrième alinéa de l'article 10 de la loi du 12 avril 2000 relative aux droits des citoyens dans leurs relations avec les administrations)

Le compte-rendu a pour objet la description des opérations comptables qui attestent de la conformité des dépenses effectuées à l'objet de la subvention.

Ce compte-rendu est à retourner à l'autorité administrative qui a versé la subvention dans les 6 mois suivant la fin de l'exercice au cours duquel la subvention a été accordée. Il doit obligatoirement être établi, avant toute nouvelle demande de subvention. Il doit être accompagné du dernier rapport annuel d'activité et des comptes approuvés du dernier exercice clos.

Vous pouvez ne renseigner que les cases grisées du tableau si le budget prévisionnel de l'action projetée a été présenté sous cette forme.

Le compte rendu financier est composé de trois feuillets :

- 1. un bilan qualitatif de l'action
- 2. un tableau de données chiffrées
- 3. l'annexe explicative du tableau

Ces fiches peuvent être adaptées par les autorités publiques en fonction de leurs priorités d'intervention.

Article 10 de la loi n° 2000-321 du 12 avril 2000 relative aux droits des citoyens dans leurs relations avec les administrations (extraits) :

« Lorsque la subvention est affectée à une dépense déterminée, l'organisme de droit privé bénéficiaire doit produire un compte rendu financier qui atteste de la conformité des dépenses effectuées à l'objet de la subvention. Le compte rendu financier est déposé auprès de l'autorité administrative qui a versé la subvention dans les six mois suivant la fin de l'exercice pour lequel elle a été attribuée.

Le budget et les comptes de tout organisme de droit privé ayant reçu une subvention, la convention prévue au présent article et le compte rendu financier de la subvention doivent être communiqués à toute personne qui en fait la demande par l'autorité administrative ayant attribué la subvention ou celles qui les détiennent, dans les conditions prévues par la loi n° 78-753 du 17 juillet 1978 précitée. »

# 1. Bilan qualitatif de l'action réalisée

#### Identification :

Nom : .....

Numéro SIRET : I\_\_I\_\_I\_\_I\_\_I\_\_I\_\_I\_\_I\_\_I\_\_I\_\_I\_\_I

Décrire précisément la mise en œuvre de l'action :

Quel a été le nombre approximatif de personnes bénéficiaires (par type de publics) ?

Quels ont été les date(s) et lieu(x) de réalisation de votre action ?

Les objectifs de l'action ont-ils été atteints au regard des indicateurs utilisés ?

# 2. Tableau de synthèse<sup>1</sup>.

#### Exercice 20...

| CHARGES                    | Prévision                             | Réalisation | %        | PRODUITS                                           | Prévision     | Réalisation  | % |
|----------------------------|---------------------------------------|-------------|----------|----------------------------------------------------|---------------|--------------|---|
| Charges directe            | es affectées                          | à l'action  |          | Ressources direc                                   | ctes affectée | s à l'action |   |
| 60 – Achat                 |                                       |             |          | 70 – Vente de marchandises,                        |               |              |   |
|                            |                                       |             |          | produits finis, prestations de                     |               |              |   |
|                            |                                       |             |          | services                                           |               |              |   |
|                            |                                       |             |          | 73 – Dotations et produits de tarification         |               |              |   |
| Achats matières et         |                                       |             |          | 74- Subventions d'exploitation <sup>2</sup>        |               |              |   |
| fournitures                |                                       |             |          |                                                    |               |              |   |
| Autres fournitures         |                                       |             |          | Etat : préciser le(s) ministère(s)<br>sollicité(s) |               |              |   |
| 61 - Services extérieurs   |                                       |             |          | -                                                  |               |              |   |
| Locations                  |                                       |             |          | -                                                  |               |              |   |
| Entretien et réparation    |                                       |             |          | Région(s) :                                        |               |              |   |
| Assurance                  |                                       |             |          | -                                                  |               |              |   |
| Documentation              |                                       |             |          | Département(s) :                                   |               |              |   |
|                            |                                       |             |          |                                                    |               |              |   |
| 62 - Autres services       |                                       |             |          | Intercommunalite(S) : EPCI                         |               |              |   |
| Rémunérations              |                                       |             |          | _                                                  |               |              |   |
| intermédiaires et          |                                       |             |          |                                                    |               |              |   |
| honoraires                 |                                       |             |          |                                                    |               |              |   |
| Publicité, publication     |                                       |             |          | Commune(s) :                                       |               |              |   |
| Déplacements, missions     |                                       |             |          | -                                                  |               |              |   |
| Services bancaires, autres |                                       |             |          | Organismes sociaux (détailler) :                   |               |              |   |
| 63 - Impôts et taxes       |                                       |             |          | -                                                  |               |              |   |
| Impôts et taxes sur        |                                       |             |          | Fonds européens                                    |               |              |   |
| rémunération               |                                       |             |          |                                                    |               |              |   |
| Autres impôts et taxes     |                                       |             |          | L'agence de services et de                         |               |              |   |
|                            |                                       |             |          | paiement (ex-CNASEA -emplois                       |               |              |   |
| 64 Charges de parsonnel    |                                       |             |          | aldes)                                             |               |              |   |
| Rémunération des           |                                       |             |          |                                                    |               |              |   |
| personnels                 |                                       |             |          | Autres établissements publics                      |               |              |   |
| Charges sociales           |                                       |             |          | Aides privées                                      |               |              |   |
| Autres charges de          |                                       |             |          |                                                    |               |              |   |
| personnel                  |                                       |             |          |                                                    |               |              |   |
| 65- Autres charges de      |                                       |             |          | 75 - Autres produits de gestion                    |               |              |   |
| gestion courante           |                                       |             |          | courante                                           |               |              |   |
|                            |                                       |             |          | Dont cotisations, dons manuels ou                  |               |              |   |
|                            |                                       |             |          | legs                                               |               |              |   |
| 66- Charges financieres    |                                       |             |          | 76 - Produits financiers                           |               |              |   |
| 67- Charges                |                                       |             |          | 77- Produits exceptionnels                         |               |              |   |
| exceptionnelles            |                                       |             |          | 79 Bonorto ressources non                          |               |              |   |
| amortissements             |                                       |             |          | utilisées d'onérations                             |               |              |   |
| uniortissements            |                                       |             |          | antérieures                                        |               |              |   |
| CHARGES INDIRECT           | ES AFFECTEES                          | A L'ACTION  |          | RESSOURCES PROP                                    | RES AFFECTEES | S A L'ACTION |   |
| Charges fixes de           |                                       |             |          |                                                    |               |              |   |
| fonctionnement             |                                       |             |          |                                                    |               |              |   |
| Frais financiers           |                                       |             |          |                                                    |               |              |   |
| Autres                     |                                       |             |          |                                                    |               |              |   |
| Total des charges          |                                       |             |          | Total des produits                                 |               |              |   |
|                            |                                       | CONT        | RIBL     | JTIONS VOLONTAIRES <sup>4</sup>                    |               |              |   |
| 86- Emplois des            |                                       |             |          | 87 - Contributions volontaires                     |               |              |   |
| contributions volontaires  |                                       |             |          | en nature                                          |               |              |   |
| en nature                  |                                       |             |          |                                                    |               |              |   |
| 000- Secours en nature     |                                       |             | <u> </u> | oru- Benevolat                                     |               |              |   |
| oui-ivise a disposition    |                                       |             |          | 871- Prestations en nature                         |               |              |   |
| services                   |                                       |             |          |                                                    |               |              |   |
| 862- Prestations           |                                       |             |          |                                                    |               |              |   |
| 864- Personnel bénévole    | 1                                     |             |          | 875- Dons en nature                                |               |              |   |
| TOTAL                      |                                       |             |          | TOTAL                                              |               |              |   |
| La subvention de           | £                                     | renrésente  |          | % du Total des p                                   | roduite       |              |   |
|                            | · · · · · · · · · · · · · · · · · · · |             |          |                                                    | Suuita.       |              |   |

<sup>&</sup>lt;sup>1</sup> Ne pas indiquer les centimes d'euros <sup>2</sup> L'attention du demandeur est appelée sur le fait que les indications sur les financements obtenus d'autres financeurs publics valent d'autres financeurs publics valent déclaration sur l'honneur et tiennent lieu de justificatifs. Aucun document complémentaire ne sera demandé si cette partie est complétée en indiquant les autres services et collectivités sollicités. <sup>3</sup> Catégories d'établissements publics de coopération intercommunale (EPCI) à fiscalité propre : communauté de communes ; communauté

d'agglomération ; communauté urbaine.

<sup>&</sup>lt;sup>4</sup> Leur inscription en comptabilité n'est possible que si l'association dispose d'une information quantitative et valorisable sur ces contributions volontaires ainsi que de méthodes d'enregistrement lables, voirfle guide public guide public guide guide gu

# **3.** Données chiffrées : annexe.

Règles de répartition des charges indirectes affectées à l'action subventionnée (exemple : quote-part ou pourcentage des loyers, des salaires, etc.) :

Expliquer et justifier les écarts significatifs éventuels entre le budget prévisionnel de l'action et le budget final exécuté :

Contributions volontaires en nature affectées à la réalisation du projet ou de l'action subventionnée  $^{\rm 5}$  :

Observations à formuler sur le compte-rendu financier de l'opération subventionnée :

| Je soussigné(e), (nom et prénom)<br>représentant(e) légal(e) de l'association |
|-------------------------------------------------------------------------------|
| certifie exactes les informations du présent compte rendu.                    |
| Fait, le à                                                                    |

Signature

<sup>&</sup>lt;sup>5</sup> Les « contributions volontaires » correspondent au bénévolat, aux mises à disposition gratuites de personnes ainsi que de biens meubles (matériel, véhicules, etc.) ou immeubles. Leur inscription en comptabilité n'est possible que si l'association dispose d'une information quantitative et valorisable sur ces contribution volentaires ainsi que de méthodes d'enregistement fiables ; voir le guide publié sur « www.associations.gouv.fr »

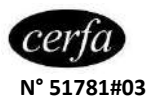

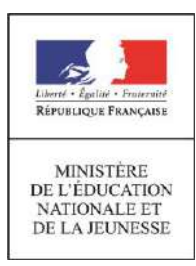

#### NOTICE POUR VOUS ACCOMPAGNER DANS VOTRE DEMANDE DE SUBVENTION

Le formulaire 12156\*05 est prévu pour les demandes de subvention(s) de projets spécifiques ou du fonctionnement global de l'association. Il est donc adapté aux **demandes de subventions** dites **« de fonctionnement »** des associations agissant dans le champ de l'intérêt général. Cela signifie *a contrario* qu'il ne peut pas être utilisé pour des demandes de subventions d'investissement, tel que la construction d'une structure d'accueil, régies par le décret n° 2018-514 du 25 juin 2018 relatif aux subventions de l'État pour des projets d'investissement.

Le formulaire de demande de subvention(s) peut être utilisé pour plusieurs demandes/projets, à une ou plusieurs autorité(s) administrative(s), par exemple dans le cas de co-financement (voir la rubrique 6).

Ce formulaire répond aux exigences des plus récentes dispositions nationales et européennes<sup>1</sup>.

Page 1 sur 20

<sup>&</sup>lt;sup>1</sup> <sup>1</sup>La loi pour l'Économie Sociale et Solidaire du 31 juillet 2014 (et son article 59 insérant un article 9-1 à la Loi n° 2000-321 du 12 avril 2000 relative aux droits des citoyens dans leurs relations avec les administrations dite « DCRA »), l'ordonnance portant simplification du régime des associations et des fondations du 23 juillet 2015 modifiant l'article 10 de la loi « DCRA », le décret <u>n° 2016-1971</u> du 28 décembre 2016 précisant les caractéristiques du formulaire unique de demande de subvention des associations ou encore la circulaire Premier ministre du 29 septembre 2015 relative aux nouvelles relations entre les pouvoirs publics et les associations, et notamment son annexe 1 relative à la règlementation européenne sur les aides d'État.

### Table des matières

| 0. Nature de la demande                         | 3  |
|-------------------------------------------------|----|
| 1. Indentification de l'association             | 4  |
| 2. Relations avec l'administration              | 5  |
| &                                               | 5  |
| 3. Relations avec d'autres associations         | 5  |
| 4. Moyens Humains                               | 6  |
| 5. Budget de l'association                      | 6  |
| 6. Demande d'équipement (local, matériel, etc.) | 12 |
| 6. Projet – Objet de la demande                 | 13 |
| 6. Budget du projet                             | 17 |
| 7. Attestations                                 |    |
| Pièces à joindre                                | 20 |
|                                                 |    |

Page **2** sur **20** 

#### 0. Nature de la demande

L'autorité publique sollicitée doit connaître :

#### La forme de la subvention demandée :

- « En numéraire » : la demande concerne une aide financière, c'est-à-dire sous forme de versement(s) de somme(s) d'argent.
- « En nature » : la demande concerne une aide autre que financière, sollicitée pour un évènement particulier ou pour une durée plus longue.
  - 🌭 Exemple : le prêt d'une salle ou la mise à disposition de matériel.

Si vous cochez cette case, vous pourrez décrire plus en détail le besoin de l'association dans la fiche « Demande d'équipements » qui sera insérée après la présentation du budget de l'association en page 3.

*Vous pouvez réaliser une demande en numéraire <u>et</u> une demande en nature sur le même formulaire en cochant les 2 cases.* 

La récurrence de la subvention demandée :

- « Première demande » :
  - ➔ C'est la 1<sup>ère</sup> fois que vous sollicitez l'administration destinataire du formulaire de demande

Exemple : une association fait une demande pour un projet auprès d'une autorité administrative qu'elle sollicite pour la première fois. Ce projet peut toutefois avoir déjà fait l'objet d'une subvention accordée par une autre autorité publique.

- → Vous faites une demande pour un nouveau projet/une nouvelle activité, que cela soit auprès d'une administration ayant déjà subventionné l'association ou d'une autre.

#### L'objet de la subvention :

« Fonctionnement global » : la subvention sollicitée vise à participer au fonctionnement global de l'association et non à porter un projet précis décliné en objectifs, actions, etc.

 $\clubsuit$  Exemple : Une association sollicite d'une commune des locaux pour y installer ses bureaux, il s'agit d'une subvention en nature à son fonctionnement global.

« Projets/actions » : la subvention sollicitée vise à mettre en œuvre un/des projet(s) ou une/des action(s), initié- e-s et mis-e-s en œuvre par l'association.

La période pour laquelle est demandée la subvention : une ou plusieurs années ou exercices.

Page 3 sur 20

## E-FOOT 94 n°542 Page 46 de 89

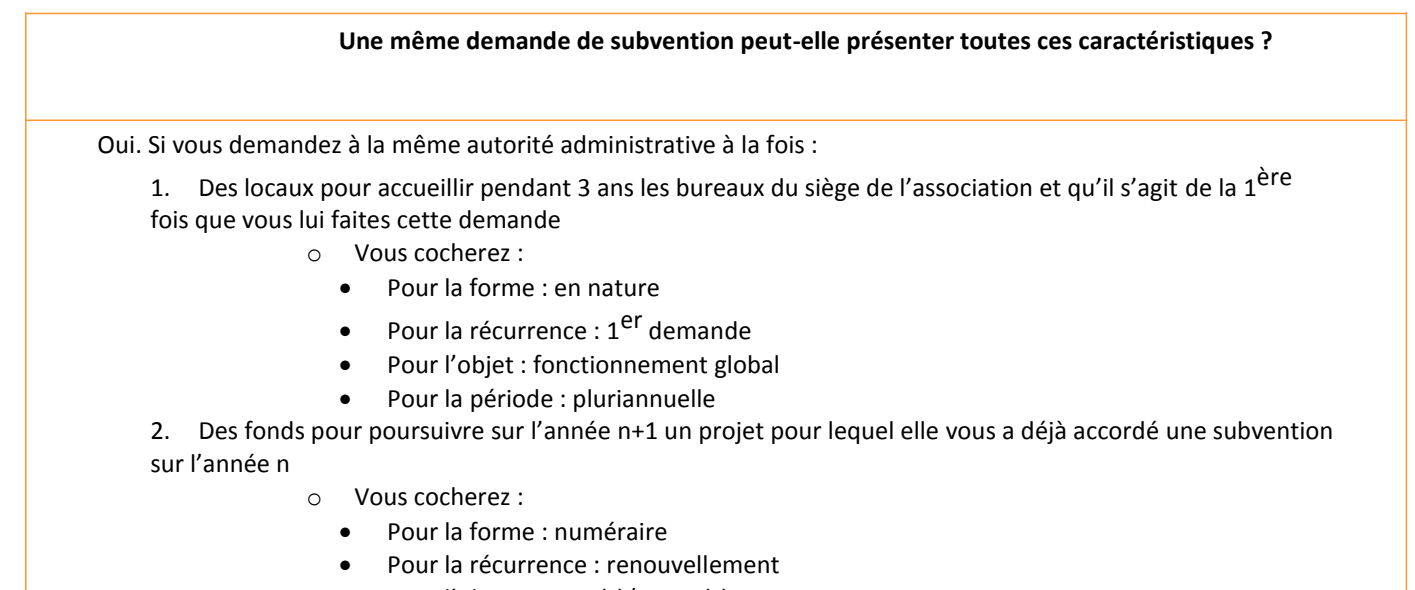

- Pour l'objet : projet(s)/action(s)
- Pour la période : annuelle

Les autorités administratives auxquelles vous avez adressé une demande de subvention :

Envoyez la demande à chaque autorité administrative sollicitée, y compris pour un même objet, en adaptant son contenu au type et au niveau de subvention pour lesquels vous les sollicitez.

Précisez sur chacun des formulaires, notamment dans les budgets, l'intégralité des autorités administratives sollicitées.

#### 1. Indentification de l'association

#### Le numéro SIREN/SIRET :

Il est obligatoire pour que l'autorité publique puisse verser une subvention à une association (Article R. 123-220 du code de commerce). L'association a donc tout intérêt à disposer de ce numéro permanent le plus tôt possible.

#### **Fiche sur le** « le n°siren de l'INSEE » : http://www.associations.gouv.fr/le-no-siren-de-l-insee.html

Pour obtenir un numéro SIRET : demande à formuler directement par courrier à la direction régionale de l'INSEE compétente pour votre département en joignant une copie des statuts et une copie de l'extrait paru au journal officiel (ou « témoin de publication »).

*Pour trouver sa direction régionale : « <u>Directions régionales compétentes dans la gestion du répertoire</u> <u>SIRENE » - https://www.insee.fr/fr/information/2107389</u>* 

Le numéro RNA (Répertoire National des Associations) :

Il s'agit du numéro attribué à l'association à l'occasion des démarches d'enregistrement de création, de changement de dirigeants ou de modification de statuts en préfecture. Il est composé d'un W suivi de 9 chiffres. Les associations des 3 départements du Bas-Rhin, du Haut-Rhin et de la Moselle ne disposent pas de numéro RNA à ce jour.

**Tiche sur «** <u>le RNA</u> » : http://www.associations.gouv.fr/le-rna-repertoire-national-des-associations.html **Retrouvez vous-même et facilement les informations du RNA sur** <u>https://dataasso.fr/</u>

Page **4** sur **20** 

#### Le numéro d'inscription au registre :

Cette référence (Tribunal d'instance, n° de volume et n° de folio) ne concerne que les associations du Bas-Rhin, du Haut-Rhin et de la Moselle, qui font l'objet d'une procédure d'enregistrement spécifique au Tribunal d'instance, à l'occasion de laquelle une attestation leur est remise.

Ces références constitueront vos identifiants dans vos relations avec les services administratifs.

#### *Tisiter <u>http://www.reseau-sara.org/</u> pour plus d'informations sur le droit local applicable aux associations*

#### Le représentant légal de l'association :

Au sens strict, il s'agit de celui qui représente l'association devant la justice. Plus largement, c'est aussi la personne qui signe les contrats et les demandes de subvention de l'association. Le représentant est soit désigné par les statuts de l'association, par exemple le président du CA (conseil d'administration), soit désigné par une décision de l'AG (assemblée générale), de façon ponctuelle ou permanente.

Pour qu'une personne autre que le représentant légal puisse signer la demande, elle doit disposer d'un mandat spécifique. Le mandat est défini par le code civil, à son article 1984, comme « l'acte par lequel une personne donne à une autre le pouvoir de faire quelque chose pour le mandant et en son nom. Le contrat ne se forme que par l'acceptation du mandataire ». Une telle délégation de pouvoir doit se faire dans le respect des statuts. Par exemple, si le président d'une association en est le représentant légal conformément aux statuts, qui prévoient par ailleurs qu'en cas d'absence il sera remplacé par un vice-président et, en cas d'empêchement de ce dernier, par le membre le plus ancien, il ne pourra pas déléguer à un salarié le pouvoir de représenter l'association en justice<sup>2</sup>.

#### **PArticle sur** « <u>la responsabilité des dirigeants</u> » : http://www.associations.gouv.fr/la-responsabilite-des-dirigeants.html

#### 2. Relations avec l'administration

#### &

#### 3. Relations avec d'autres associations

Les éléments de ces deux rubriques permettent à l'autorité administrative d'appréhender l'activité de l'association et son environnement (la nature ou le type d'activité, mais aussi son volume, le contexte et le public visé).

<u>Agréments administratifs :</u> certaines subventions sont conditionnées, notamment par des agréments. Ainsi, une association disposant de l'agrément « jeunesse et éducation populaire » (JEP) est fondée à demander une subvention au ministère chargé de la jeunesse. De même, les associations qui sollicitent le ministère de l'environnement, de l'énergie et de la mer doivent avoir l'agrément « association de protection de l'environnement » lorsqu'elles sollicitent une subvention au titre d'une activité de protection de la nature.

<u>Les impôts commerciaux</u>: en principe une association n'est pas soumise aux impôts commerciaux, c'est la raison pour laquelle la case « non » est cochée par défaut. Si l'association est assujettie à la TVA ou à l'IS (impôt sur les sociétés), cochez la case « oui ». Cette information peut être importante pour déterminer si la subvention sera « hors taxe » ou « TTC » (TVA comprise).

#### *"***F**iche sur « <u>L'association et les impôts commerciaux</u> » : https://www.associations.gouv.fr/l-association-et-les-impotscommerciaux.html

<sup>*argentice*</sup> Paragraphe dédié dans « <u>Le guide d'usage de la subvention</u> » : http://www.associations.gouv.fr/publication-du-guide-d-usage-de-la-subvention.html

Page 5 sur 20

<sup>&</sup>lt;sup>2</sup> Cour d'appel d'Aix en Provence (15-02-2016, n° 14/20065)

#### 4. Moyens Humains

Il vous est demandé dans cette rubrique de dresser l'état des moyens humains de l'association au 31 décembre de la dernière année écoulée. Là encore, il s'agit pour l'autorité administrative sollicitée de mieux connaître les modalités de fonctionnement de l'association à travers ses ressources humaines. Pour certains secteurs d'activités cela lui permet également de s'assurer du respect des exigences réglementaires applicables.

<u>Le « nombre de salariés en équivalent temps plein travaillé »</u> : la conversion en ETPT permet d'estimer le volume de salariés non pas par rapport au nombre de personnes physiques mais par rapport au nombre d'heures travaillées par ces personnes. Il s'agit des effectifs pondérés par la quotité de travail.

Pour réaliser ce calcul il convient d'évaluer ce que représente chaque salarié en ETPT pour en faire la somme globale.

Sexemple : une association compte 3 salariés, répartis de la manière suivante :

- 1 salarié à temps plein présent toute l'année : il représente 1 ETPT (1 x 12/12)
- 1 salarié à temps partiel (80%) présent toute l'année : il représente 0,8 ETPT (1 x 0,8 x 12/12)
- 1 salarié à temps partiel (80%) recruté le 1<sup>er</sup> juillet : il représente 0,4 ETPT (1 x 0,8 x 6/12)

Cette association emploie donc 3 salariés qui représentent 2,2 ETPT (1 + 0,8 + 0,4).

*P*La rubrique relative aux sur « <u>ressources humaines</u> » dans la vie associative : https://www.associations.gouv.fr/ressourceshumaines.html

*<u>"Guide</u> d'accompagnement des associations employeuses : http://www.associations.gouv.fr/accompagnement-des-associations-employeuses-un-nouveau-guide.html* 

#### 5. Budget de l'association

Cette rubrique est consacrée à la présentation du budget prévisionnel global de l'association. Un budget prévisionnel est construit pour l'avenir, c'est ce qui le distingue du compte de résultat qui, lui, rend compte de ce qui a été réalisé. Dans la mesure où il s'agit de prévision, ce budget pourra être amené à évoluer. Toutefois, un budget prévisionnel a vocation à servir d'outil décisionnel, c'est pourquoi il doit être basé sur des projections au plus près de la réalité des coûts et des recettes.

#### Comment construire un budget prévisionnel de fonctionnement ?

Le budget est un outil de gestion financière, prévoyant les dépenses et les recettes. Celles-ci sont évaluées en fonction des informations disponibles, des objectifs et des besoins de l'association. Le budget est souvent fixé par l'organe chargé de l'administration et voté par l'organe délibérant, il s'agit en général respectivement du Conseil d'Administration et de l'Assemblée Générale, mais cela dépend des statuts de l'association.

Une association qui ne demande pas de subvention peut fonctionner sans budget prévisionnel, toutefois, celui-ci est un outil important. Il est à la fois une aide :

- À la décision, car il permet d'envisager différentes hypothèses d'action et d'en évaluer la faisabilité.
- Au suivi et au contrôle de l'activité, car il permet de prévoir les activités de l'association et de faire des ajustements en fonction des écarts entre l'activité réelle et le prévisionnel.

Par ailleurs, le budget est également important vis-à-vis des partenaires de l'association ; il représente un indice de la bonne gestion de cette dernière et un gage de sa crédibilité. Il joue ainsi un rôle non négligeable dans les demandes de financements extérieurs.

La préparation d'un budget prévisionnel intervient avant le début de l'exercice (l'année) auquel il est associé.

Pour chiffrer les prévisions, il faut réfléchir à l'activité de l'année à venir en se basant sur les années écoulées et plus spécifiquement sur le dernier exercice. Il convient pour cela de se projeter dans l'activité future, ce qui doit être mis en œuvre, puis en étudier la

Page 6 sur 20

faisabilité au regard des dépenses et des recettes de l'année précédente : ce que ça pourrait coûter à l'association et si elle dispose ou/et va disposer des ressources suffisantes. Le but est d'être au plus près de la réalité des coûts et des recettes. Bien évidemment il y

aura toujours des dépenses ou des recettes sous- évaluées, et inversement, mais l'essentiel est que cela reste dans des proportions raisonnables et « gérables ».

<sup>™</sup>Par exemple, une association informée dès juillet par la collectivité de la baisse significative de la subvention accordée les années précédentes, devra décider si elle maintient ou non l'activité au même niveau. Si elle décide d'un maintien de l'activité cela signifie qu'il faudra, d'une part, maîtriser les dépenses et, d'autre part, diversifier les autres ressources (participation des adhérents bénéficiaires, recours au mécénat, à d'autres financements, etc.). A contrario, une réduction de l'activité en concordance avec cette diminution des ressources, permettra peut-être une maîtrise des dépenses.

En pratique, la construction d'un budget prévisionnel consiste donc dans un premier temps à fixer le projet/les objectifs pour l'année à venir puis à lister les dépenses susceptibles d'être engagées avant d'en réaliser un chiffrage sincère et réaliste. Pour vous aider dans cet exercice, vous pouvez faire réaliser des devis et classer les dépenses de la plus inévitable/incompressible à la plus facultative/flexible. Il est également conseillé de prévoir un poste de dépenses pour les « imprévus », par exemple de 5 % du budget global.

Par la suite, il convient de lister les ressources, en distinguant celles qui sont certaines ou pérennes de celles qui sont à solliciter, à diversifier. Les ressources sont certes composées de l'autofinancement (des fonds propres de de l'association) et des subventions, mais il faut également penser à valoriser les dons et le bénévolat (voir paragraphe suivant). La part de l'autofinancement est un élément important car il montre que l'équilibre économique de l'association ne repose pas uniquement sur le soutien de partenaires ou financeurs extérieurs.

La pratique et le bon sens recommandent qu'un budget prévisionnel soit construit à l'équilibre. Toutefois, aucune règlementation n'encadre les modalités d'élaboration d'un budget prévisionnel, ni l'éventuel équilibre de celui-ci, à l'exception des dispositions applicables aux établissements et services sociaux et médico-sociaux<sup>3</sup> (ESSMS - Code de l'action sociale et des familles - Article R. 314-14)<sup>4</sup>, soumis à « tarification ». Le budget prévisionnel peut donc être présenté en déficit ou en excédent si cela s'avère nécessaire ou pertinent, notamment au regard du principe de sincérité. Dans le cas d'un budget en excédent, il peut être utile de donner une information sur les dispositions statutaires ou la pratique de l'organisme en matière d'affectation des excédents (mise en réserves – statutaire, libre ou obligatoire-, etc.). Dans le cas d'un budget en insuffisance, une information sur les perspectives ou modalités de retour à l'équilibre est bienvenue.

Le cas des contributions volontaires en nature (donc non financières), présentées « en pied » du compte de résultat ou du budget, fait exception à la possibilité de déséquilibre : leur seule modalité d'inscription ou d'enregistrement en comptabilité conduit nécessairement à l'équilibre de cette sous-rubrique entre les produits (origine et nature des ressources) et les charges (emploisutilisation des ressources).

#### Comment présenter le budget de l'association ?

Hormis les dispositions applicables aux « ESSMS » (voir ci-dessus), il est d'usage de présenter un budget sur le modèle du compte de résultat et de la nomenclature du plan comptable des associations (Règlement n° 99-01 du 16 février 1999). Le tableau proposé est ainsi construit sur ce modèle.

<sup>&</sup>lt;sup>3</sup> Comme des EHPAD, des services de soins de longue durée, des Centres d'Hébergement et de Réinsertion Sociale, etc.

<sup>&</sup>lt;sup>4</sup> La section d'investissement peut présenter un déséquilibre en excèdent.

#### > Les charges ou dépenses

|                                             | CHARGES DIRECTES                                                                                                    |
|---------------------------------------------|----------------------------------------------------------------------------------------------------|
| CHARGES                                     | NATURE - EXEMPLES                                                                                                    |
| 60 - Achats                                 |                                                                                                    |
| 601 Achats stockés matières promières et    | Piers (matières promières et fournitures achotées dans le but d'âtre transformées avant d'âtre revendues                                                               |
| fourpitures                                 | biens (matieres premieres et rournitures achetees dans le but d'etre transformees avant d'etre revendues                                                               |
| Tournitures                                 | marchandises acquises nour la mise en couvre d'un projet ou d'un évènement particulier telles que des                                                                  |
|                                             | ritarchandises acquises pour la mise en œuvre d'un projet ou d'un evenement particulier telles que des                                                                 |
| 606 Achats non stockós                      | « goodies » ayant vocation a ette revenuus dans le caule de la recoite de fonds.                                                                                       |
| 600. Activities outériours                  | Fournitures ayant la caracteristiques de ne pas etre stockables : gaz, electricite, carburant                                                                          |
| 61 - Services exterieurs                    | Channes liées à Vuesses d'un bien deut l'essesistion s'est per menniétaire : less luiébieule leué à Vennée II.                                                         |
| 613. Locations                              | charges liees à l'usage d'un bien dont l'association n'est pas proprietaire : local, venicule loue à l'année. Il                                                       |
|                                             | s agit des loyers verses au titre des locations infinobilieres ou mobilieres et des charges du contrat de                                                              |
|                                             | location, telles que les taxes locatives et les impots eventuellement rembourses au balleur/proprietaire.                                                              |
| 615. Entretien et reparation                | Par exemple : travaux d'entretien, comme la renovation des peintures, ou de reparation d'un venicule, les                                                              |
|                                             | Trais de blanchissage et de hettoyage des locaux, etc.                                                                                                    |
| 616. Primes d'assurance                     | Primes des contrats « multirisques » contre incendie, vandalisme, degats des eaux, vol, tempete, etc. pour                                                             |
|                                             | les bâtiments et les biens ; des contrats des véhicules nécessaires à l'activité ; de responsabilité civile au                                                         |
|                                             | profit du personnel, des bénévoles ou des résidents pour réparer les dommages qu'ils causent.                                                                          |
| 618. Divers – Documentation                 | Dépenses d'abonnement à des publications spécialisées ou achats d'ouvrages par exemple. Frais de                                                                       |
|                                             | colloques, séminaires, conférences.                                                                                                    |
| 62 - Autres services extérieurs             |                                                                                                    |
| 622. Rémunérations intermédiaires et        | Honoraires ou indemnités versés à des tiers et pour lesquelles il n'y a pas versement de charges sociales.                                                             |
| honoraires                                  | Sommes versées à des membres de professions libérales (avocats, experts comptables)                                                                                    |
| 623. Publicité, publication, relations      | Les dépenses liées aux moyens et opérations de communications utilisés pour faire connaître votre                                                                      |
| publiques                                   | activité/vos projets : frais d'annonces, d'imprimés, d'insertion, de catalogues et de publications diverses.                                                           |
|                                             | Frais engagés pour les foires et expositions.                                                                                                    |
| 625. Déplacements, missions                 | Frais de déplacements ou de missions des salariés, volontaires et bénévoles : restaurant, hôtel, péage,                                                                |
|                                             | indemnités kilométriques, déménagement, etc.                                                                                                    |
| 626. Frais postaux et de                    | Dépenses de timbres, télex, recommandés, téléphone, etc.                                                                                                    |
| télécommunications.                         |                                                                                                    |
| 627. Services bancaires                     | Charges de rémunération d'un service bancaire telles que les frais sur l'émission d'un emprunt. Les                                                                    |
|                                             | intérêts payés sur un crédit sont des charges financières, et n'entrent pas dans cette catégorie.                                                                      |
| 628. Divers – Cotisations                   | Cotisations versées, acquittées et liées à l'activité ; par exemple à un syndicat professionnel.                                                                       |
| -                                           |                                                                                                    |
| 63 - Impôts et taxes                        |                                                                                                    |
| 631. Impôts et taxes sur rémunérations      | Taxe sur les salaires, contribution au fonds de développement pour l'insertion professionnelle des                                                                     |
|                                             | handicapés                                                                                                    |
| 633. Impôts et taxes sur rémunérations      | La taxe dite « Versement transport » perçue par les URSSAF                                                                                                    |
| (autres organismes)                         |                                                                                                    |
| 635. Autres impôts et taxes                 | Taxe d'habitation (pour les seuls locaux non accessibles « au public ») ; Taxe foncière sur les biens                                                                  |
|                                             | possédés par l'association                                                                                                    |
| 64- Charges de personnel                    | Sont principalement concernées les associations employeuses de salariés                                                                                                |
| 641. Rémunération des personnels            | Rémunération principale brute des personnels, indemnités pour heures supplémentaires, congés payés,                                                                    |
|                                             | primes, indemnités et avantages divers ; chèques repas ou déjeuner.                                                                                                    |
| 645. Charges et cotisations sociales        | Cotisations sociales versées par l'association en tant qu'employeur à l'URSSAF, aux mutuelles, aux caisses                                                             |
|                                             | de retraites, à Pôle Emploi et aux autres organismes sociaux. Entrent aussi dans les charges sociales.                                                                 |
| Autres charges de personnel                 | Charges de personnel marginales telles que des indemnités versées à un stagiaire                                                                                       |
| 65- Autres charges de gestion courante      | Redevance nour concession brevets: pertes sur créances irrécouvrables (subventions acquises annulées                                                                   |
| 05- Autres charges de gestion courante      | factures clients impavées) subventions attribuées par l'association etc                                                                                                |
| 66- Charges financières                     | Les intérêts d'emprunt. Cela inclut également les nénalités de retard dans le naiement des échéances                                                                   |
| ou- charges mancieres                       | d'un crédit la cas échéant. Charges nettes résultant des cossions de valeurs mobilières de placement                                                                   |
|                                             | la un creati le cas éclicant. Charges nectes resultant des cessions de valeurs mobilieres de placement                                                                 |
| 67 Charges exceptionnelles                  | Déparses qui ont un caractère inhabituel, par rapport à l'activité ordinaire ou courante. Example : une                                                                |
| or- charges exceptionnelles                 | amende neur evere de vitesse                                                                                                    |
| 69 Detation our amortics mante              | unienue pour exces de vilesse.                                                                                                    |
| provisions of                               | rise en compte de l'usure des plens de l'association inscrits à l'activité d'achat et le se calcule en fonction                                                        |
| provisions et                               | un prix u acriai et de sa duree d'utilisation. Exemple : si i association à acquis un venicule pour 20 000€ et                                                         |
| obs. Eligagements a rediiser sur ressources | que sa une u unisation est de 5 ans, la dotation d'amortissement à comptabiliser annuellement<br>pondont 5 ans est de 20.000/5 $=$ 4000 f. (en amortissement linéaire) |
| 60. Impôt cur los bónóficos (IS) :          | pendant 5 ans est de 20 000/3 - 4000 e. (en dinordissement intedire).                                                                                                  |
| Derticipation des salariés                  | impor sur les penetices pour les associations qui y sont soumises, y compris au taux reault, sur les revenus                                                           |
| Participation des salaries –                | au partitione des organismes sans but lacratif ; Participation des salaries aux resultats (obligatoire si > 50                                                         |
|                                             | suluriesj                                                                                                    |
|                                             |                                                                                                    |
| I O TAL DES CHARGES                         |                                                                                                    |

Page **8** sur **20** 

#### > Les produits ou recettes

| RESSOURCE                                                                                                    | ES DIRECTES                                                                                                    |
|----------------------------------------------------------------------------------------------------|----------------------------------------------------------------------------------------------------|
| PRODUITS                                                                                                    | NATURE - EXEMPLES                                                                                                    |
| 701. Vente de produits finis, de marchandises                                                                  | Marchandises stockées ou non, revendues en l'état par l'association.<br>Exemple : vente d'articles aux couleurs de l'association (T-shirts, maillots,<br>cabas, etc.)                                                                                                    |
| 706. Prestations de services                                                                                   | Services rendus et « facturés » par l'association à des tiers, des<br>bénéficiaires, des adhérents, etc. Exemple : la « participation aux frais »<br>pour conseils juridiques d'associations de défense des droits ou pour<br>représentations socio-culturelles.             |
| 73. Dotations et produits de tarification                                                                      | Produits des tarifications du Code de l'action sociale et des familles, dépendance, EHPAD, etc.                                                                                                    |
| <b>74. Subventions d'exploitation</b> <sup>5</sup>                                                             | Subventions publiques ou privées, de fonctionnement (y compris<br>fonctionnement global de la structure). « Fonds à engager » reçus en vue<br>d'une opération préalablement déterminée. Aide forfaitaire à<br>l'apprentissage de l'État.                                     |
| État : préciser le(s) ministère(s), directions ou services déconcentrés sollicité(s) cf. 1 <sup>ère</sup> page |                                                                                                    |
| Conseil-s- Régional(aux) :                                                                                     |                                                                                                    |
| Conseil-s- Départemental (aux) :                                                                               |                                                                                                    |
| Commune(s), Communauté(s) de communes ou d'agglomérations                                                      | Lister, identifier les collectivités sollicitées. Préciser le cas échant si co-<br>financement                                                                                                    |
| Organismes sociaux (CAF, etc. détailler) :                                                                     |                                                                                                    |
| Fonds européens (FSE, FEDER, etc.)                                                                             |                                                                                                    |
| L'agence de services et de paiement –ASP- (emplois aidés)                                                      |                                                                                                    |
| Autres établissements publics                                                                                  |                                                                                                    |
| Aides privées                                                                                                  | Subventions privées ne relevant pas des dons ni du mécénat d'entreprises (cf. ci-dessous ligne 758.) ; par exemple fonds provenant d'une fondation.                                                                                                    |
| 75 – Autres produits de gestion courante                                                                       | Remboursements de frais au titre de la formation professionnelle ;<br>redevances pour concessions, brevets, licences, etc. ; complément de<br>rémunération des personnes handicapées (E.S.A.T)                                                                               |
| 756. Cotisations                                                                                               | Distinguer les cotisations avec et sans contrepartie (dans ce dernier cas -> dons : ci-dessous)                                                                                                    |
| 758. Dons manuels - Mécénat                                                                                    | Distinguer si possible les dons affectés (à une cause ou un objet bien précis) et les non affectés. Dons provenant du Mécénat.                                                                                                    |
| 76. Produits financiers                                                                                        | Revenus et intérêts des différents placements (Livret A, actions, valeurs mobilières de placement).                                                                                                    |
| 77. Produits exceptionnels                                                                                     | Ne se rapportant pas à l'activité courante et normale de l'association :<br>libéralités reçues (donations entre vifs et legs testamentaires) ; prix de<br>cession des immobilisations ; quote-part de subventions <u>d'investissement</u><br>virée au résultat de l'exercice |
| 78. Reprises sur amortissements, provisions et                                                                 | Par exemple reprise d'une provision antérieurement passée en                                                                                                    |
| 789. Report des ressources affectées et non utilisées des exercices<br>antérieurs                              | comptabilité et dont la charge devient certaine, effective et définitive. Ou reprise des amortissements lors de la vente d'un bien immobilisé inscrit à l'actif.                                                                                                    |
| 79. Transfert de charges                                                                                       | Le transfert de charges permet de neutraliser une charge d'exploitation comptabilisée en cours d'exercice, par exemple pour la rattacher à l'exercice suivant.                                                                                                    |
| TOTAL DES PRODUITS                                                                                             |                                                                                                    |

<sup>&</sup>lt;sup>5</sup> L'attention du demandeur est appelée sur le fait que les indications sur les financements demandés auprès d'autres financeurs publics valent déclaration sur l'honneur et tiennent lieu de justificatifs.

#### Les contributions volontaires :

Il s'agit d'opérations consistant en la fourniture par un tiers d'une capacité de travail, de biens ou de services à titre gratuit sans aucune contrepartie attendue.

Ces contributions volontaires, dont fait partie le bénévolat, viennent abonder les ressources propres de l'association. Or, dans le cadre d'un financement public, le taux de ressources propres d'une association au regard de ses ressources globales peut être un élément pris en compte et analysé par l'autorité publique. Ainsi, la valorisation des contributions volontaires dans le budget est un enjeu à ne pas négliger.

Par exemple, si une collectivité décide de fixer un taux maximum de financements publics à 60 %, 2 possibilités se présentent :

1. Une association sollicite une subvention au titre d'une action ou d'un projet dont le coût financier est de 3 000  $\in$ .

- Le montant maximum de subventions publiques financières (en « numéraire ») est donc de 1 800 € (3 000 X 60 %).
- Si l'action associative est mise en œuvre grâce au bénévolat (par exemple prestation d'animation pédagogique réalisée bénévolement et valorisée 1000 €), le coût total de l'action est de 4 000 €. La valorisation financière et comptable de ce concours bénévole peut être prise en compte dans le calcul du rapport de 60 %.
- Le plafond de subventions publiques financières (en « numéraire ») s'élève dans ce cas à 2 400 € (4000 X 60 %).

Par ailleurs, la valorisation du bénévolat permet de mieux gérer cette ressource et de prendre la mesure de son importance, voire de la mettre en avant dans une démarche de reconnaissance de l'investissement des personnes engagées, en interne, comme vis-àvis de l'extérieur.

Leur valorisation a pour objet de faire apparaître l'ensemble des aides que reçoit l'association, de même que les charges ou dépenses ainsi économisées, qu'elle n'a donc pas à supporter.

Le règlement comptable n°99-01<sup>6</sup> prévoit que les contributions volontaires peuvent apparaître « au pied » du Compte de résultat, et prescrit les conditions dans lesquelles leur valorisation est possible et acceptée : "à leur date d'entrée dans le patrimoine de l'association ou fondation, les biens reçus à titre gratuit sont enregistrés à leur valeur vénale. La valeur vénale d'un bien reçu à titre gratuit correspond au prix qui aurait été acquitté dans des conditions normales de marché."

Cette réglementation précise les modalités de traitement des contributions volontaires selon trois niveaux. Les informations correspondant aux deux premiers niveaux figurent dans l'annexe aux comptes annuels (composés du bilan du compte de résultat et de l'annexe), celles du troisième niveau « au pied » du compte de résultat :

- 1<sup>er</sup> niveau : à défaut de renseignements quantitatifs suffisamment fiables, <u>des informations qualitatives</u> sont apportées, notamment sur les difficultés rencontrées pour évaluer les contributions concernées ;
- 2<sup>ème</sup> niveau : dès lors que les contributions présentent un caractère significatif, elles font l'objet d'une information appropriée dans l'annexe, portant <u>sur leur nature et leur importance</u> ;
- 3<sup>ème</sup> niveau : si l'association dispose d'une information quantifiable et valorisable ainsi que des <u>méthodes</u> <u>d'enregistrement fiables</u>, elle peut opter pour leur inscription en comptabilité.

*"***Fiche et guide sur « la valorisation comptable du bénévolat » : https://www.associations.gouv.fr/la-valorisation-comptable-du-benevolat.html** 

- ✓ Si vous disposez de cette information de 3<sup>ème</sup> niveau, les contributions volontaires peuvent être valorisées dans la présentation du budget, au pied de celui-ci. Leur inscription en comptabilité se fait en comptes de classe 8, selon les règles de comptabilité d'engagement (dite aussi « en partie double ») :
  - au crédit du compte « 8<u>7</u>0. Bénévolat », la contribution ;
  - au débit du compte « 8<u>6</u>4. Personnel bénévole », en contrepartie, l'emploi correspondant (l'utilisation de cette « ressource »);

<sup>&</sup>lt;sup>6</sup>Le plan comptable de 1999 est abrogé à compter du 31 décembre 2019. Un nouveau plan comptable n°2018-06 du 5 décembre 2018 relatif aux comptes annuels des personnes morales de droit privé à but non lucratif sera applicable aux associations concernées à compter du 1er janvier 2020.

Ce mode d'enregistrement en comptes de « charges » et de « produits » de classe 8 n'a <u>pas et ne peut pas avoir d'incidence sur le</u> <u>résultat (excédent/insuffisance ; bénéfice/perte)</u>.

| Ils correspond<br>à la manière d<br>est consomme<br>ressource.        | lent<br>lont<br>ée la<br>La comptabilisation des char<br>n'a pas d'incidence sur lo      | <b>NS VOLONTAIRES</b><br>Iges et des produits de classe 8<br>e résultat (bénéfice/perte) | Elles<br>correspondent<br>aux ressources.                                                                                                    |
|-----------------------------------------------------------------------|------------------------------------------------------------------------------------------|------------------------------------------------------------------------------------------|----------------------------------------------------------------------------------------------------|
| 86 - Emplois des contribution<br>volontaires en nature                |                                                                                          | 87 - Contributions volontaires<br>en nature                                              |                                                                                                    |
| 860 - Secours en nature                                               | Dons alimentaires et<br>vestimentaires, mise à<br>disposition éventuelle de<br>personnel | 870 - Bénévolat (et personnel<br>mis à disposition)                                      | Les contributions volontaires<br>sont, par nature, effectuées à<br>titre gratuit. Elles correspondent<br>au bénévolat, aux mises à<br>disposition de perconnes ainci |
| 861 - Mise à disposition gratuite de biens                            | Mise à disposition de locaux ou<br>de matériel                                           | 871 - Prestations en nature                                                              | que de biens meubles ou                                                                                                    |
| 862 - Prestations                                                     | Prestations juridiques ou de<br>communication, plateforme<br>téléphonique offerte        |                                                                                          | d'assimiler les dons en nature<br>redistribués ou consommés en                                                                                                    |
| 864 - Personnel bénévole                                              | Tout temps donné<br>gracieusement.                                                       | 875 - Dons en nature                                                                     |                                                                                                    |
| TOTAL                                                                 |                                                                                          | TOTAL                                                                                    |                                                                                                    |
| Les emplois des contributions vo<br>équilibrés, les montants des deux | lontaires en nature (charges 8 <u>6)</u> e<br>< totaux doivent donc être égaux.          | et les contributions volontaires en                                                      | nature (produits 8 <u>7)</u> doivent être                                                                                                    |

La valorisation des contributions volontaires apparaîtra également au « pied » du compte de résultat, rubrique « Évaluation des contributions volontaires en nature », en deux colonnes de totaux égaux.

✓ Si vous ne disposez que d'une information qualitative, il est possible de l'intégrer dans le corps de la demande, page 5, paragraphe « Moyens matériels et humains ».

Page **11** sur **20** 

#### 6. Demande d'équipement (local, matériel, etc.)

Cette fiche n'est à remplir que si vous avez coché la case « en nature » à la première page du formulaire. Dans le cas contraire, elle n'apparaîtra pas.

Les informations à renseigner dans le formulaire de demande d'équipement se divisent en deux catégories. Celles à fournir en amont, au moment où ce type de subvention est sollicitée, et celles qui seront renseignées dans le cas où la subvention est accordée, au moment de la fourniture de matériel demandé (identifiées ici en vert).

| Cocher l'une d                                                                       | ou l'autre en                                                 |
|--------------------------------------------------------------------------------------|---------------------------------------------------------------|
| fonction c                                                                           | du besoin                                                     |
|                                                                                      |                                                               |
| Cette fiche est à déposer 1 mois avant la manifestation                              | Demande d'équipement à titre permanent ou de<br>longue duréee |
| Date de la manifestation :                                                           | Date de début :                                               |
| Titre - nom de la manifestation :                                                    | Date de début :                                               |
| Descriptif sommaire de la manifestation :                                            | Qualification du besoin / projet concerné par la demande :    |
| Nombre de personnes attendues :                                                      | Nombre de bénéficiaires :                                     |
| Horaire de la manifestation : <u>Début :</u> h<br><u>Fin :</u> h                     |                                                               |
|                                                                                      |                                                               |
| Site, lieu ou équipement :                                                           | Matériel : due té                                             |
| Parc, jardin :                                                                       | Sonorisation, micro, pied                                     |
| Voie publique (allée, place, square, etc.) :                                         | Vidéoprojecteur, écran                                        |
| Stade (préciser) :                                                                   | Projecteurs, éclairage                                        |
|                                                                                      | Stand-Barnum 3x3m                                             |
| Salle, gymnase :                                                                     | Stand-Barnum 3x3m avec électricité                            |
| Equipement spécifique (piscine, bibliothèque, musée, monument, ouvrage d'a           | (art, etc.) : Stand-Barnum 3x3m avec éclairage                |
|                                                                                      | Chaises                                                       |
|                                                                                      | Tables, trétaux                                               |
| Autre : urnes, isoloirs, restauration, vaisselle, comptoir, wifi, pupitre, etc. préc | ciser) : Bancs                                                |
|                                                                                      | Grilles, panneaux et supports<br>d'exposition                 |
|                                                                                      | Barrières de chantiers, de police<br>("Vauban")               |
|                                                                                      | Podium ou soène (préciser dimension<br>souhaitée)             |
| Livraison ou installation conforme le :                                              |                                                               |
| Etat des lieux sortant le :                                                          |                                                               |
| Commentaires état matériel :                                                         |                                                               |
| SECURITE                                                                             | Partie réservée à la collectivité                             |
| Présence/ronde police souhaitée :<br>de h à h                                        |                                                               |
| Gardiennage :                                                                        |                                                               |

Page 12 sur 20

#### 6. Projet – Objet de la demande

## *Remplir une rubrique 6 (3 pages) par projet spécifique ou, le cas échéant, au titre du fonctionnement général de l'association.*

Un soin tout particulier doit être apporté à la construction et à la description du ou des projets présentés dans la demande de subvention, cela sera déterminant pour l'obtention de cette dernière. Le ou les projets doivent être lisibles, ce qui implique une grande clarté et une grande cohérence dans les objectifs visés, les actions qui en permettent la déclinaison et les indicateurs d'évaluation attachés.

Toutefois, le niveau de détails de la présentation du projet est à adapter à l'importance de celui-ci, à sa nature et au niveau de la subvention demandée. Autrement dit, n'hésitez pas à « proportionner les moyens aux enjeux », il va de soi que la méthodologie de construction de projet présentée ici n'est pas nécessairement à appliquer dans toutes ses subtilités à des projets ou des demandes financières modestes. Le projet peut être simplement la description de l'évènement pour lequel vous faites une demande d'équipement (cas d'une demande de subvention en nature) par exemple. Si vous faites une demande pour le fonctionnement global de l'association, il s'agira de présenter le projet associatif de cette dernière. Dans ce dernier cas, le budget du « projet » est identique à celui de l'association.

#### La construction d'un projet :

Elle se réalise en plusieurs phases, dont le niveau de détail et l'utilité de chacune est à adapter en fonction de l'importance et de la nature du projet présenté :

- La première consiste à <u>déterminer le problème</u>, le besoin ou la situation auquel celui-ci va répondre. En effet, la mise en place d'un projet découle de la formulation d'une problématique à laquelle, par l'intermédiaire d'objectifs et de moyens, celui-ci a vocation à répondre. Il est nécessaire de faire apparaître cette problématique dans la présentation d'un projet lors d'une demande de subvention. Cela va permettre à l'autorité administrative sollicitée d'identifier la politique publique à laquelle le projet pourrait faire écho. Il s'agit par ailleurs d'une phase essentielle à la construction d'un projet réalisable et solide, car elle permet de poser le cadre ».
- Intervient ensuite <u>une phase de programmation</u> au cours de laquelle sont fixés les objectifs du projet. Ils se déclinent en 3 niveaux (voir exemple page 15):
  - Un objectif général qui indique ce que le projet cherche à mettre en œuvre, il donne du sens à l'action.
    - Des objectifs spécifiques qui précisent l'objectif général.
    - Des objectifs opérationnels qui apportent une réponse en termes d'actions aux besoins identifiés (tâches à réaliser). Ils se traduisent d'ailleurs par des verbes d'action.

Des objectifs « SMART », c'est-à-dire : <u>spécifiques</u>, <u>mesurables</u>, <u>accessibles</u>, réalistes et temporisés (fixés dans le temps), facilitent le choix des indicateurs permettant d'en mesurer l'atteinte.

Afin d'assurer le bon déroulement du projet en termes d'organisation et de coordination, il peut aussi être pertinent d'établir un tableau de bord du suivi des actions. Là encore il s'agit de proportionner les moyens aux enjeux, et un tel niveau de structuration ne se justifie pas pour tous les projets.

Enfin, il faut <u>définir des indicateurs</u> qui permettront de procéder à terme à l'évaluation du projet, au regard des objectifs fixés.

Évaluer un projet permet à la fois de réaliser le bilan des actions réalisées au regard des résultats, mais également d'apporter des améliorations à partir des écarts constatés entre ce qui était prévu et ce qui a été réalisé.

Page 13 sur 20

## E-FOOT 94 n°542 Page 56 de 89

Les indicateurs se définissent à partir des objectifs, dont l'arborescence sera plus ou moins développée en fonction du projet. Leur but est de mesurer l'atteinte de ces derniers. Les indicateurs choisis doivent donc permettre de mesurer l'efficacité des actions menées dans le cadre du projet.

Pour cela, chaque objectif opérationnel peut être assorti de 3 types d'indicateurs :

- Des indicateurs de réalisation : ils mesurent ou rendent compte de la mise en place et de la réalisation de l'action, du travail réalisé ainsi que des moyens mis en œuvre ;
- Des indicateurs de résultats : ils recensent et quantifient les effets d'une action pour savoir si le travail et les moyens mis en œuvre ont produit les effets attendus ;
- Des indicateurs d'impact : ils mesurent les retombées plus globales, les conséquences de l'action à moyen et long terme, parfois inattendues.

#### La présentation de ce projet:

#### Intitulé :

L'intitulé d'un projet a vocation à en donner une idée globale, en retranscrire la philosophie générale et les valeurs qu'il vise à réaliser. Il doit permettre de saisir les intentions ou ambitions poursuivies. « Un excellent projet, c'est un bon projet avec un bon titre ! ».

Series Andrew Series Andrew Se

#### Objectif(s) :

Présentez l'objectif général du projet ainsi que les objectifs spécifiques qui l'accompagnent. Il est important de contextualiser ce projet en décrivant les raisons qui en motivent la mise en œuvre. La phase de diagnostic évoquée plus haut sera donc très utile. Un projet relavant la politique de la ville doit s'inscrire dans le Contrat de ville (CV) de référence du territoire concerné. Ainsi, les objectifs du projet doivent participer à l'atteinte des objectifs visés par ce CV. En d'autres termes, il faut identifier les axes du Contrat de Ville de référence du territoire d'action à la réalisation desquels contribue le projet, objet de la demande de subvention.

#### Description :

Cette partie est dédiée à la présentation de la phase opérationnelle du projet. Déclinez les objectifs opérationnels, et par extension, les actions, activités ou opérations mises en œuvre et leur calendrier : donner une vision concrète et construite de ce projet sera un atout. Les financeurs potentiels doivent percevoir ce que vous souhaitez réaliser pour atteindre l'objectif général.

#### Moyens matériels et humains :

Les moyens et les objectifs, trop souvent confondus, sont bien distincts : la mise en œuvre d'une action dans le cadre d'un objectif n'est pas un moyen. Par exemple, publier un guide pour permettre la montée en compétences n'est pas un moyen. En revanche, les ressources mobilisées pour réaliser ce guide sont des moyens, par exemple si une équipe de bénévoles est dédiée à cette tâche. La présentation des moyens alloués au projet, d'une part, montre que vous avez réfléchi matériellement à la faisabilité de ce projet et, d'autre part, permet d'éclairer un financeur sur la manière dont pourra être utilisée tout ou partie de la subvention sollicitée.

#### Évaluation :

Le décret n° 98-1048 du 18 novembre 1998 relatif à l'évaluation des politiques publiques prévoit que « L'évaluation d'une politique publique (...) a pour objet d'apprécier, dans un cadre interministériel, l'efficacité de cette politique en comparant ses résultats aux objectifs assignés et aux moyens mis en œuvre. ». La puissance publique ne peut donc pas subventionner un projet qu'il ne serait pas possible d'évaluer (objectifs/évaluation), au regard de l'utilisation des fonds publics. Il est donc nécessaire de définir des modalités d'évaluation réalistes et réalisables. De plus, ici encore, montrer que l'évaluation a été anticipée et prise en considération est un indice de qualité du projet présenté.

Page 14 sur 20

Par ailleurs, dans le cas où l'autorité administrative donnerait une suite favorable à la demande de subvention, la convention d'objectifs prévoirait l'évaluation du projet. Cette dernière serait formalisée à partir des indicateurs proposés par l'association et conjointement retenus avec l'autorité administrative.

Par exemple, la demande de subvention peut présenter un tableau qui, pour chaque objectif, décline des indicateurs datés et chiffrés (valeurs cibles à atteindre).

| Objectif : Former | les bé | énévoles | à la | méthodo | ologie | de projet |
|-------------------|--------|----------|------|---------|--------|-----------|
|-------------------|--------|----------|------|---------|--------|-----------|

|                         |                                                                                                    | 2017                          | 2018                  | 2019           |
|-------------------------|----------------------------------------------------------------------------------------------------|-------------------------------|-----------------------|----------------|
| Indicateurs de          | Nombre de jours et d'heures de                                                                        | 10 jours / 50                 | 10 jours / 50         | 10 jours / 50  |
| réalisation             | formation                                                                                             | heures                        | heures                | heures         |
|                         | Nombre de participants                                                                                | 50                            | 55                    | 60             |
| Indicateurs de résultat | Pourcentage de personnes qui<br>réussissent le test de<br>qualification à la fin du cursus            | 50%                           | 70%                   | 100%           |
|                         | Pourcentage de personnes qui<br>déclarent pouvoir mettre en<br>pratique les acquis de la<br>formation | 25%                           | 25%                   | 25%            |
| Indicateur d'impact     | Développement de partenariat                                                                          | s entre responsab<br>ensemble | les associatifs qui s | se sont formés |

Page 15 sur 20

#### Exemple de la déclinaison d'objectifs et d'indicateurs d'évaluation

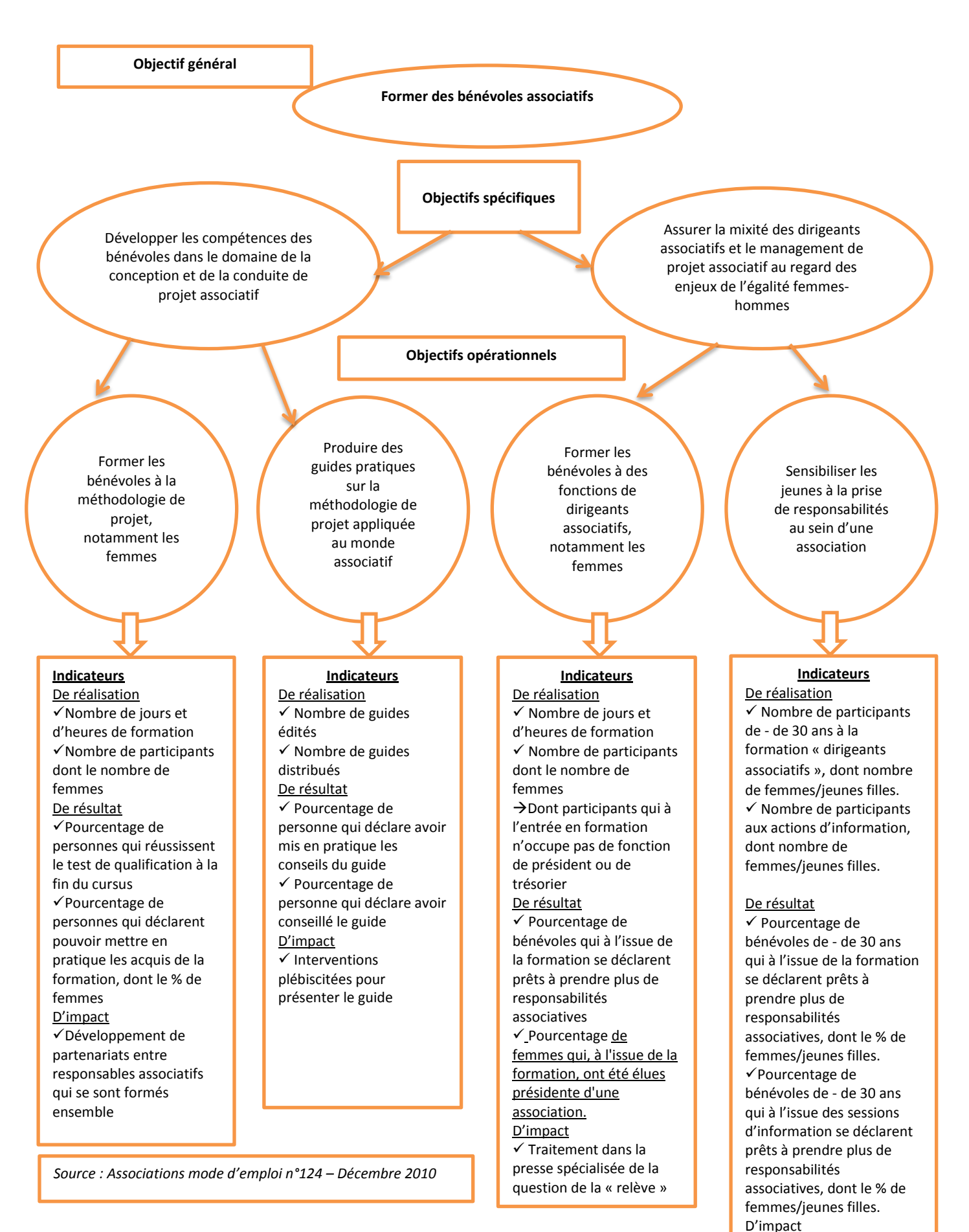

Page 16 sur 20

 ✓ Traitement dans la presse spécialisée de cette

thématique

## E-FOOT 94 n°542 Page 59 de 89

#### 6. Budget du projet

La construction et la présentation du budget de chacun des projets répondent aux mêmes règles que pour le budget prévisionnel de l'association. Pour les projets pluriannuels, il convient de construire et présenter un budget pour chaque année ou exercice. Ainsi si vous sollicitez des subventions pour deux projets dont la durée respective est de 3 ans, 6 budgets seront à présenter.

Le budget d'un projet a pour objet de mettre en chiffres les moyens à mobiliser pour la réalisation des objectifs dudit projet, et de les confronter aux ressources dont dispose l'association et celles dont elle aura besoin. Ce budget doit en montrer le caractère réaliste et réalisable, donc viable sous conditions de soutiens financiers.

Vous pouvez tout à fait présenter un budget prévisionnel qui, en intégrant la/les subvention(s) sollicitée(s), prévoit un excédent (« bénéfice »). Cet excédent doit être raisonnable. En effet, l'autorité publique sollicitée doit vérifier, si elle accorde une subvention au projet, que cette subvention n'excède pas le coût de mise en œuvre du projet, avec la possibilité pour l'organisme bénéficiaire de réaliser un excédent raisonnable. Le total des charges ou des coûts du projet, majoré d'un « bénéfice raisonnable » doit rester inférieur ou égal au total des subventions publiques qui seront *in fine* perçues au titre du projet<sup>7</sup>. À défaut, le « surplus » de financement public pourrait constituer, au regard du droit européen, une surcompensation. Il s'agit d'une situation proscrite et constitutive d'une dette de l'association envers l'administration.

Le budget du projet présente une particularité par rapport à celui de l'association : peuvent y être intégrées les charges « indirectes » au projet et/ou les ressources « propres » affectées au projet.

Contrairement aux charges directement liées au projet (par exemple masse salariale du personnel dédié à ce projet, etc.), les charges indirectes ne peuvent pas y être rattachées immédiatement, notamment par ce que leur coût est plus « diffus », réparti le plus souvent sur plusieurs activités/actions/projets/axes d'intervention de l'association. Les charges indirectes ou fixes sont par exemple constituées par l'assurance responsabilité civile, les « frais de siège » (salaires, électricité, chauffage, assurance des locaux, etc.) par opposition aux coûts d'une installation dédiée, etc. Il convient donc de ventiler ces charges fixes ou globales à chaque projet/action/activité selon une règle de répartition, objective et durable de préférence.

 $\clubsuit$  Exemple : une association exerçant 3 activités d'importance identique supporte 60 000  $\in$  de « frais de siège » (salaires, loyers, assurances). Elle peut, si elle ne dépose pas une demande de subvention au titre de son fonctionnement global par ailleurs, répartir ces 60 000  $\in$  à raison de 20 000  $\in$  de « charges indirectes » au budget de chacun.e. de ses 3 activités/actions/projets/établissements/ installations.

Les ressources propres affectées au projet sont la part des ressources antérieurement générées/économisées/« capitalisées » par l'association et mobilisées pour la mise en œuvre du projet/des projets, objet-s de la demande. Il peut s'agir par exemple de prélèvement sur les réserves de l'association (« fonds propres »).

<sup>&</sup>lt;sup>7</sup> Cette règle, issue de la réglementation européenne, vaut pour le financement des projets à caractère économique.

#### 7. Attestations

La demande de subvention constitue le point de départ ou « fait générateur » d'une décision d'attribution de subvention, impliquant un engagement de la puissance publique envers l'association bénéficiaire. Aussi, les éléments indiqués dans cette demande doivent être sincères et exacts.

Par ailleurs, l'administration doit se conformer aux réglementations française et européenne en vigueur. À ce titre et afin d'adapter le formalisme de son éventuelle décision d'attribution de subvention, l'autorité publique doit connaître <u>le montant</u> total et cumulé d'aides publiques perçu par l'association sur les trois derniers exercices comptables de l'association (dont l'exercice en cours), particulièrement pour le soutien d'activités à caractère économique.

Spar exemple, si l'association fait une demande le 1<sup>e</sup> février 2017 et que son exercice (« saison » dans certains cas) court du 1<sup>er</sup> septembre au 31 août, les 3 exercices concernés seront l'exercice en cours, l'exercice clos au 31 août 2016 et de celui clos au 31 août 2015.

Ce montant d'aides publiques sur 3 exercices ne conditionne pas à lui seul l'attribution ou non d'une subvention. Il rendra nécessaire, dans certains cas, un supplément d'informations (rubrique « 7*bis*. » de la demande). Ces cas ne concernent qu'un nombre très limité d'associations.

La déclaration des montants demandés pour chaque année n'est bien évidemment pas à remplir si la demande de subvention est « en nature » (Cf. fiche « DEMANDE D'ÉQUIPEMENTS »).

Dans le cas où la demande porte sur différents projets pour lesquels sont sollicitées des subventions en numéraire il faut renseigner ici la somme des subventions demandées pour chaque année considérée.

Spar exemple si une association demande, en 2017, une subvention de 6 000 € pour un projet trisannuel A et une subvention de 9 000 € pour un projet B également trisannuel, cette rubrique pourrait être remplie de la manière suivante : « Demander une subvention de :

- 5 000€ au titre de l'année ou l'exercice 2017
- 5 000€ au titre de l'année ou l'exercice 2018
- 5 000€ au titre de l'année ou l'exercice 2019 »

Enfin, <u>la rubrique 7*bis*</u>, consacrée aux informations annexes relatives à la réglementation européenne des « aides d'État », ne concerne que les associations intervenant dans un champ économique et qui ont reçu, au cours des 3 derniers exercices (dont celui en cours) des subventions attribuées sur la base d'un texte européen. Cette base juridique figure sur les actes d'attributions des subventions (conventions, arrêtés ou notifications).

Les associations concernées peuvent fournir ces informations à l'aide du tableau et à partir des données disponibles sur les actes d'attribution (conventions ou notifications) des subventions antérieurement perçues :

- La date de signature de l'acte d'attribution de la subvention : inscrite sur la notification de l'arrêté ou sur la convention d'objectifs, elle détermine l'exercice de rattachement à l'un des 3 derniers exercices fiscaux ;
- Exercice(s) comptable(s) au cours duquel ou desquels la subvention a été attribuée : en cas de subvention pluriannuelle, citer les seuls exercices concernés parmi les 2 derniers exercices clos et celui en cours ;
- La « Décision », le « Règlement » ou le « Régime d'aide » européen auquel il est fait référence, le cas échéant, sur l'acte d'attribution de la subvention : reportez-vous à l'article portant sur l'objet/ce à quoi la subvention est destinée (très souvent à l'article 1 ou 2) de l'acte d'attribution. Il peut y être indiqué que « l'Administration contribue au projet » :

Page 18 sur 20

- o « Conformément à la <u>Décision</u> relative à l'application de l'article 106, paragraphe 2, du traité sur le fonctionnement de l'Union européenne aux aides d'État sous forme de compensations de service public octroyées à certaines entreprises chargées de la gestion de services d'intérêt économique général ».
- Ou
   o « Conformément au <u>Règlement</u> (UE) n°360/2012 du 25 avril 2012 de la Commission européenne relatif à l'application des articles 107 et 108 du traité sur le fonctionnement de l'Union européenne aux aides de minimis accordées à des entreprises fournissant des services d'intérêt économique général »
   Ou
   o « Conformément au <u>Règlement</u> (UE) n° 1407/2013 de la Commission du 18 décembre 2013 relatif à l'application des articles 107 et 108 du traité sur le fonctionnement de l'Union européenne aux aides de minimis présentant de l'intérêt pour l'EEE »
   Ou
   o « Sur la base du <u>régime d'aide n°....</u>, relatif aux aides en faveur de..... » (*par exemple « sur la base du régime*

o « Sur la base du régime d'aide n°...., relatif aux aides en faveur de..... » (par exemple « sur la base du régime d'aide exempté n°SA.43197, relatif aux aides aux infrastructures sportives et aux infrastructures récréatives multifonctionnelles, pour la période 2014-2020, adopté sur la base du règlement général d'exemption par catégorie n°651/2014 de la Commission européenne, publié au JOUE du 26 juin 2014 »)

Cette colonne du tableau est à compléter en y reportant le nom de la Décision, du Règlement ou du Régime d'aide concerné(e).

Lorsque plusieurs aides sont octroyées sur la base du règlement de minimis (dit « général ») n° 1407/2013, le cumul de ces aides ne doit pas dépasser 200 000 € par association sur une période de trois exercices fiscaux glissants, quel que soit le montant des coûts admissibles. Les aides de minimis (« générales ») et de minimis sectorielles des différents règlements peuvent être cumulées entre elles pour une même association à condition de ne pas dépasser le plus haut plafond individuel maximum autorisé. Ainsi, si une association se voit confier un service d'intérêt économique général au titre duquel elle a perçu des aides de minimis « SIEG », alors le plafond maximum d'aides est de 500 000 euros en cumulant le montant des aides de minimis des différents règlements. Le cumul des aides de minimis sectorielles avec d'autres aides de minimis (« générales ») ou « sectorielles ») ne doit donc pas conduire à un dépassement du plafond de minimis le plus élevé. À ce jour, le plafond le plus élevé est le de minimis « SIEG ».

- L'autorité publique ayant accordé la subvention : elle est indiquée en général dès les premières lignes de l'acte d'attribution (par exemple « L'État, Direction générale de... » « Le Préfet de... Direction départementale de... » ou « La Commune de... » ou « Le conseil départemental de ... »). En cas de co-financement, lister, si possible avec leur quote-part, chacune des autorités.
- Le montant : dans le cas d'une subvention pluriannuelle, il s'agit du montant total perçu ou juridiquement et définitivement acquis (acte d'attribution) au cours de l'exercice considéré. Ce montant est à prendre en compte dans le cumul des aides.

<sup>&</sup>lt;sup>8</sup> Circulaire n° 6060-SG du 5 février 2019 relative à l'application des règles européennes de concurrence relatives aux aides publiques aux activités économiques.

#### Pièces à joindre

Les pièces à joindre, conformément au décret 2016-1971, respectent les mécanismes d'échanges de données entre administrations, connus sous le nom de « *Dites-le-nous une fois* » (articles L. 113-12 et suivants du Code des relations entre le public et l'administration, applicable depuis le 1<sup>er</sup> janvier 2016). Cela permet de réduire au strict minimum nécessaire les pièces à joindre au formulaire de demande de subvention.

Le relevé d'identité bancaire (RIB) est à joindre, sauf s'il est déjà en possession de l'autorité sollicitée. Les seules informations du « RIB » réellement nécessaires concernent le BIC<sup>9</sup> (identifiant international de la <u>banque</u>) et l'IBAN<sup>10</sup> (<u>numéro de compte</u> bancaire international). L'adresse du titulaire n'est pas obligatoire sur un RIB, raison pour laquelle nombre de banques ne la font pas figurer.

Les statuts et la liste des dirigeants d'une association sont disponibles dans le Répertoire National des Associations (RNA). Elles sont accessibles à tous les agents de l'État dont le poste de travail est connecté au réseau intranet interministériel « AdER ». D'ores et déjà, les données relatives à l'identité et aux coordonnées sont accessibles sur <u>https://dataasso.fr/</u>

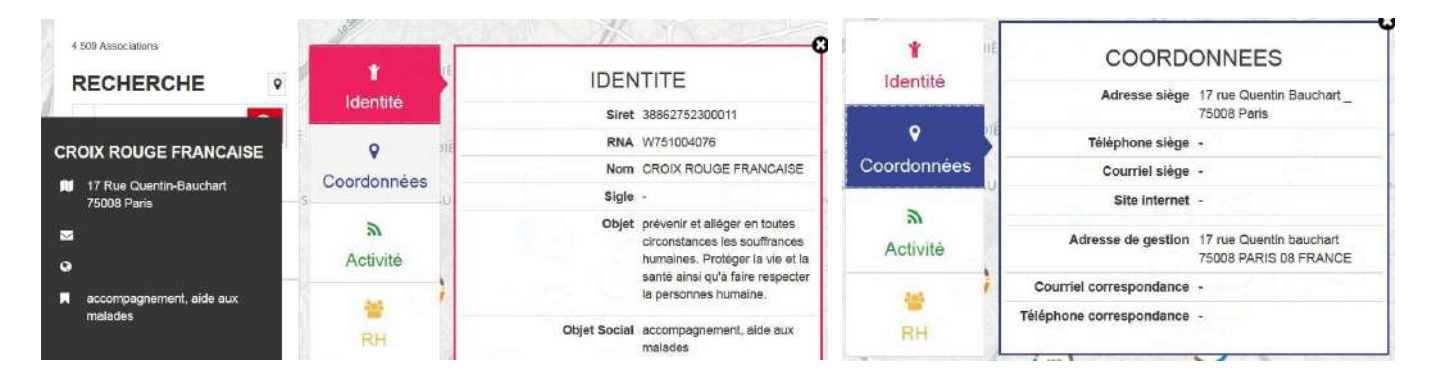

Les comptes annuels et rapport du commissaire aux comptes des associations soumises à certaines obligations comptables<sup>11</sup> sont publiés au Journal Officiel : http://www.journal-officiel.gouv.fr/association/index.php

En l'absence de disposition légale ou réglementaire obligeant une association à assurer la publicité de ses comptes annuels, elle fournit à l'administration ses états financiers approuvés du dernier exercice clos à défaut des comptes annuels qu'elle est tenue d'établir en vertu d'une obligation légale ou réglementaire.

| Presente et alemente<br>de administrative<br>et administrative<br>et administrative                                                                                     | Il-officiel.gouv.fr<br>ction de l'information légale et administrative   |                          |
|----------------------------------------------------------------------------------------------------|--------------------------------------------------------------------------|--------------------------|
| Accueil > Consulter les annonces                                                                                                    | 5 * Les annonces du JO Associations                                      |                          |
| Consultor le JO authentifié                                                                                                    | CONSULTER LES ANNONCES                                                   |                          |
| Consulter les Documents administratifs                                                                                                    | a Recherche                                                              |                          |
| FAQ                                                                                                    | Rechercher                                                               |                          |
|                                                                                                    | recherche sur des termes proches                                         |                          |
| ANNONCES OFFICIELLES                                                                                                    | Thème                                                                    | Toutes les activités     |
| es sites dédiés<br>Les annonces de marchés publics<br>Les annonces d'iries et commerciales<br>Las informations financières<br>relamentées                               | Code postal<br>Région/dépertement de fassociation<br>Lieu de déclaration | Toutes les régions       |
| Consulter les annonces<br>» Les annonces du JO Associations<br>» Les annonces du BALO                                                                                   | Type de document (annonces ou comples annuels)<br>Numéro R.N.A           | Toes les comptes annuits |
| Consulter les comptes annuels<br>> Les comptes des associations,<br>ondations et tends de dotation<br>> Les comptes des organisations<br>ymiticales et professionnelles | SIREN<br>Date parution entre le                                          | st le @/mm/aaaa;         |
| Denoser une annonce                                                                                                    | <ul> <li>Demose perution (67 janvier 2017)</li> </ul>                    | Erraser   Intechercher   |

<sup>&</sup>lt;sup>9</sup> Le code BIC (Bank Identifier Code) est l'identifiant international de la banque. Il peut aussi être appelé SWIFT (Society for worldwide Interbank Financial Telecommunication) du nom de l'organisme international gérant les BIC.

<sup>&</sup>lt;sup>10</sup> « International Bank Account Number » ; 27 caractères pour les comptes tenus en France, commençant par « FR ».

<sup>&</sup>lt;sup>11</sup> 9 Par exemple parce que le montant total des dons et/ou des subventions au cours de l'exercice atteint 153 000 €.

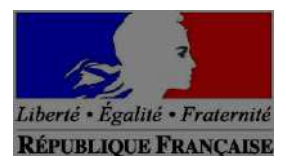

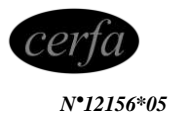

## ASSOCIATIONS

## **DEMANDE DE SUBVENTION(S)**

#### Formulaire unique

Loi n° 2000-321 du 12 avril 2000 relative aux droits des citoyens dans leurs relations avec les administrations art. 9-1 et 10 Décret n° 2016-1971 du 28 décembre 2016

Ce formulaire peut être enregistré sur un ordinateur ou tout autre support (clé USB, etc.) pour le remplir à votre convenance, le conserver, le transmettre, etc. puis l'imprimer, si nécessaire.

Une notice n° 51781#02 est disponible pour vous accompagner dans votre démarche de demande de subvention.

Rappel : Un compte rendu financier doit être déposé auprès de l'autorité administrative qui a versé la subvention dans les six mois suivant la fin de l'exercice pour lequel elle a été attribuée. Le formulaire de compte-rendu financier est également à votre disposition sur https://www.formulaires.modernisation.gouv.fr/gf/cerfa\_15059.do

Cocher la ou les case(s) correspondant à votre demande :

| Forme                 | Fréquence-récurrence          | Objet                 | Période            |
|-----------------------|-------------------------------|-----------------------|--------------------|
| En numéraire (argent) | Première demande              | Fonctionnement global | Annuel ou ponctuel |
| En nature             | Renouvellement (ou poursuite) | Projet(s)/actions(s)  | Pluriannuel        |

À envoyer à l'une ou plusieurs (selon le cas) des autorités administratives suivantes (coordonnées https://lannuaire.service-public.fr/) :

#### État - Ministère

Direction (ex : départementale -ou régionale- de la cohésion sociale, etc.)

Conseil régional Direction/Service

Conseil départemental Direction/Service

Commune ou Intercommunalité Direction/Service

Établissement public

Autre (préciser)

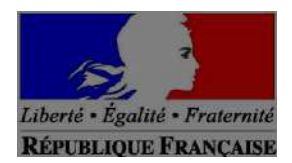

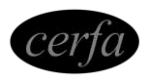

N•12156\*05

## 1. Identification de l'association

| 1.1 Nom - Dénomination :                                                                                                    |
|----------------------------------------------------------------------------------------------------|
| Side de l'association :                                                                                                    |
|                                                                                                    |
| 1.2 Numéro Siret : IIIIIIIIII                                                                                                    |
| 1.3 Numéro RNA ou à défaut celui du récépissé en préfecture : I W I_I_I_I_I_I_I_I_I_I_I_I<br>(si vous ne disposez pas de ces numéros, voir la notice) |
| 1.4 Numéro d'inscription au registre (article 55 du code civil local) :       Date I I I I I I I I I I I I I I I I I I I                              |
| 1.5 Adresse du siège social :                                                                                                    |
| Code postal : Commune :                                                                                                    |
| Commune déléguée le cas échéant :                                                                                                    |
|                                                                                                    |
| 1.5.1 Adresse de gestion ou de correspondance (si différente) :                                                                                       |
| Code postal :                                                                                                    |
| Commune déléguée le cas échéant :                                                                                                    |
|                                                                                                    |
| 1.6 Représentant-e légal-e (personne désignée par les statuts)                                                                                        |
| Nom : Prénom :                                                                                                    |
| Fonction :                                                                                                    |
| Téléphone : Courriel :                                                                                                    |
|                                                                                                    |
| 17 Identification de la personne chargée de la présente demande de subvention (si différente du représentant légal)                                   |
| Nom · Prénom ·                                                                                                    |
| Fonction ·                                                                                                    |
| Téléphone :                                                                                                    |
|                                                                                                    |
|                                                                                                    |

## 2. Relations avec l'administration

| Votre association bénéficie-t-elle d'agrément(s) administra<br>Si oui, merci de préciser :                | atif(s)? oui              | non          |
|----------------------------------------------------------------------------------------------------|---------------------------|--------------|
| Type d'agrément : at                                                                                      | ttribué par               | en date du : |
|                                                                                                    |                           |              |
|                                                                                                    |                           |              |
| L'association est-elle reconnue d'utilité publique ?<br>Si oui, date de publication au Journal Officiel : | oui non<br>I <u>IIIII</u> | J            |
| L'association est-elle assujettie aux impôts commerciaux                                                  | ? oui                     | non          |

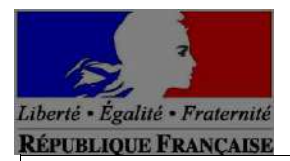

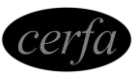

N•12156\*05

## 3. Relations avec d'autres associations

A quel réseau, union ou fédération, l'association est-elle affiliée ? (indiquer le nom complet ne pas utiliser de sigle)

| L'association a-t-elle des adhérents personnes morales : non | oui Si oui lesquelles ? |
|--------------------------------------------------------------|-------------------------|
|                                                              |                         |

Association sportive agréée ou affiliée à une fédération agréée :

## 4. Moyens humains au 31 décembre de l'année écoulée

| Nombre de bénévoles :<br><i>Bénévole : personne contribuant régulièrement à l'activité de l'association de manière non rémunérée.</i>                  |
|----------------------------------------------------------------------------------------------------|
| Nombre de volontaires :<br>Volontaire : personne engagée pour une mission d'intérêt général par un<br>contrat spécifique (par exemple Service Civique) |
| Nombre total de salarié(e)s :                                                                                                    |
| Dont nombre d'emplois aidés                                                                                                    |
| Nombre de salarié(e)s en équivalent temps plein (ETP)                                                                                                  |
| Nombre de personnels mis à disposition ou détachés par une autorité publique                                                                           |
| Adhérents :<br>Adhérents : personne ayant marqué formellement son adhésion aux<br>statuts de l'association                                             |

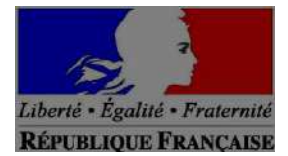

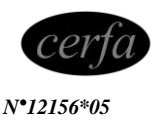

## 5. Budget<sup>1</sup> prévisionnel de l'association Année 20 ou exercice du .....au au .....

| CHARGES                                                                                         | Montant | PRODUITS                                                                                           | Montant |
|-------------------------------------------------------------------------------------------------|---------|----------------------------------------------------------------------------------------------------|---------|
| CHARGES DIRECTES                                                                                |         | RESSOURCES DIRECTES                                                                                |         |
| 60 - Achats                                                                                     | 0       | 70 – Vente de produits finis, de marchandises, prestations de services                             |         |
| Achats matières et fournitures                                                                  |         | 73 – Dotations et produits de tarification                                                         |         |
| Autres fournitures                                                                              |         | 74 – Subventions d'exploitation <sup>2</sup>                                                       | 0       |
|                                                                                                 |         | État : préciser le(s) ministère(s), directions ou services<br>déconcentrés sollicités cf 1ére page |         |
| 61 – Services extérieurs                                                                        | 0       |                                                                                                    |         |
| Locations                                                                                       |         |                                                                                                    |         |
| Entretien et réparation                                                                         |         |                                                                                                    |         |
| Assurance                                                                                       |         | Conseil.s Régional(aux)                                                                            |         |
| Documentation                                                                                   |         |                                                                                                    |         |
|                                                                                                 |         |                                                                                                    |         |
| 62 – Autres services extérieurs                                                                 | 0       | Conseil.s Départemental(aux)                                                                       |         |
| Rémunérations intermédiaires et honoraires                                                      |         |                                                                                                    |         |
| Publicité, publications                                                                         |         |                                                                                                    |         |
| Déplacements, missions                                                                          |         | Communes, communautés de communes ou                                                               |         |
| Services bancaires, autres                                                                      |         |                                                                                                    |         |
| 63 – impôts et taxes                                                                            | 0       |                                                                                                    |         |
| Impôts et taxes sur rémunération                                                                |         |                                                                                                    |         |
| Autres impôts et taxes                                                                          |         | Organismes sociaux (Caf, etc. Détailler)                                                           |         |
| 64 – Charges de personnel                                                                       | 0       | Fonds européens (FSE, FEDER, etc)                                                                  |         |
| Rémunération des personnels                                                                     |         | L'agence de services et de paiement (emplois aidés)                                                |         |
| Charges sociales                                                                                |         | Autres établissements publics                                                                      |         |
| Autres charges de personnel                                                                     |         | Aides privées (fondation)                                                                          |         |
| 65 – Autres charges de gestion courante                                                         |         | 75 – Autres produits de gestion courante                                                           | 0       |
|                                                                                                 |         | 756. Cotisations                                                                                   |         |
|                                                                                                 |         | 758 Dons manuels - Mécénat                                                                         |         |
| 66 – Charges financières                                                                        |         | 76 – Produits financiers                                                                           |         |
| 67 – Charges exceptionnelles                                                                    |         | 77 – Produits exceptionnels                                                                        |         |
| 68 – Dotation aux amortissements, provisions et engagements à réaliser sur ressources affectées |         | 78 – Reprises sur amortissements et provisions                                                     |         |
| 69 – Impôts sur les bénéfices (IS) ; Participation des salariés                                 |         | 79 – Transfert de charges                                                                          |         |
| TOTAL DES CHARGES                                                                               | 0       | TOTAL DES PRODUITS                                                                                 | 0       |
| Excédent prévisionnel (bénéfice)                                                                |         | Insuffisance prévisionnelle (déficit)                                                              |         |

#### **CONTRIBUTIONS VOLONTAIRES EN NATURE<sup>3</sup>**

<sup>&</sup>lt;sup>1</sup> Ne pas indiquer les centimes d'euros

<sup>&</sup>lt;sup>2</sup> L'attention du demandeur est appelée sur le fait que les indications sur les financements demandés auprès d'autres financeurs publics valent déclaration sur l'honneur et tiennent lieu de justificatifs.

<sup>3</sup> Le plan comptable des associations, issu du règlement CRC n°99-01, prévoit a minima une information (quantitative ou, à défaut, qualitative) dans l'annexe et une possibilité d'inscription en comptabilité, mais « au pied » du compte de résultat ; voir notice

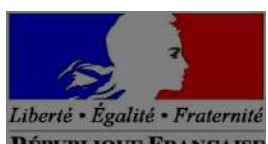

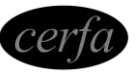

| COLUBIN (OTO DI LI KANTOATSID                          |   |                                          | 11 12100 00 |
|--------------------------------------------------------|---|------------------------------------------|-------------|
| 86 – Emplois des contributions volontaires en nature   | 0 | 87 – Contributions volontaires en nature | 0           |
| 860 - Secours en nature                                |   | 870 - Bénévolat                          |             |
| 861 - Mise à disposition gratuite de biens et services |   | 871 - Prestations en nature              |             |
| 862 - Prestations                                      |   |                                          |             |
| 864 - Personnel bénévole                               |   | 875 – Dons en nature                     |             |
| TOTAL                                                  | 0 | TOTAL                                    | 0           |

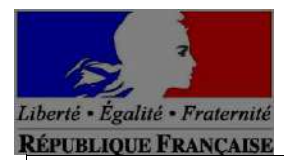

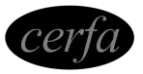

N•12156\*05

Projet n° .....

### 6. Projet – Objet de la demande

Remplir un « rubrique 6 – objet de la demande » (3 pages) par projet

Votre demande est adressée à la politique de la ville ? oui

#### Intitulé :

**Objectifs**:

**Description**:

<u>Bénéficiaires :</u> caractéristiques sociales dans le respect des valeurs d'égalité et de fraternité de la République (ouverture à tous, mixité, égalité femmes-hommes, non-discrimination), nombre, âge, sexe, résidence, participation financière éventuelle, etc.

Mars 2017 - Page 5 sur 9

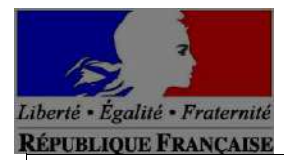

cerfa

N•12156\*05

Projet n° .....

6. Projet – Objet de la demande (suite)

Territoire :

Moyens matériels et humains (voir aussi « CHARGES INDIRECTES REPARTIES » au budget du projet) :

|                                                     | Nombre de personnes | Nombre en ETPT |
|-----------------------------------------------------|---------------------|----------------|
|                                                     |                     |                |
| Bénévoles participants activement à l'action/projet |                     |                |
| salarié(e)s                                         |                     |                |
| Dont CDI                                            | -                   |                |
| Dont CDD                                            |                     |                |
| Dont emplois-aidés <sup>4</sup>                     |                     |                |
| Volontaires (Services Civiques)                     |                     |                |

Est-il envisagé de procéder à un (ou des) recrutement pour la mise en œuvre de l'action/projet ? oui non Si oui, combien (en ETPT) : .....

| Date ou période de réalisation : du (le) | 0000000 au 000000 |
|------------------------------------------|-------------------|
|------------------------------------------|-------------------|

Évaluation : indicateurs proposés au regard des objectifs ci-dessus

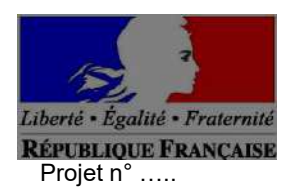

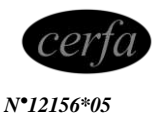

6. Budget<sup>5</sup> du projet Année 20..... ou exercice du ...... au .....

| CHARGES                                                                                            | Montant | PRODUITS                                                                                           | Montant |
|----------------------------------------------------------------------------------------------------|---------|----------------------------------------------------------------------------------------------------|---------|
| CHARGES DIRECTES                                                                                   |         | RESSOURCES DIRECTES                                                                                |         |
| 60 - Achats                                                                                        | 0       | 70 – Vente de produits finis, de marchandises, prestations de services                             |         |
| Achats matières et fournitures                                                                     |         | 73 – Dotations et produits de tarification                                                         |         |
| Autres fournitures                                                                                 | -       | 74 – Subventions d'exploitation <sup>6</sup>                                                       | 0       |
| 61 – Services extérieurs                                                                           | 0       | Etat : préciser le(s) ministère(s), directions ou services<br>déconcentrés sollicités cf 1ére page |         |
| Locations                                                                                          |         |                                                                                                    |         |
| Entretien et réparation                                                                            |         |                                                                                                    |         |
| Assurance                                                                                          |         | Conseil.s Régional(aux)                                                                            |         |
| Documentation                                                                                      |         |                                                                                                    |         |
| 62 – Autres services extérieurs                                                                    | 0       | Conseil.s Départemental(aux)                                                                       |         |
| Rémunérations intermédiaires et honoraires                                                         |         |                                                                                                    |         |
| Publicité, publications                                                                            |         | -                                                                                                  |         |
| Déplacements, missions                                                                             |         | Communes, communautés de communes ou                                                               |         |
| Services bancaires, autres                                                                         |         |                                                                                                    |         |
| 63 – impôts et taxes                                                                               | 0       |                                                                                                    |         |
| Impôts et taxes sur rémunération                                                                   |         |                                                                                                    |         |
| Autres impôts et taxes                                                                             |         | Organismes sociaux (Caf, etc. Détailler)                                                           |         |
| 64 – Charges de personnel                                                                          | 0       | Fonds européens (FSE, FEDER, etc)                                                                  |         |
| Rémunération des personnels                                                                        |         | L'agence de services et de paiement (emplois aidés)                                                |         |
| Charges sociales                                                                                   |         | Autres établissements publics                                                                      |         |
| Autres charges de personnel                                                                        |         | Aides privées (fondation)                                                                          |         |
| 65 – Autres charges de gestion courante                                                            |         | 75 – Autres produits de gestion courante                                                           | 0       |
|                                                                                                    |         | 756. Cotisations                                                                                   |         |
|                                                                                                    |         | 758 Dons manuels - Mécénat                                                                         |         |
| 66 – Charges financières                                                                           |         | 76 – Produits financiers                                                                           |         |
| 67 – Charges exceptionnelles                                                                       |         | 77 – Produits exceptionnels                                                                        |         |
| 68 – Dotation aux amortissements, provisions et<br>engagements à réaliser sur ressources affectées |         | 78 – Reprises sur amortissements et provisions                                                     |         |
| 69 – Impôts sur les bénéfices (IS) ; Participation des salariés                                    |         | 79 – Transfert de charges                                                                          |         |
| CHARGES INDIRECTES REPARTIES AFFECTEES AU PROJET                                                   |         | RESSOURCES PROPRES AFFECTEES AU PL                                                                 | ROJET   |
| Charges fixes de fonctionnement                                                                    |         |                                                                                                    |         |
| Frais financiers                                                                                   |         |                                                                                                    |         |
| Autres                                                                                             |         |                                                                                                    |         |
| TOTAL DES CHARGES                                                                                  | 0       | TOTAL DES PRODUITS                                                                                 | 0       |
| Excédent prévisionnel (bénéfice)                                                                   |         | Insuffisance prévisionnelle (déficit)                                                              |         |

<sup>&</sup>lt;sup>5</sup> Ne pas indiquer les centimes d'euros

<sup>&</sup>lt;sup>6</sup> L'attention du demandeur est appelée sur le fait que les indications sur les financements demandés auprès d'autres financeurs publics valent déclaration sur l'honneur et tiennent lieu de justificatifs.

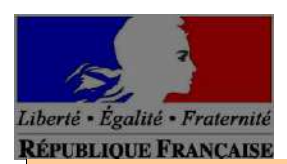

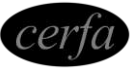

N•12156\*05

#### CONTRIBUTIONS VOLONTAIRES EN NATURE7

| CONTRIBUTIONS VOLONTAINED EN NATORE                                                                                                    |   |                                          |   |
|----------------------------------------------------------------------------------------------------|---|------------------------------------------|---|
| 86 - Emplois des contributions volontaires en nature                                                                                                 | 0 | 87 – Contributions volontaires en nature | 0 |
| 860 - Secours en nature                                                                                                    |   | 870 - Bénévolat                          |   |
| 861 - Mise à disposition gratuite de biens et services                                                                                               |   | 871 - Prestations en nature              |   |
| 862 - Prestations                                                                                                    |   |                                          |   |
| 864 - Personnel bénévole                                                                                                    |   | 875 – Dons en nature                     |   |
| TOTAL                                                                                                    | 0 | TOTAL                                    | 0 |
| La subvention sollicité de €, objet de la présente de mande représente % du total des produits du projet (montant sollicité / total du budget) x 100 |   |                                          |   |

Voir explications et conditions d'utilisation dans la notice
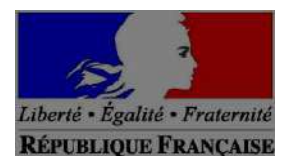

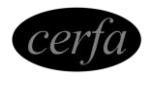

N•12156\*05

| 7. Attestations |
|-----------------|
|-----------------|

Le droit d'accès aux informations prévues par la loi n° 78-17 du 6 janvier 1978 relative à l'informatique, aux fichiers et aux libertés s'exerce auprès du service ou de l'établissement auprès duquel vous déposez cette demande. Je soussigné(e), (nom, prénom) ..... représentant(e) légal(e) de l'association : Si le signataire n'est pas le représentant statutaire ou légal de l'association, joindre le pouvoir ou mandat (portant les deux signatures : celles du représentant légal et celle de la personne qui va le représenter) lui permettant d'engager celle-ci8 Déclare : que l'association est à jour de ses obligations administratives<sup>9</sup>, comptables, sociales et fiscales (déclarations et paiements 0 correspondant); 0 exactes et sincères les informations du présent formulaire, notamment relatives aux demandes de subventions déposées auprès d'autres financeurs publics ; que l'association respecte les principes et valeurs de la Charte des engagements réciproques conclue le 14 février 2014 0 entre l'État, les associations d'élus territoriaux, et le Mouvement associatif, ainsi que les déclinaisons de cette charte ; que l'association a perçu un montant total et cumulé d'aides publiques (subventions financières, -ou en numéraire- et en 0 nature) sur les trois derniers exercices (dont l'exercice en cours)<sup>10</sup>; inférieur ou égal 500 000 euros supérieur à 500 000 euros 1 demander une subvention de : ...... € au titre de l'année ou exercice 20 ...... ……… € au titre de l'année ou exercice 20 ……… ……… € au titre de l'année ou exercice 20 ……… ...... € au titre de l'année ou exercice 20 ...... Que cette subvention, si elle est accordée, sera versée au compte bancaire de l'association (joindre un RIB). 0 à\_\_\_\_\_ Fait, le signature

<sup>&</sup>lt;sup>8</sup>« Le mandat ou procuration est un acte par lequel une personne donne à une autre le pouvoir de faire quelque chose pour le mandant et en son nom. Le contrat ne se forme que par l'acceptation de mandataire. Article 1984 du code civil »

<sup>&</sup>lt;sup>9</sup>Déclaration de changement s de dirigeants, modifications de statuts, etc. auprès du greffe des associations – préfecture ou Souspréfecture.

<sup>&</sup>lt;sup>10</sup>Conformément à la circulaire du Premier Ministre du 29 septembre 2015, à la Décision 2012/21/UE de la Commission Européenne du 20 décembre 2011 et au Règlement (UE) n° 360/2012 de la Commission du 25 avril 2012 relatif à l'application des articles 107 et 108 du traité sur le fonctionnement de l'Union Européenne aux aides des minimis accordées à des entreprises fournissant des services

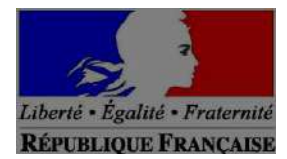

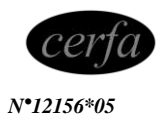

Mars 2017 - Page 8 sur 9

d'intérêt économique général et au Règlement (UE) n° 140/2013 de la Commission du 18 décembre 2013 relatif à l'application des articles 107 et 108 du traité sur le fonctionnement de l'Union Européenne aux aides de minimis.

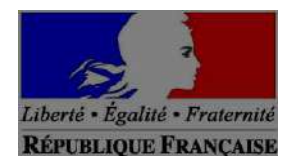

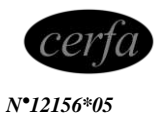

# 7 bis. Informations annexes

## Relatives aux subventions déjà perçues dans le cadre de la réglementation européenne relative aux aides d'État.

Si, et seulement si, l'association a déjà perçu au cours des trois derniers exercices (dont l'exercice en cours) des subventions au titre d'un texte relevant de la réglementation européenne des aides d'Etat (de type : "Décision Almunia", "Règlement de minimis", "Régime d'aide pris sur la base du RGEC"...) renseigner le tableau ci-dessous :

| Date de signature<br>de l'acte<br>d'attribution de la<br>subvention (arrêté,<br>convention) | Année(s) pour<br>laquelle/<br>lesquelles la<br>subvention a été<br>attribuée | "Décision" européenne, "Règlement" ou<br>"régime d'aide", européen à laquelle ou<br>auquel il est fait référence, le cas échéant,<br>sur l'acte d'attribution de la subvention | Autorité publique<br>ayant accordé<br>la subvention | Montant |
|---------------------------------------------------------------------------------------------|------------------------------------------------------------------------------|----------------------------------------------------------------------------------------------------|-----------------------------------------------------|---------|
|                                                                                             |                                                                              |                                                                                                    |                                                     |         |
|                                                                                             |                                                                              |                                                                                                    |                                                     |         |
|                                                                                             |                                                                              |                                                                                                    |                                                     |         |
|                                                                                             |                                                                              |                                                                                                    |                                                     |         |
|                                                                                             |                                                                              |                                                                                                    |                                                     |         |
|                                                                                             |                                                                              |                                                                                                    |                                                     |         |
|                                                                                             |                                                                              |                                                                                                    |                                                     |         |
|                                                                                             |                                                                              |                                                                                                    |                                                     |         |

Pour plus d'informations sur la manière de remplir ce tableau, se reporter à la notice.

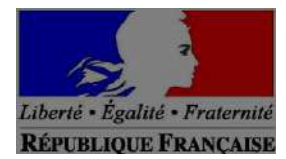

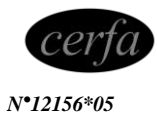

Mars 2017 - Page 9 sur 9

# FICHE PRATIQUE - MESURES EN FAVEUR DU BENEVOLAT « FRAIS ENGAGES PAR LES BENEVOLES» DONS AUX ŒUVRES Pour les IMPOTS 2021

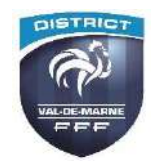

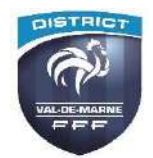

# **Réduction d'impôt**

Les dons aux associations permettent de bénéficier d'une réduction d'impôt. Son montant est égal à 66 % des sommes versées pour les dons aux organismes d'intérêt général (dans la limite de 20 % du revenu) et à 75 % de ces sommes pour les dons aux organismes d'aide aux personnes en difficulté (là aussi dans la limite d'un certain plafond).

# 1- Je fais un Don à une ou plusieurs Association <u>AVANT 31 Décembre 2020</u> 2- En Mai 2021 je remplis ma déclaration de revenus et j'indique le montant

total de mes dons 2020 déclaration

# 3- En Septembre 2021, l'administration fiscale me verse le montant de ma réduction fiscale sur mes dons 2020

# Calcul du taux

Le <u>prélèvement à la source</u> consiste à prélever l'impôt sur le revenu du contribuable directement sur les revenus qu'il perçoit. Pour ce faire, l'administration fiscale applique un taux de prélèvement correspondant au niveau de revenus du contribuable.

Mais le taux appliqué à compter de janvier 2021 calculé en fonction des revenus perçus par le contribuable en 2019 et déclarés en 2020, ne tient pas compte des dons aux associations et de la réduction d'impôt qui leur correspond.

# Déclaration

Concrètement, le taux appliqué aux contribuables à partir de janvier 2021 est donc un taux « hors réductions d'impôt ». <u>Les</u> contribuables ayant fait des dons en 2019 supporteront sur leur salaire ou leur pension de retraite un prélèvement plus élevé que ce qu'ils doivent réellement au fisc.

La réduction d'impôt pour dons n'est pas pour autant supprimée. Après la déclaration 2021 mentionnant les dons faits en 2020, les services fiscaux procèdent à une régularisation au cours de l'été 2021 en versant alors au contribuable le montant correspondant à sa réduction d'impôt.

Conséquence pratique : les particuliers ne peuvent théoriquement profiter de la réduction qu'au cours de l'été, entrainant ainsi un décalage de trésorerie pour le contribuable donateur, qui verse en quelque sorte une « avance » au fisc pendant toute une partie de l'année

## Conditions d'éligibilité

## Associations concernées

L'association doit mener des actions d'intérêt général et présenter un caractère philanthropique, éducatif, scientifique, social, humanitaire, sportif, etc...

Organismes d'utilité publique, d'intérêt général ou politiques : vous pourrez déduire jusqu'à 66% des dons annuels, retenus dans une limite de 20% du revenu net imposable.

# E-FOOT 94 n°542 Page 77 de 89

## **Bénévoles concernés**

Membres bénévoles de l'association, participant à son animation et à son fonctionnement, sans contrepartie ni aucune rémunération.

À noter : s'agissant d'une réduction d'impôt et non d'un crédit d'impôt, le dispositif ne présente un intérêt que pour les bénévoles imposables à l'impôt sur le revenu.

## Dépenses et montants concernés

## Justification des dépenses

Ouvrent droit à réduction d'impôt à hauteur de leur montant les dépenses engagées strictement en vue de la réalisation des activités ou des projets de l'association et dûment justifiées (Fiche « FRAIS ENGAGES DANS LE CADRE D'UNE ACTIVITE BENEVOLE)

## L'association conserve les justificatifs.

## Dépenses liées à l'usure d'un véhicule personnel

Le remboursement des frais de voiture automobile, vélomoteur, scooter ou moto peut être calculé à l'aide du barème spécifique défini par l'administration fiscale.

| Barème relatif aux frais engagés personnellement dans le cadre d'une activité bénévole |                        |  |  |
|----------------------------------------------------------------------------------------|------------------------|--|--|
| Type de véhicule                                                                       | Par kilomètre parcouru |  |  |
| Véhicules automobiles                                                                  | 0,321 €                |  |  |
| Vélomoteurs, scooters, motos                                                           | 0,125 €                |  |  |

## Pièces complémentaires

## **Renonciation au remboursement**

Le bénévole doit renoncer expressément au remboursement des dépenses engagées pour le compte de l'association par mention manuscrite sur les justificatifs telle que "je soussigné (nom, prénom) renonce au remboursement des dépenses démontrées par les pièces ci-jointes pour un montant de x  $\in$ ".

## Reçu fiscal

L'association délivre ensuite un reçu au membre reprenant le montant, conforme à un <u>modèle fixé réglementairement</u> (**Reçu 11580-03**).

## Report des montants dans la comptabilité

Le montant du reçu doit figurer en produits (dans la colonne "recettes") dans la comptabilité de l'association, parmi les <u>dons</u> de particuliers. Les dépenses remboursées doivent être ventilées parmi les charges (dans la colonne "dépenses").

## Calcul de la réduction d'impôt

## Taux de réduction

La réduction d'impôt est égale à un certain pourcentage du montant déclaré des frais non remboursés qui varie suivant la nature de la structure à laquelle le non-remboursement profite.

| Type d'organisme                              | Montant ouvrant droit à la réduction d'impôt | Réduction maximale       |
|-----------------------------------------------|----------------------------------------------|--------------------------|
| Œuvre d'intérêt général ou d'utilité publique | 66 % des sommes versées                      | 20 % du revenu imposable |

<u>66% dans la limite de 20 % du revenu imposable, dans les autres cas (DISTRICTS / CLUBS)</u>

## Dons à des organismes d'intérêt général : case 7UF de la déclaration

Plafonnement : Les excédents (au-delà de 20% du revenu imposable) peuvent être reportés sur les 5 années suivantes.

## FRAIS ENGAGES DANS LE CADRE D'UNE ACTIVITE BENEVOLE

(Articles 200.5 du Code Général des Impôts)

Par M.... Adresse :.... Pour sa participation aux activités entrant dans le cadre de l'objet de l'Association (1) Nom du Club ou Association (1) : Frais engagés en 2018.

| Date                       | Objet               | <b>Nature de la dépense</b><br>(indiquer le lieu si<br>déplacement | Montant <b>OU</b><br>joindre justificat<br>déplac | l Nombre de Km<br>if si<br>rement) |
|----------------------------|---------------------|--------------------------------------------------------------------|---------------------------------------------------|------------------------------------|
| <u>Exemple</u><br>07.01.20 | Réunion Comité Club | champigny                                                          |                                                   | 5 Kms                              |
|                            |                     |                                                                    |                                                   |                                    |
|                            |                     |                                                                    |                                                   |                                    |
|                            |                     |                                                                    |                                                   |                                    |
|                            |                     |                                                                    |                                                   |                                    |
|                            |                     |                                                                    |                                                   |                                    |
|                            |                     |                                                                    |                                                   |                                    |
|                            |                     |                                                                    |                                                   |                                    |
|                            |                     |                                                                    |                                                   |                                    |
|                            |                     |                                                                    |                                                   |                                    |
|                            |                     |                                                                    |                                                   |                                    |
|                            |                     |                                                                    |                                                   |                                    |
|                            |                     |                                                                    |                                                   |                                    |
|                            |                     |                                                                    |                                                   |                                    |
|                            |                     |                                                                    |                                                   |                                    |
|                            |                     |                                                                    |                                                   |                                    |
|                            |                     |                                                                    |                                                   |                                    |
|                            |                     |                                                                    |                                                   |                                    |
|                            |                     |                                                                    |                                                   |                                    |
|                            |                     |                                                                    |                                                   |                                    |
|                            |                     |                                                                    |                                                   |                                    |
|                            |                     |                                                                    |                                                   |                                    |
|                            |                     |                                                                    |                                                   |                                    |

(1) Nom du Club ou dEr A Quit 194 n°542 Page 79 de 89

| Date                                                                                            | Objet   | <b>Nature de la dépense</b><br>(indiquer le lieu si<br>déplacement | Montant <b>OL</b><br>joindre justificat<br>déplac | I Nombre de Km<br>tif si<br>cement) |
|-------------------------------------------------------------------------------------------------|---------|--------------------------------------------------------------------|---------------------------------------------------|-------------------------------------|
|                                                                                                 |         |                                                                    |                                                   |                                     |
|                                                                                                 |         |                                                                    |                                                   |                                     |
|                                                                                                 |         |                                                                    |                                                   |                                     |
|                                                                                                 |         |                                                                    |                                                   |                                     |
|                                                                                                 |         |                                                                    |                                                   |                                     |
|                                                                                                 |         |                                                                    |                                                   |                                     |
|                                                                                                 |         |                                                                    |                                                   |                                     |
|                                                                                                 |         |                                                                    |                                                   |                                     |
|                                                                                                 |         |                                                                    |                                                   |                                     |
|                                                                                                 |         |                                                                    |                                                   |                                     |
|                                                                                                 |         |                                                                    |                                                   |                                     |
|                                                                                                 |         |                                                                    |                                                   |                                     |
|                                                                                                 |         |                                                                    |                                                   |                                     |
|                                                                                                 |         |                                                                    |                                                   |                                     |
|                                                                                                 |         |                                                                    |                                                   |                                     |
|                                                                                                 |         |                                                                    |                                                   |                                     |
|                                                                                                 |         |                                                                    |                                                   |                                     |
|                                                                                                 |         |                                                                    |                                                   |                                     |
|                                                                                                 |         |                                                                    |                                                   |                                     |
|                                                                                                 |         |                                                                    |                                                   |                                     |
|                                                                                                 |         |                                                                    |                                                   |                                     |
|                                                                                                 |         |                                                                    |                                                   |                                     |
|                                                                                                 |         |                                                                    |                                                   |                                     |
|                                                                                                 |         |                                                                    |                                                   |                                     |
|                                                                                                 |         |                                                                    |                                                   |                                     |
|                                                                                                 |         |                                                                    |                                                   |                                     |
| <u>Frais de déplacement :</u><br>Automobile : Nombre total de Km : X 0,321 € =                  |         |                                                                    |                                                   |                                     |
| OU (Tarif par Km - Vélomoteurs, scooters, motos)                                                |         |                                                                    |                                                   |                                     |
| Nombre total de Km : X 0,125 € =                                                                |         |                                                                    |                                                   |                                     |
| le soussigné(e)                                                                                 |         |                                                                    |                                                   |                                     |
| Certifie exacts les frais ci-dessus, renoncer expressément à leur remboursement, et les laisser |         |                                                                    |                                                   |                                     |
| en tant que doi                                                                                 | n à (1) |                                                                    |                                                   | ·                                   |
|                                                                                                 |         |                                                                    |                                                   |                                     |

Fait à..... <u>Signature :</u> (1) Nom du Club ou de l'Association E-FOOT 94 n°542 Page 80 de 89

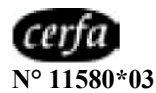

# Reçu au titre des dons

à certains organismes d'intérêt général Articles 200, 238 bis et 885-0 V bis A du code général des impôts (CGI)

## **Bénéficiaire des versements**

| Nom ou dénomination :                                                                                                    |
|----------------------------------------------------------------------------------------------------|
| Adresse :                                                                                                    |
| N°Rue                                                                                                    |
| Code postal Commune                                                                                                    |
| Objet :                                                                                                    |
|                                                                                                    |
|                                                                                                    |
| Cochez la case concernée (1) :                                                                                                    |
| Association ou fondation reconnue d'utilité publique par décret en date du// publié au Journal officiel du//                                                                                                    |
| Fondation universitaire ou fondation partenariale mentionnées respectivement aux articles L. 719-12 et L. 719-13 du code de l'éducation                                                                                                    |
| Fondation d'entreprise                                                                                                    |
| Oeuvre ou organisme d'intérêt général                                                                                                    |
| Musée de France                                                                                                    |
| Établissement d'enseignement supérieur ou d'enseignement artistique public ou privé, d'intérêt général, à but non lucratif                                                                                                    |
| Organisme ayant pour objet exclusif de participer financièrement à la création d'entreprises                                                                                                    |
| Association cultuelle ou de bienfaisance et établissement public des cultes reconnus d'Alsace-Moselle                                                                                                    |
| Organisme ayant pour activité principale l'organisation de festivals                                                                                                    |
| Association fournissant gratuitement une aide alimentaire ou des soins médicaux à des personnes en difficulté ou favorisant leur logement                                                                                                    |
| Fondation du patrimoine ou fondation ou association qui affecte irrévocablement les dons à la Fondation du patrimoine, en vue de subventionner les travaux prévus par les conventions conclues entre la Fondation du patrimoine et les propriétaires des immeubles (article L. 143-2-1 du code du patrimoine) |
| Établissement de recherche public ou privé, d'intérêt général, à but non lucratif                                                                                                    |
| Entreprise d'insertion ou entreprise de travail temporaire d'insertion (articles L. 5132-5 et L. 5132-6 du code du travail).                                                                                                    |
| Associations intermédiaires (article L. 5132-7 du code du travail)                                                                                                    |
| Ateliers et chantiers d'insertion (article L. 5132-15 du code du travail)                                                                                                    |
| Entreprises adaptées (article L. 5213-13 du code du travail)                                                                                                    |
| Agence nationale de la recherche (ANR)                                                                                                    |
| Société ou organisme agréé de recherche scientifique ou technique (2)                                                                                                    |
| Autre organisme :                                                                                                    |
|                                                                                                    |

(1) ou n'indiquez que les renseignements concernant l'organisme

(2) dons effectués par les entreprises

| Donateur      |           |  |  |
|---------------|-----------|--|--|
| Nom :         | Prénoms : |  |  |
| Adresse :     |           |  |  |
| Code postal C | ommune    |  |  |

| Le bénéficiaire reconnaît                                | avoir reçu au titre des dons et            | versements ouvrant droit à réducti                | on d'impôt, la somme de :                             |  |
|----------------------------------------------------------|--------------------------------------------|---------------------------------------------------|-------------------------------------------------------|--|
|                                                          |                                            | euros                                             |                                                       |  |
| Somme en toutes lettres :                                |                                            |                                                   |                                                       |  |
| Date du versement ou d                                   | lu don :////                               |                                                   |                                                       |  |
| Le bénéficiaire certifie s<br>prévue à l'article (3) : [ | ur l'honneur que les dons et<br>200 du CGI | versements qu'il reçoit ouvrent de 238 bis du CGI | roit à la réduction d'impôt<br>] 885-0 V bis A du CGI |  |
| Forme du don :                                           |                                            |                                                   |                                                       |  |
| Acte authentique                                         | Acte sous seing privé                      | Déclaration de don ma                             | anuel 🗌 Autres                                        |  |
| Nature du don :                                          |                                            |                                                   |                                                       |  |
| Numéraire                                                | Titres de sociétés cotés                   | Autres (4)                                        |                                                       |  |
| En cas de don en numéraire, mode de versement du don :   |                                            |                                                   |                                                       |  |
| Remise d'espèces                                         | Chèque                                     | Uirement, prélèvemer                              | nt, carte bancaire                                    |  |

(3) L'organisme bénéficiaire peut cocher une ou plusieurs cases.

L'organisme bénéficiaire peut, en application de l'article L. 80 C du livre des procédures fiscales, demander à l'administration s'il relève de l'une des catégories d'organismes mentionnées aux articles 200 et 238 bis du code général des impôts.

Il est rappelé que la délivrance irrégulière de reçus fiscaux par l'organisme bénéficiaire est susceptible de donner lieu, en application des dispositions de l'article 1740 A du code général des impôts, à une amende fiscale égale à 25 % des sommes indûment mentionnées sur ces documents.

(4) notamment : abandon de revenus ou de produits ; frais engagés par les bénévoles, dont ils renoncent expressément au remboursement

Date et signature

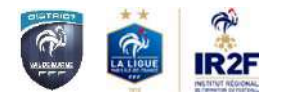

# Du changement pour nos formations !

Dans le cadre de la régionalisation de la formation professionnelle, la procédure d'inscription aux différents modules de Formations et Certifications est entièrement gérée par l'Institut Régional de Formation du Football (IR2F – LPIFF)

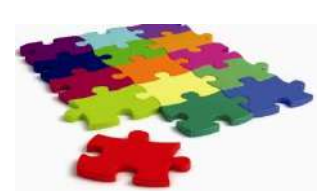

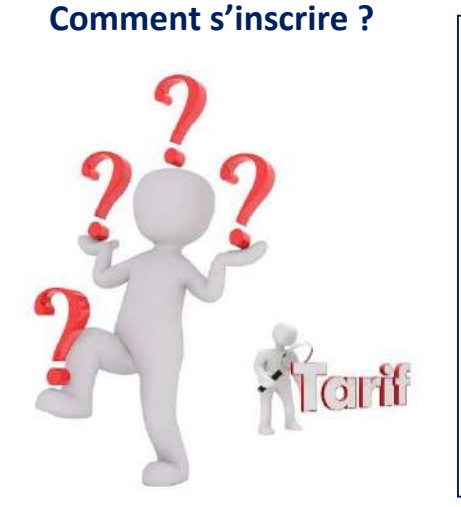

## **Formation Dirigeant**

- Se connecter à l'adresse <u>https://paris-</u> idf.fff.fr
- Cliquer sur l'onglet « Formations » puis sur « Formation dirigeant(e)s »
- Consulter « PFFD Calendrier 2020-2021 » situé en bas de page
- Télécharger « PFFD Fiche d'inscription » situé en bas de page
- Retourner votre dossier complété à l'IR2F rattaché à la Ligue de Paris Île-de-France

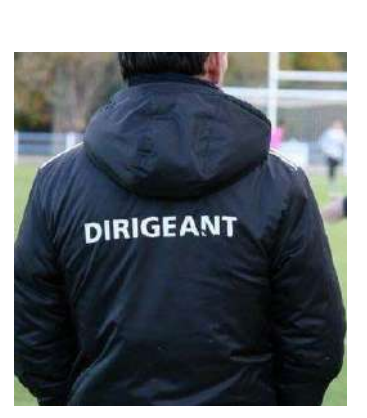

## Formation Initiale d'Arbitre

- Se connecter à l'adresse <u>https://paris-idf.fff.fr</u>
- Cliquer sur l'onglet « Formations » puis sur « Formation arbitres »
- Consulter « FIA Calendrier 2020-2021 » situé en bas de page
- Télécharger « FIA, FIA Futsal Dossier de candidature » situé en bas de page
- Retourner votre dossier complété à l'IR2F rattaché à la Ligue de Paris Île-de-France

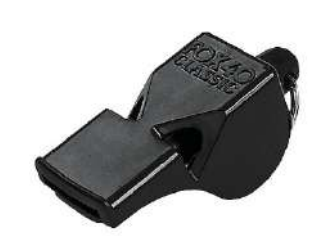

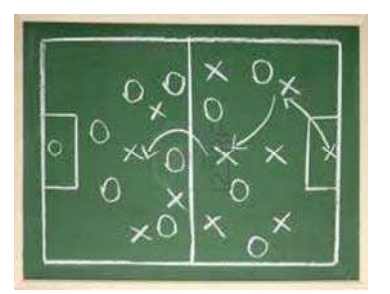

## **Formation Educateur**

- Se connecter à l'adresse <u>https://paris-idf.fff.fr/inscriptions-formations/</u> ou <u>https://districtvaldemarne.fff.fr/simple/formations-techniques/</u>
- Cliquer sur le module, ou la catégorie, souhaité
- « Consulter la liste des sessions », en bas de page
- Choisir sa formation puis « Récupérer le dossier de candidature » à compléter
- Cliquer sur « s'inscrire », afin de formaliser son inscription

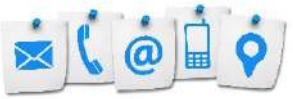

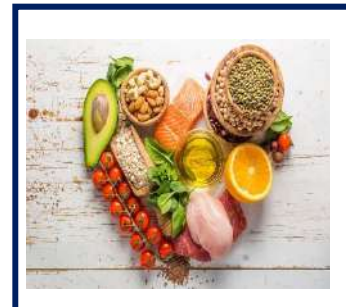

Afin de vous accompagner au mieux dans votre processus de formation, d'optimiser votre confort sur notre site à distance de commerces, de maintenir les moments d'échanges et de partage, <u>le District continuera à vous proposer une offre de restauration</u> à hauteur de 11€/jour.

Une fiche restauration vous sera transmise à la suite de votre inscription. Vous devrez ainsi la compléter et la retourner à <u>formation@districtvaldemarne.fff.fr</u>

Service formation IR2F 01 85 90 03 70 formations@paris-idf.fff.fr

Service formation District 01 55 96 11 02 formation@districtvaldemarne.fff.fr

# E-FOOT 94 n°542 Page 83 de 89

# Procès-Verbaux

E-FOOT 94 n°542 Page 84 de 89

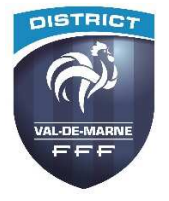

# Comité d'Appel

# **Chargé des Affaires Courantes**

## **PROCES-VERBAL N° 2**

## Réunion du lundi 01 mars 2021

<u>Président</u> : M. ETIENNE Régis <u>Présents</u> : MM. BAQUE Henri – LACHASSAGNE Jean-Pierre <u>Assiste</u> : M. VINCENTI Marc

## <mark>APPEL DE M.</mark>

d'une décision de la Commission Départementale d'Arbitrage du 06/01/21 :

« a été régulièrement convoqué dans le cadre d'une procédure administrative, conformément aux dispositions des Articles 38 et 39 du Statut de l'Arbitrage. La Commission rappelle que l'audition ne sera pas enregistrée.

L'audition a lieu par visioconférence acceptée par M. en raison du contexte sanitaire. L'audition, initialement prévue le 23 décembre 2020, a été reportée au 6 janvier en raison de l'indisponibilité de M.

Michel ABED est désigné secrétaire de séance.

La convocation de M. fait suite à la décision de la Commission de Discipline du District du Valde-Marne de Football du 2 juin 2020 de sanctionner M. de huit (8) mois de suspension de toutes fonctions.

La CDA constate la présence de M.

La lecture du rapport des éléments de faits est effectuée par le président de séance qui indique que cette audition s'inscrit dans le cadre d'une procédure administrative prévue aux Articles 38 et 39 du Statut de l'Arbitrage. Les faits reprochés concernent l'audition de M. le 5 mars 2020, qui viennent s'ajouter aux faits ayant donné lieu à des sanctions en 2017 et 2019.

A l'issue de sa décision, la Commission de Discipline du District du Val-de-Marne a transmis le dossier à la CDA pour suites à donner ; la CDA a tenu à respecter les instances et les recours avant de se prononcer sur les suites à donner, par la présente nouvelle audition.

La Commission rappelle que M. \_\_\_\_\_, a déjà été sanctionné par le passé pour des faits graves ayant donné lieu à des mesures de suspensions et notamment :

• 5 Octobre 2017 / Audition CDA : suspension de 3 mois pour propos outranciers et menaçants. Nouvelle convocation pour critiques, provocations, injures et propos désobligeants.

- 21 Décembre 2017 / Audition CDA : 1 mois de non-désignation à compter du 22/01/2018 (critiques, provocations, injures et propos désobligeants).
- 21 Janvier 2019 / Audition CDA : Rappel aux devoirs de sa charge pour absences répétées en Commission de Discipline.

Le 5 mars 2020, M. a été convoqué à sa demande.

La commission constate que le 5 mars 2020, M. a adopté une attitude contraire aux règlements, et notamment aux Articles 38 & 39 du Statut de l'arbitrage en mettant en cause le travail administratif et l'action de la CDA, sur le nombre et les délais des désignations et l'envoi des rapports d'observation ; M. a exprimé son mécontentement général ; M. a tenu des propos déplacés : « Ce n'est pas un minot de 18 ans qui va me faire peur », ou traitant certaines personnes « d'incompétentes ». M. a coupé sans cesse les interlocuteurs qui tentaient de donner des explications ou justifier certaines décisions.

A l'issue de cette réunion, et d'une altercation verbale, M. a jeté son verre d'eau rempli qu'il tenait en main sur M. Nicolas RIT, membre de la CDA. M. a poursuivi ses véhémences devant la porte et sur le parking du district.

\*\*\*\*

Lecture faite par la commission des éléments du dossier, M. est invité à présenter ses observations.

M. invoque les arguments suivants :

, en séance, ne comprend pas l'objet de sa convocation,

, en séance, ne comprend pas que M. Nicolas RIT n'ait pas eu de rappel à l'ordre pour les propos injurieux à son égard,

, en séance, attendait des excuses de la part de M. Nicolas RIT,

liées les unes aux autres,

d'autres personnes,

avoir lancé un verre d'eau sur un membre de CDA,

, en séance, qualifie la sanction à son encontre de fiasco et de guet-apens, sans développer.

Sur ce, la Commission,

Vu l'attitude de M. lors de son audition du 5 mars 2020, la CDA voulait l'entendre sur ses motivations ;

Vu la suspension de huit (8) mois notifiée à M. prononcée par la Commission de Discipline, et confirmée par la Commission Départementale d'Appel du District du Val-de-Marne ;

Vu la réitération de faits graves commis par M. en l'espace de quelques mois ;

Considérant qu'il ressort de l'audition que M. n'a toujours pas pris conscience de la gravité de son geste envers un membre de CDA ;

Considérant que M. \_\_\_\_\_, en sa qualité d'arbitre, par son comportement porte gravement atteinte à l'image et à la réputation de la fonction arbitrale ;

Considérant que M. \_\_\_\_\_, par ses manquements et ses attitudes répétés, manque à ses obligations de modération et contrevient aux Articles 38 et 39 des règlements et statuts relatifs à l'arbitrage.

Par ces motifs,

Après en avoir délibéré, et en application des Articles 38 & 39 du Statut de l'arbitrage, la Commission Départementale d'Arbitrage du Val-de-Marne prononce la radiation de M. (Licence N°) du corps arbitral du District du Val-de-Marne.

La présente décision est susceptible d'appel devant le Comité d'Appel Chargé des Affaires Courantes du District du Val de Marne, dans un délai de 7 jours à compter du lendemain de la notification de la décision contestée, dans les conditions prévues par l'Article 31.1 du Règlement Sportif du District.»

## Le Comité,

Pris connaissance de l'appel pour le dire recevable en la forme,

Compte tenu de la crise sanitaire, l'audition a été effectuée en visio-conférence.

Après audition de :

- M. I , arbitre officiel
- M. DIAS José, Président de la CDA

Considérant que M. **Considérant que M.** arbitre officiel conteste la décision de la commission de première instance qui a décidé de le radier du corps arbitral,

Considérant que M. **Considérant que M.** arbitre officiel ne comprend pas sa radiation au motif qu'il a purgé sa dernière suspension datant de 2020 et qui était de huit mois fermes,

Considérant que M. \_\_\_\_\_, arbitre officiel précise qu'il a consulté le dossier au district du Val de Marne et que des faits reprochés (2017,2018 et 2019) n'y figureraient pas,

Considérant que M. DIAS José, Président de la CDA lui indique que sa radiation est la conséquence des des sanctions accumulées sur les dernières saisons et que cette attitude continuelle n'est pas compatible avec la fonction d'arbitre officiel,

Considérant que M. **Considérant que M.** arbitre officiel revient sur les faits qu'ils lui ont valu sa dernière suspension de huit mois fermes, et indique qu'il ne trouve pas normal qu'il soit sanctionné alors que M. Nicolas RIT, membre de la CDA ne l'ait pas été également,

Considérant que M. ETIENNE Régis, Président du Comité d'Appel Chargé des Affaires Courantes lui rappelle que ce n'est pas le dossier du jour, compte tenu que ce dernier a été jugé et la peine infligée purgée,

Considérant que M. Arbitre officiel trouve qu'il y a un acharnement sur sa personne car il dérange en demandant à plusieurs reprises des éclaircissements et des informations auprès de la CDA,

Considérant que M. Arbitre officiel réclame plus de transparence dans l'arbitrage Val de marnais,

Considérant que M. Arbitre officiel indique qu'il s'est toujours excusé lorsqu'il a fait des maladresses et/ou des écarts,

Considérant que M. Arbitre officiel rapporte qu'en 13 ans d'arbitrage, il s'est investi dans la fonction,

Considérant que M. DIAS José, Président de la CDA indique que sur le terrain, il n'a rien à reprocher à M. **Constant de la CDA** Arbitre officiel, mais son comportement envers les instances est totalement incompatible avec la fonction d'arbitre officiel,

Considérant que M. Considérant que M. Considérant q

Considérant que les membres du Comité d'Appel Chargé des Affaires Courantes estiment qu'au vu des diverses sanctions, toutes motivées par un comportement et/ou des propos agressifs, M. n'a pas pris conscience de ce que les instances attendent d'un arbitre officiel et ce quel que soit son niveau dans l'arbitrage,

Considérant que les instances fédérales, Régionales ou Départementales doivent, à leur niveau et à tout instant, défendre avec fermeté et sans compromis les valeurs de respect et de fraternité véhiculées par le Football,

Considérant que ces valeurs sont mises à mal par le comportement et/ou les propos de M.

Considérant, dès-lors, qu'il n'y a pas lieu de revenir sur la décision de la commission de première instance,

Par ces motifs et après en avoir délibéré,

Le Comité,

Jugeant en appel,

## Confirme la décision de première instance.

La présente décision n'est pas susceptible d'appel (article 31.1.3 du RSG du district du Val de Marne) mais elle est susceptible de recours devant les juridictions administratives dans un délai de 15 jours à compter de sa notification, dans le respect des dispositions des articles L 141-4 et R 141-5 et suivants du code du sport (saisine préalable obligatoire de la conférence des conciliateurs du CNOSF).

### \*\*\*\*\*\*

## APPEL DE M. PRINCERUS Reginal d'une décision de la Commission Départementale d'Arbitrage :

## Le Comité,

Pris connaissance de l'appel,

Considérant que pour être recevable, les frais de dossier doivent être joints lorsqu'un appel émane d'une personne physique.

Considérant que M. PRINCERUS Reginal, arbitre officiel a interjeté <del>en</del> appel par courriel le 30 janvier 2021, et que le District du Val de Marne lui a répondu par courriel le 04 février 2021 en lui demandant de régulariser la situation dans les huit jours (article 31.1.4 du RSG du District du 94),

\*\*\*\*\*\*

Considérant que M. PRINCERUS Reginal, arbitre officiel n'a pas régularisé la situation,

## Dit cet appel irrecevable et la procédure close.

## APPEL DE M. GAOUA Adam d'une décision de la Commission Départementale d'Arbitrage :

## Le Comité,

Pris connaissance de l'appel,

Considérant que M. GAOUA Adam, arbitre officiel a interjeté en appel le jour de la notification de la décision,

Considérant que M. GAOUA Adam, arbitre officiel aurait dû entamer la procédure à compter du lendemain de la notification de la décision de la commission de première instance comme le stipule l'article 31.1.1 des RSG du District du Val de Marne,

Considérant dès lors que l'appel de M. GAOUA Adam est hors délais,

Par ces motifs, dit cet appel irrecevable et la procédure close.

Comité d'Appel Chargé des Affaires Courantes -01/03/2021

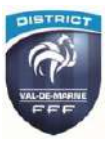

Réunion (Restreinte) - N°3 du 18/02/2021

## <u>VILLE DE BRY SUR MARNE (94)</u> Parc des sports des maisons rouges – NNI 94 0150101

Installation visité en date du 16 février 2021 par M CARRETO, à la demande de la ville de Bry sur Marne, concernant les travaux à engager avant le renouvellement de son classement.

Le terrain fait apparaitre par endroit des zones humides laissant supposer des problèmes dû à un mauvais drainage.

Des conseils sont apportés, l'intervention d'une Société experte sera nécessaire pour déterminer la cause.

La CDTIS reprendra contact avec la ville de Bry sur Marne pour finaliser la visite relative à la visite du renouvellement de classement.